NSP-Z0006-4

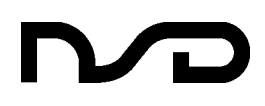

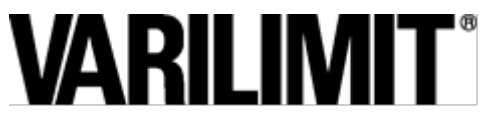

**Electronic limit Switch** 

VS-12PB

# SPECIFICATIONS & OPERATION MANUAL

### **GENERAL SAFETY RULES**

(Please read this safety guide carefully before operation)

Thank you very much for purchasing our product. Before operating this product, be sure to carefully read this manual so that you may fully understand the product, safety instructions and precautions.

- Please submit this manual to the operators actually involved in operation. - Please keep this manual in a handy place.

#### **Signal Words**

Safety precautions in this guide are classified into DANGER and CAUTION.

| Symbol  | Meaning                                                                                                    |  |
|---------|----------------------------------------------------------------------------------------------------|--|
| DANGER  | Incorrect handling may cause a hazardous situation that will result in death or serious injury.            |  |
| CAUTION | Incorrect handling may cause a hazardous situation that will result in moderate injury or physical damage. |  |

Instructions accompanied by a symbol ACAUTION may also result in serious damage or injury. Be sure to follow the all instructions accompanied by the symbol.

#### **Graphic Symbols**

| Symbol     | Meaning                                    |  |
|------------|--------------------------------------------|--|
| $\bigcirc$ | Indicates prohibited items.                |  |
|            | Indicates items that must be performed to. |  |

#### **Application Limitation**

This product is not designed to be used under any situation affecting human life. When you are considering to use this product for special purposes such as medical equipment, aerospace equipment, nuclear power control systems, traffic systems, and etc., please consult with NSD.

This product is designed to be used under the industrial environments categorized in Class A device.

The supplier and user may be required to take appropriate measures.

#### **1. Handling Precautions**

| DANGER                                |                                                                                                    |  |  |  |
|---------------------------------------|----------------------------------------------------------------------------------------------------|--|--|--|
| $\langle \!\!\!\!\!\!\!\!\!\!\rangle$ | - Do not touch components inside of the controller;<br>otherwise, it will cause electric shock.                                                                                                    |  |  |  |
| $\bigcirc$                            | <ul> <li>Do not damage the cable by applying excessive load, placing<br/>heavy objects on it, or clamping;<br/>otherwise, it will cause electric shock or fire.</li> </ul>                                                                                                    |  |  |  |
| 0                                     | <ul> <li>Turn the power supply OFF before wiring, transporting, and inspecting the controller; otherwise, it may cause electric shock.</li> <li>Provide an external safety circuit so that the entire system functions safely even when the controller is faulty.</li> </ul>    |  |  |  |
| •                                     | - Connect the grounding terminal of the controller;<br>otherwise, it may case electric shock or malfunction.                                                                                                    |  |  |  |
| CAUTION                               |                                                                                                    |  |  |  |
| $\bigcirc$                            | <ul> <li>Do not use the controller in the following places; water splashes,<br/>the atmosphere of the corrosion, the atmosphere of the flammable<br/>vapor, and the side of the combustibility.<br/>Doing so may result in fire or the controller may become faulty.</li> </ul> |  |  |  |
|                                       | - Be sure to use the controller and the ABSOCODER sensor in the<br>environment designated by the general specifications in the manual.<br>Failure to do so may result in electric shock. fire, malfunction or unit                                                              |  |  |  |

#### 2. Storage

failure.

controller malfunction

|            | <b>CAUTION</b>                                                                                                    |
|------------|----------------------------------------------------------------------------------------------------|
| $\bigcirc$ | <ul> <li>Do not store the controller in a place exposed to water, or toxic<br/>gas and liquid.</li> </ul>                                                                                                    |
|            | <ul> <li>Be sure to store the controller in designed temperature and humidity range, and do not exposed to direct sunlight.</li> <li>Be sure to consult with NSD when the controller is stored for long periods.</li> </ul> |

Be sure to use the specified combination of the ABSOCODER

sensor, controller and sensor cable; otherwise, it may cause fire or

#### 3. Transport

|   | -                                                                                                    |
|---|----------------------------------------------------------------------------------------------------|
|   | <b>CAUTION</b>                                                                                                    |
| ) | - Do not hold the cable or shaft of ABSOCODER sensor during transport; otherwise, it will cause injury or controller malfunction. |
|   | -                                                                                                    |

#### 4. Installation

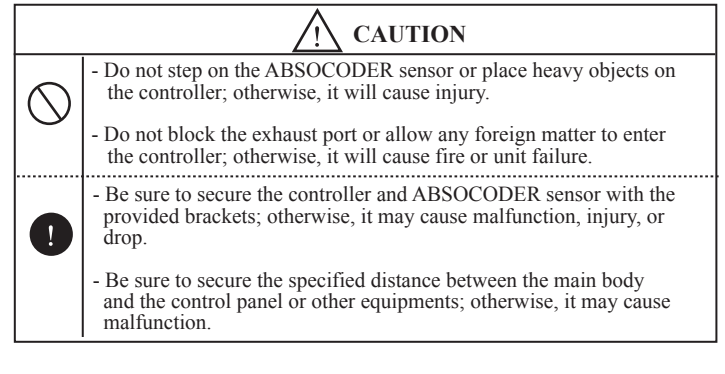

#### 5. Wiring

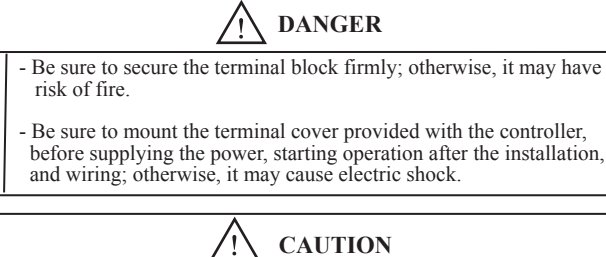

Be sure to keep the sensor cable, control cable, and communication cable at least 300 mm away from the main circuit and power line; otherwise it may cause injury or malfunction.

- Be sure to connect all cables correctly; otherwise, it may cause injury or controller malfunction.

- Be sure to firmly connect the external I/O connectors and sensor connectors; otherwise, it may cause incorrect inputs and outputs or injury

#### 6. Operation

1

| <u>/!</u> CAUTION |                                                                                                    |  |  |  |
|-------------------|----------------------------------------------------------------------------------------------------|--|--|--|
| $\bigcirc$        | <ul> <li>Do not change the controller's function switch settings during the operation; otherwise, it will cause injury.</li> <li>Do not approach the machine after instantaneous power failure has been recovered.</li> <li>Doing so may result in injury if the machine starts abruptly, it will cause injury.</li> </ul>                                                                                                    |  |  |  |
|                   | <ul> <li>Be sure to check that the power supply specifications are correct; otherwise, it may caused controller failure.</li> <li>Be sure to provide an external emergency stop circuit so that operation can be stopped with power supply terminated immediately.</li> <li>Be sure to conduct independent trial runs for the controller before mounting the controller to the machine; otherwise, it may cause injury.</li> <li>When an error occur, be sure to eliminate the cause, ensure safety, and reset the error before restarting operation; otherwise, it may cause injury.</li> </ul> |  |  |  |

#### 7. Maintenance And Inspection

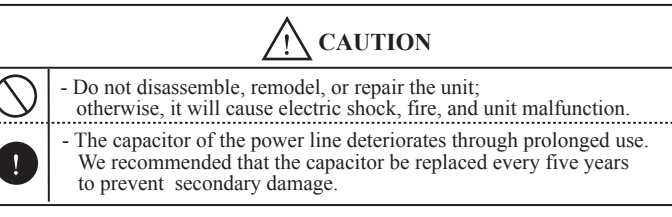

#### 8. Disposal

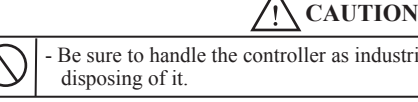

Be sure to handle the controller as industrial waste while

# **REVISION HISTORY**

The Document No. appears at the upper right of this manual's cover page.

| Document No. | Date           | Revision Description           |  |  |
|--------------|----------------|--------------------------------|--|--|
| NSP-Z0006-2  | 27, May, 2016  | 2nd Edition                    |  |  |
|              |                | Japanese document: NSP-99024-3 |  |  |
| NSP-Z0006-3  | 12, Jul., 2019 | 3rd Edition                    |  |  |
|              |                | Japanese document: NSP-99024-4 |  |  |
| NSP-Z0006-4  | 18, Oct., 2021 | 4th Edition                    |  |  |
|              |                | Japanese document: NSP-99024-5 |  |  |
|              |                |                                |  |  |
|              |                |                                |  |  |
|              |                |                                |  |  |
|              |                |                                |  |  |
|              |                |                                |  |  |
|              |                |                                |  |  |
|              |                |                                |  |  |
|              |                |                                |  |  |
|              |                |                                |  |  |
|              |                |                                |  |  |
|              |                |                                |  |  |
|              |                |                                |  |  |
|              |                |                                |  |  |
|              |                |                                |  |  |
|              |                |                                |  |  |
|              |                |                                |  |  |
|              |                |                                |  |  |
|              |                |                                |  |  |
|              |                |                                |  |  |
|              |                |                                |  |  |
|              |                |                                |  |  |
|              |                |                                |  |  |
|              |                |                                |  |  |
|              |                |                                |  |  |
|              |                |                                |  |  |
|              |                |                                |  |  |
|              |                |                                |  |  |
|              |                |                                |  |  |
|              |                |                                |  |  |
|              |                |                                |  |  |
|              |                |                                |  |  |
|              |                |                                |  |  |
|              |                |                                |  |  |
|              |                |                                |  |  |
|              |                |                                |  |  |
|              |                |                                |  |  |
|              |                |                                |  |  |
|              |                |                                |  |  |

# CONTENTS

# **INTRODUCTORY SECTION**

|       | Page |                                          |
|-------|------|------------------------------------------|
| 1     | 1-1  | General                                  |
| 1-1   | 1-1  | Features                                 |
|       |      |                                          |
| 2     | 2-1  | System Configuration                     |
| 2-1   | 2-1  | System Configuration                     |
|       |      |                                          |
| 3     | 3-1  | Functions                                |
| 3-1   | 3-1  | Position Setting Function                |
| 3-1-1 | 3-1  | Automatic Positioning Function (AUTO)    |
| 3-1-2 | 3-1  | Unidirectional Positioning               |
| 3-1-3 | 3-2  | Speed-Switching Format                   |
| 3-1-4 | 3-2  | Speed-Stepping Format                    |
| 3-1-5 | 3-3  | Starting Operation From Inside STOP Zone |
| 3-1-6 | 3-4  | Timer Settings                           |
| 3-1-7 | 3-5  | Learning Function                        |
| 3-1-8 | 3-6  | INCH Function (INCH)                     |
| 3-1-9 | 3-6  | JOG Function (JOG)                       |
| 3-2   | 3-7  | Limit Switch Output Function             |
| 3-2-1 | 3-7  | Protected Switch Function                |
| 3-3   | 3-8  | Current Position Preset Function         |
| 3-4   | 3-8  | Machine Position Check Function          |
| 3-5   | 3-9  | Communication Function                   |
| 3-6   | 3-9  | Self-Diagnosis Function                  |

| SPECIFICATIONS SECTION |      |                                      |  |  |
|------------------------|------|--------------------------------------|--|--|
|                        | Page |                                      |  |  |
| 4                      | 4-1  | Specifications                       |  |  |
| 4-1                    | 4-1  | VS-12PB Specifications               |  |  |
| 4-1-1                  | 4-1  | General Specifications               |  |  |
| 4-1-2                  | 4-1  | Performance Specifications           |  |  |
| 4-1-3                  | 4-2  | Input/Output Signal Specifications   |  |  |
| 4-2                    | 4-3  | ABSOCODER Sensor Specifications      |  |  |
| 4-2-1                  | 4-3  | Multi-turn Type MRE Sensor (2-phase) |  |  |
| 4-2-2                  | 4-3  | Multi-turn Type MRE Sensor (3-phase) |  |  |
| 4-2-3                  | 4-4  | Linear Type VLS Sensor               |  |  |
| 4-3                    | 4-4  | Sensor Cable                         |  |  |
|                        |      |                                      |  |  |
| 5                      | 5-1  | Outer Dimensions                     |  |  |
| 5-1                    | 5-1  | VS-12PB Controller                   |  |  |
| 5-2                    | 5-2  | ABSOCODER Sensors                    |  |  |
| 5-2-1                  | 5-2  | Multi-turn Type MRE Sensor (2-phase) |  |  |
| 5-2-2                  | 5-4  | Multi-turn Type MRE Sensor (3-phase) |  |  |
| 5-2-3                  | 5-5  | Linear Type VLS Sensor               |  |  |
| 5-3                    | 5-7  | Cable                                |  |  |
|                        |      |                                      |  |  |
| 6                      | 6-1  | Ordering Information                 |  |  |
| 6-1                    | 6-1  | Configuration & Combinations         |  |  |

# **INSTALLATION & WIRING SECTION**

| 77-1Installation7-17-1Verifying The Shipping Container Contents |      |
|-----------------------------------------------------------------|------|
| 7-1 7-1 Verifying The Shipping Container Contents               |      |
|                                                                 |      |
| 7-2 7-2 Installation Condition & Precautions                    |      |
| 7-2-1 7-2 Controller Installation                               |      |
| 7-2-2 7-3 ABSOCODER Sensor Installation                         |      |
|                                                                 |      |
| <b>8</b> 8-1 Wiring                                             |      |
| 8-1 8-1 Terminal Board & Connector Connection                   |      |
| 8-1-1 8-2 Power Supply Connection                               |      |
| 8-1-2 8-3 Control I/O Signals                                   |      |
| 8-1-3 8-7 BCD Input/Output Connections                          |      |
| 8-1-4 8-9 Communication Connector (RS-232C, RS-4                | 122) |
| 8-2 8-10 Sensor Cable Connection                                |      |

| <b>OPERATION SECTION</b> |      |                                                |  |
|--------------------------|------|------------------------------------------------|--|
|                          | Page |                                                |  |
| 9                        | 9-1  | Operation                                      |  |
| 9-1                      | 9-1  | Before Beginning Operation                     |  |
| 9-1-1                    | 9-1  | Control Panel Nomenclature                     |  |
| 9-1-2                    | 9-4  | Operation Sequence                             |  |
| 9-2                      | 9-5  | Power ON                                       |  |
| 9-3                      | 9-5  | Designating The Initial Settings               |  |
| 9-3-1                    | 9-5  | Basic Initial Settings                         |  |
| 9-3-2                    | 9-6  | Initial Settings                               |  |
| 9-3-2-1                  | 9-7  | Sensor rotation (travel) direction settings    |  |
| 9-3-2-2                  | 9-8  | Decimal point setting (Initial No.91)          |  |
| 9-3-2-3                  | 9-8  | Sensor selection (Initial No.92)               |  |
| 9-3-2-4                  | 9-9  | Scale length setting (Initial No.93)           |  |
| 9-3-2-5                  | 9-10 | Minimum current position value (Initial No.94) |  |
| 9-3-2-6                  | 9-11 | Current position value setting (Initial No.95) |  |
| 9-3-3                    | 9-12 | Other Initial Settings                         |  |
| 9-4                      | 9-13 | Parameter Settings                             |  |
| 9-4-1                    | 9-13 | Setting Items for Dual Speed Positioning       |  |
| 9-4-2                    | 9-14 | Basic Parameter Setting Procedure              |  |
| 9-4-3                    | 9-15 | Other Parameter Settings                       |  |
| 9-5                      | 9-17 | RUN                                            |  |
| 9-5-1                    | 9-18 | AUTO Positioning                               |  |
| 9-5-2                    | 9-21 | JOG Operation                                  |  |
| 9-6                      | 9-22 | Limit Switch Output Settings                   |  |
| 9-6-1                    | 9-22 | Limit Switch Settings                          |  |
| 9-6-2                    | 9-25 | Protected Switch Function                      |  |
| 9-6-3                    | 9-26 | Dog Output Delete                              |  |
| 9-6-4                    | 9-27 | Dog Output Insert                              |  |
| 9-6-5                    | 9-27 | Channel Delete                                 |  |
| 9-6-6                    | 9-28 | Program Batch Delete                           |  |
| 9-6-7                    | 9-29 | Program Batch Copy                             |  |
| 9-7                      | 9-30 | Other Operations                               |  |
| 9-7-1                    | 9-30 | Use of Password to Protect Data                |  |
| 9-7-2                    | 9-31 | All Data Delete (Initialize)                   |  |

# MAINTENANCE SECTION

|             | Page   |                                        |
|-------------|--------|----------------------------------------|
| 10          | 10-1   | Troubleshooting                        |
| 10-1        | 10-1   | Error Display & Countermeasures        |
| 10-2        | 10-3   | Error Reset Procedure                  |
|             |        |                                        |
| APPENDIX    | APPX-1 |                                        |
| APPENDIX 1. | APPX-1 | Initial Setting Data Sheet             |
| APPENDIX 2. | APPX-3 | Parameter Setting Data Sheet           |
| APPENDIX 3. | APPX-6 | Limit Switch Output Setting Data Sheet |
|             |        |                                        |

# INTRODUCTORY SECTION

- 1. General
- 2. System Configutation
- 3. Functions

# 1. General

The VARILIMIT VS-12PB is a positioning Controller unit which is used together with NSD's unique ABSOCODER sensor to achieve high-precision positioning control.

Applications: Transport systems, press machines, assemble equipment, and packaging equipment, etc.

# 1-1. Features

Some of the main VS-12PB features are described below.

(1) Absolute Position Detection

Rotational or linear positions are monitored by absolute position detection format. Even when a power outage, etc., occurs, the correct address of the ABSOCODER sensor's current position will be instantly detected when power is restored.

(2) Limit Switch Function

Limit switch outputs are possible at up to 8 points as positioning is executed toward the target position.

(3) Learning Function Enable Highly Accurate Positioning

When a discrepancy exists between the target position and the actual STOP position after a positioning operation, the Learning function will automatically make the necessary calculations to eliminate this discrepancy at the next positioning operation.

Furthermore, if a positioning operation ends without entering the "In-Position" zone, the positioning operation will automatically be executed again.

(4) Self-Diagnosis Function

This function detects severed / disconnected sensor cables, checks the control outputs, and monitors the braking count.

#### (5) Communication With Host Controller

Setting data can be down-loaded from and up-loaded to a Host Controller. Moreover, up to 32 VS-12PB units can be controlled by a single Host Controller.

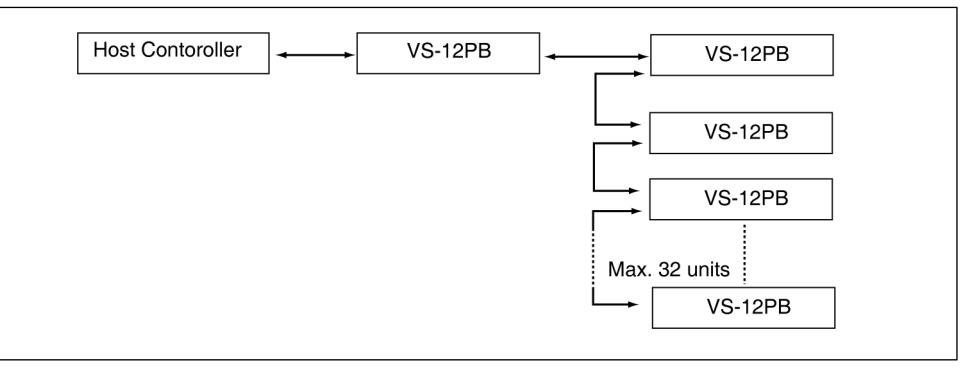

(6) Fine Positioning (Inching Function)

Extremely fine, slow-speed positioning control is enables by short-period On/OFF switching of the positioning signals.

(7) Unidirectinal Positioning Function

Unidirectional positioning minimizes positioning errors caused by backlash.

● 1-1 ●

# **2. System Configuration** 2-1. System configuration

This basic VS-12PB system configuration is shown below.

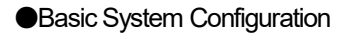

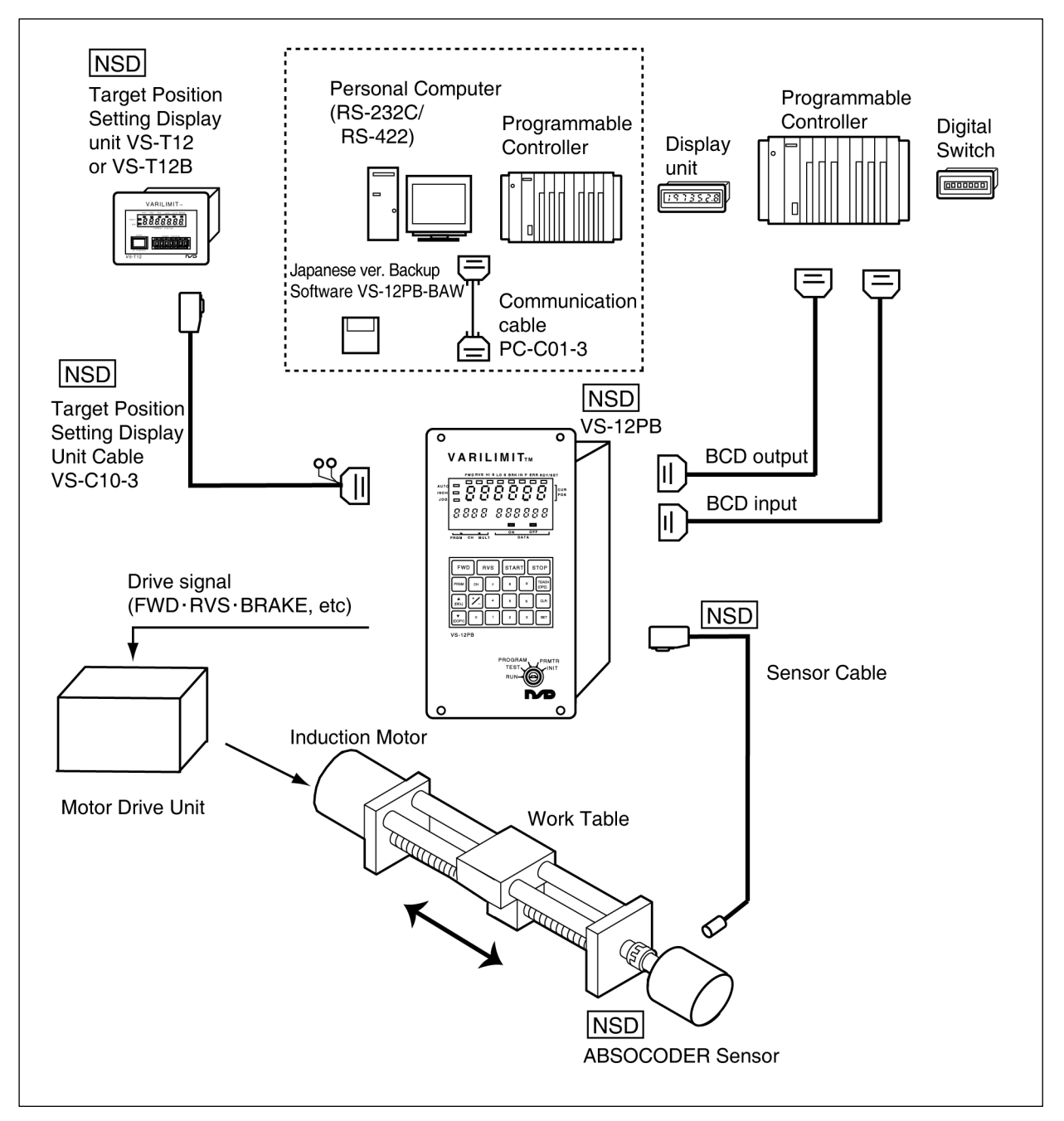

NSD components are indicated by NSD mark. All other components must be supplied by the user.

#### Note

When the VS-T12 or VS-T12B setting display unit is used, settings cannot be specified by communications with a personal computer or programmable controller because the VS-T12 or VS-T12B uses the controller's communication port.

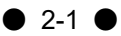

# 3. Functions

# 3-1. Position Setting Function

3-1-1. Automatic Positioning Function (AUTO)

The ABSOCODER sensor detects the machine's current position, and this position is compared with the target position. The motor control signals are then output according to this comparison.

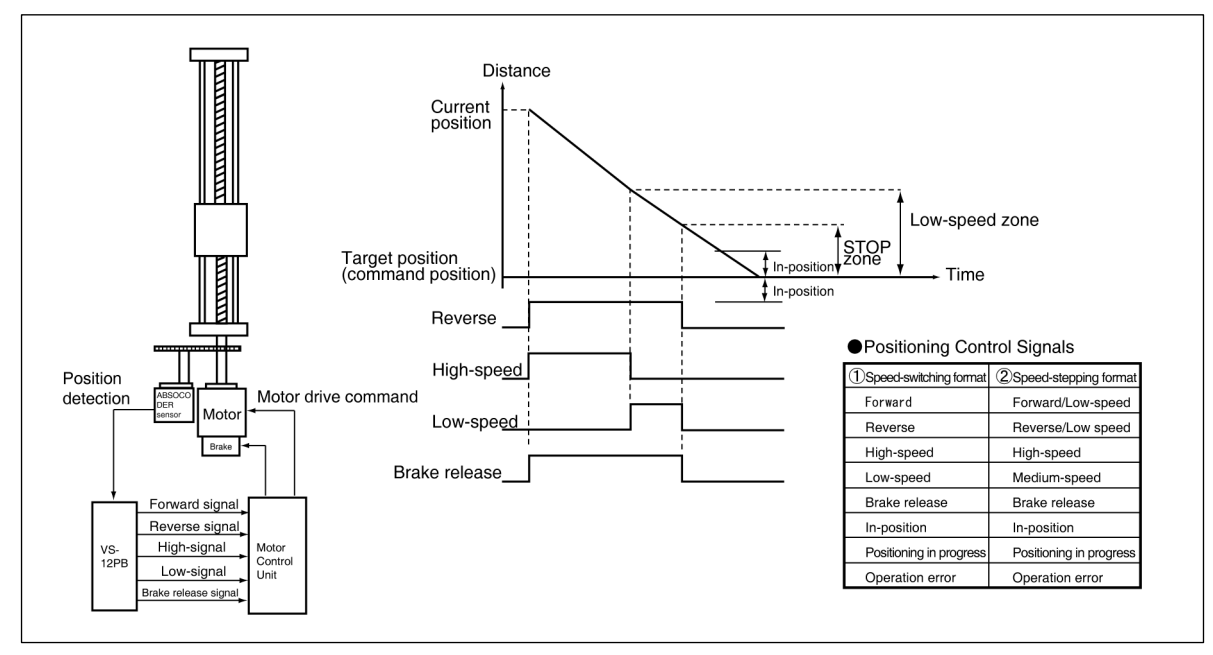

Example of Automatic Positioning Control

## 3-1-2. Unidirectional Positioning

A unidirectional format is used for VS-12PB positioning in order to minimize positioning errors caused by gear backlash, etc.

To execute positioning from the opposite direction, the target stop position must be overshot first, with positioning then occurring from the prescribed direction after making a U-turn.

The VS-12PB automatically determines if a position overshoot is necessary, based on whether the current position value is larger or smaller than the target stop position value, and on the parameter-designated positioning direction (parameter No.42 : FWD or RVS). Direction designated by the parameter setting.

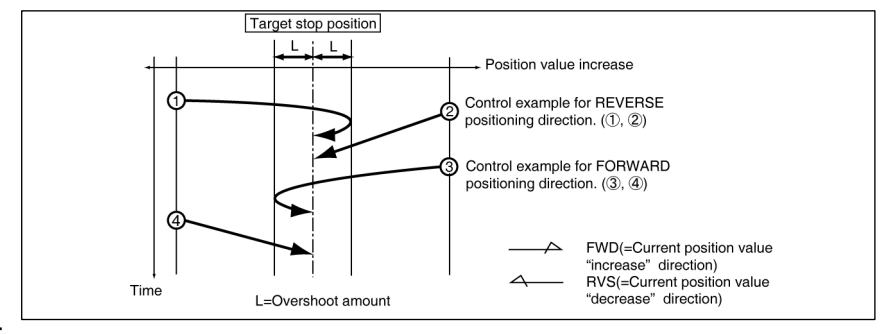

Note:

The overshoot amount is designated by a parameter setting.

If designated as "0", bidirectional positioning (no overshooting) will occur.

● 3-1 ●

### 3-1-3. Speed-Switching Format

With the Speed-Switching format, the speed switching signals (high-speed and low-speed) operate independently, with the high-speed signal being ON during high-speed operation, and low-speed signal being ON during lowspeed operation.

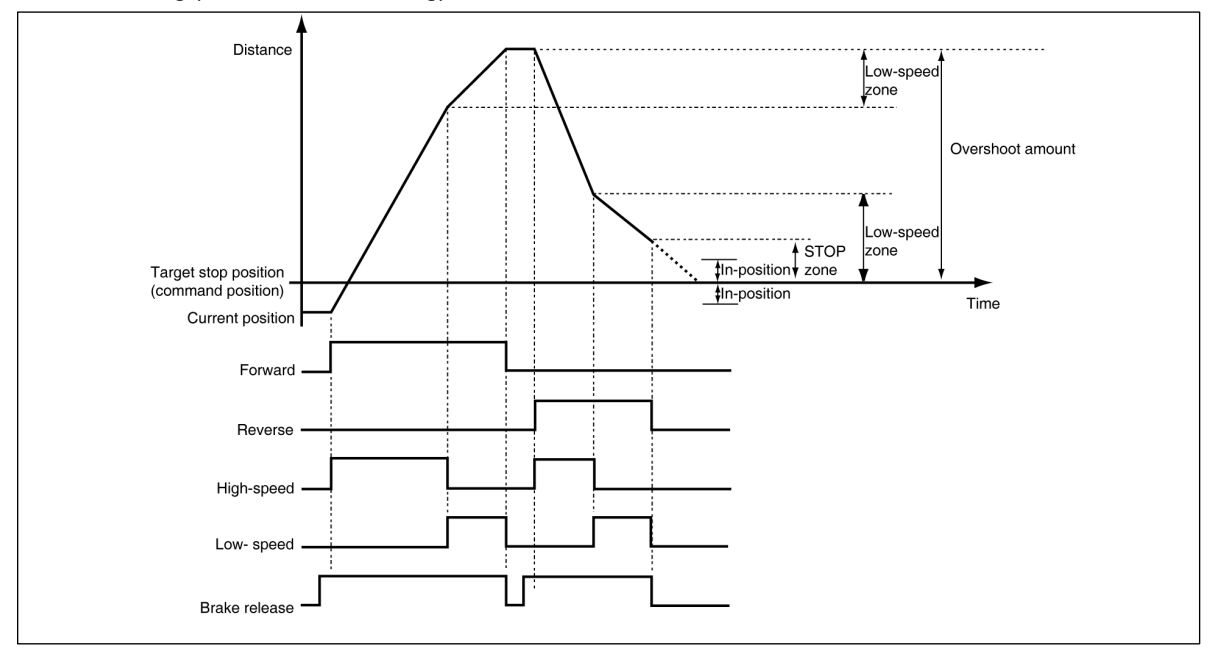

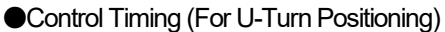

## 3-1-4. Speed-Stepping Format

With the Speed-stepping format, the high-speed, medium-speed, and low-speed signals do not operate independently.

Instead, they are combined to produce a stepped speed switching output.

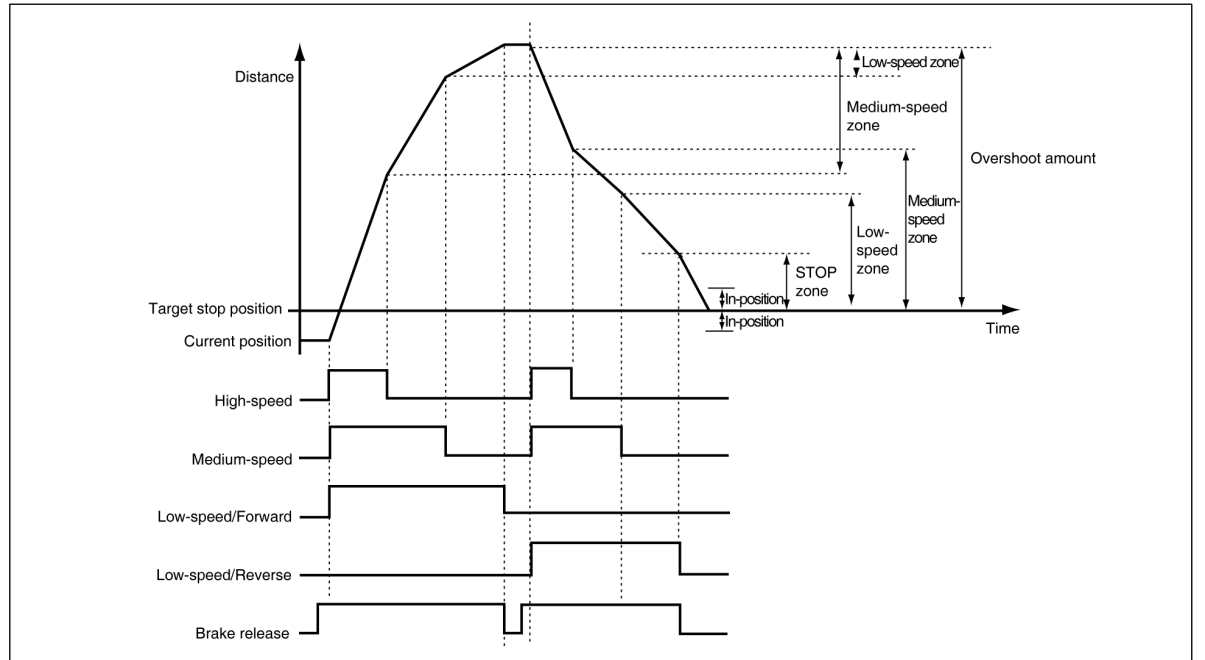

Control Timing (For U-Turn Positioning)

● 3-2 ●

### 3-1-5. Starting Operation From Inside STOP Zone

When the STOP zone is entered, the motor control signals for the positioning operation are switched OFF, and the brake is applied. With the VS-12PB unit, it is possible to start operation from inside the STOP zone if so designated at parameter No.48.

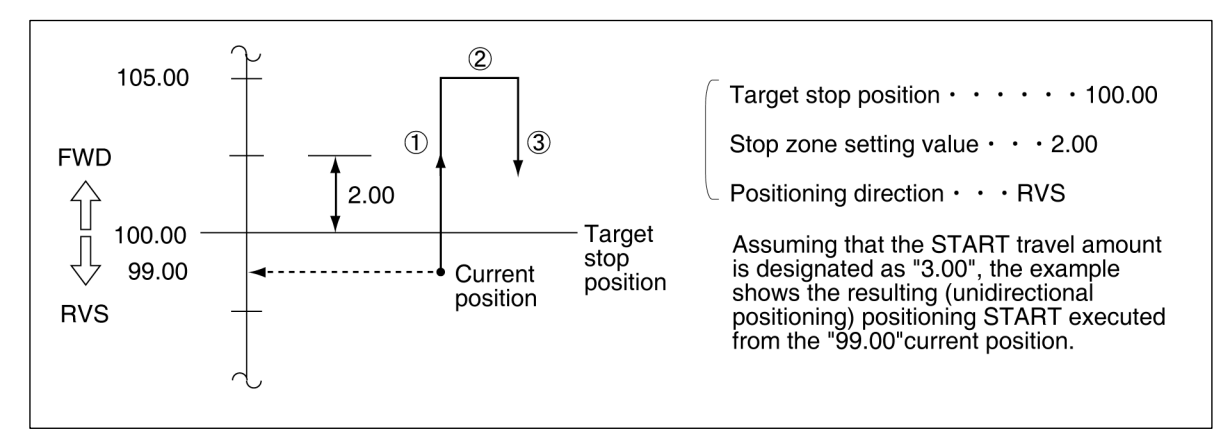

The procedure for starting operation from inside the STOP zone is as shown below.

- ① Move the current position in the opposite direction from the parameter-designated positioning direction, by the amount of the [ stop zone] + [START travel amount].
- 2 Stop movement at that position.
- ③ Execute the positioning operation again for the target stop position in question.

#### Note

- 1. For bidirectional positioning, a directional determination (FORWARD or REVERSE) is required at step ① above, depending on the current position when the START occurs.
- 2. Operation will occur as shown below if the parameter No.48 setting is designated as "0" (Start From STOP Zone Disabled).

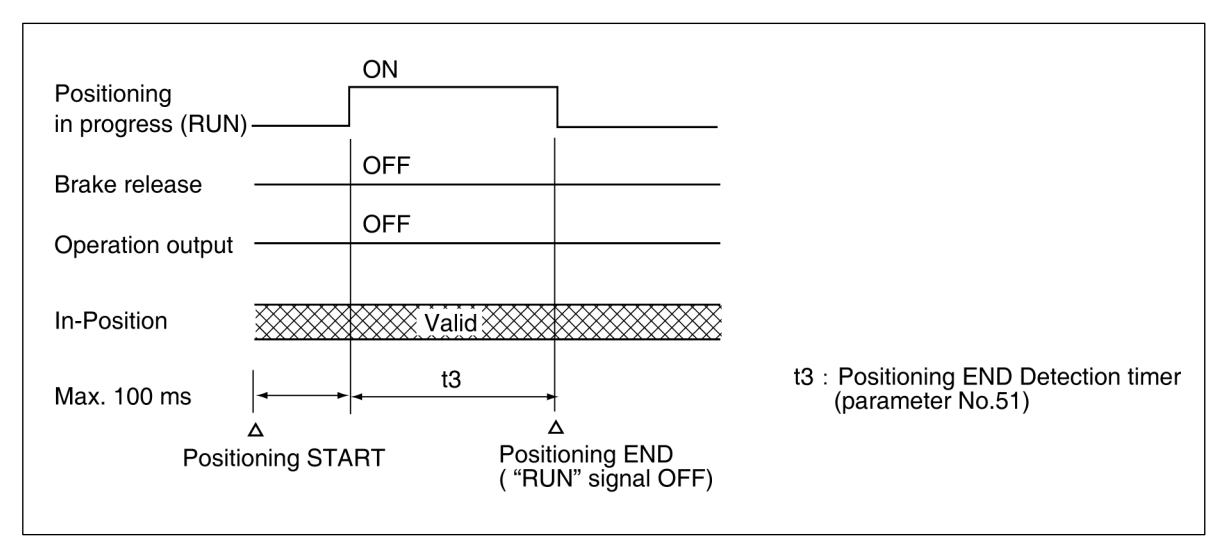

### 3-1-6. Timer Settings

### (Motion Non-Detection Timer & Motion Misdirection Non-Detection Timer)

The "motion non-detection timer" setting designates the period from the point when positioning begins, until the point when the motion error function begins. Motion errors are determined by a monitoring function which checks the amount of change in the current position value every 0.5 s.

The "motion misdirection non-detection timer" setting designates the period from the point when positioning begins, until the point when the motion direction error detection function begins. Motion direction errors occur when motion direction is opposite from the command direction. The motion direction is checked every 0.5 s. The operation timing for these timers is as shown below.

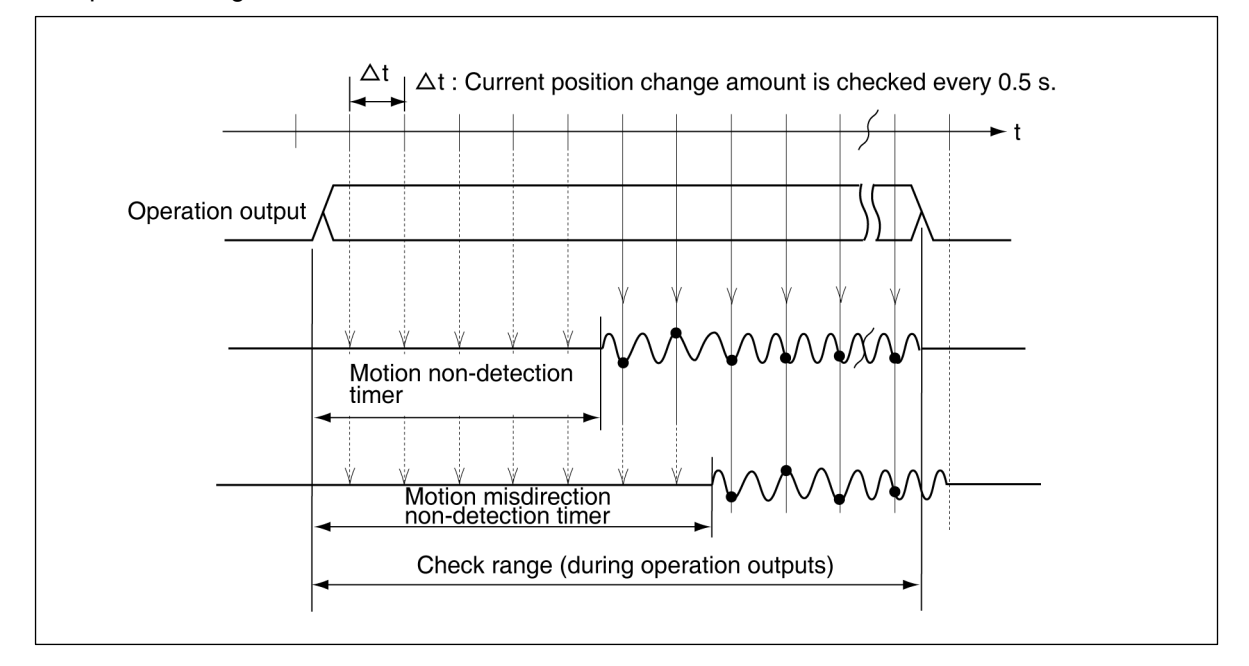

The timer periods are designated by parameter settings.

## 3-1-7. Learning Function

When positioning is completed, the Learning function checks the discrepancy between the target stop position and the actual stop position. It then automatically adjusts the STOP zone for the next operation based on the discrepancy.

Depending on the positioning direction, either the FORWARD or REVERSE stop zone will be adjusted. (The STOP zone is not corrected for "START from STOP zone" positioning operations.)

Stop zone corrections are performed when the "positioning completed" signal output occurs ("positioning" signal is off). Machines with large inertias can be accommodated by changing the "positioning completed" detection timer (parameter No.51).

If the stop position following a positioning operation is not within the In-Position zone, positioning will be repeated maximum two times (RETRY operation) based on the STOP zone adjustment made by the Leaning function.

#### Note

The Learning function is not always effective for all positioning applications.

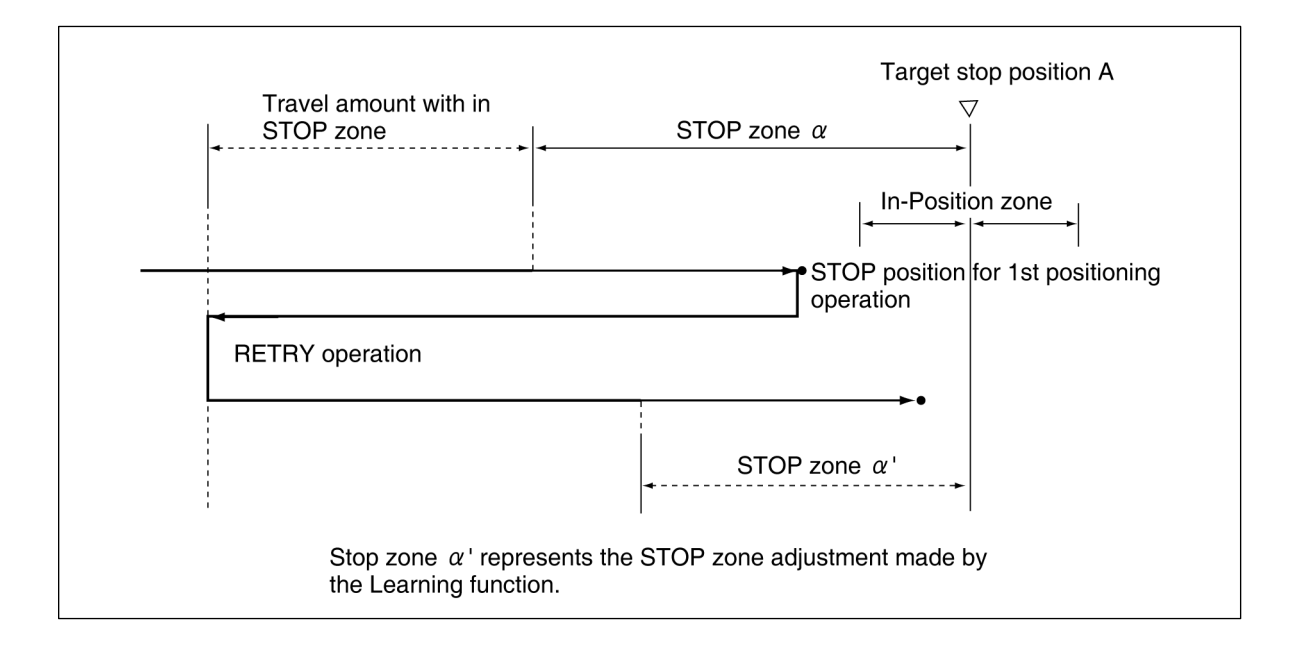

## 3-1-8. INCH Function (INCH)

The INCH function compensates for positional deviations caused by machine friction, etc., by adding the preset INCH zone amount (parameter setting no.52) to the target position so that extremely low-speed positioning occurs. When executing positioning operations for press dies, this function permits corrections for minute deviations caused by machine wear and deformation, etc.

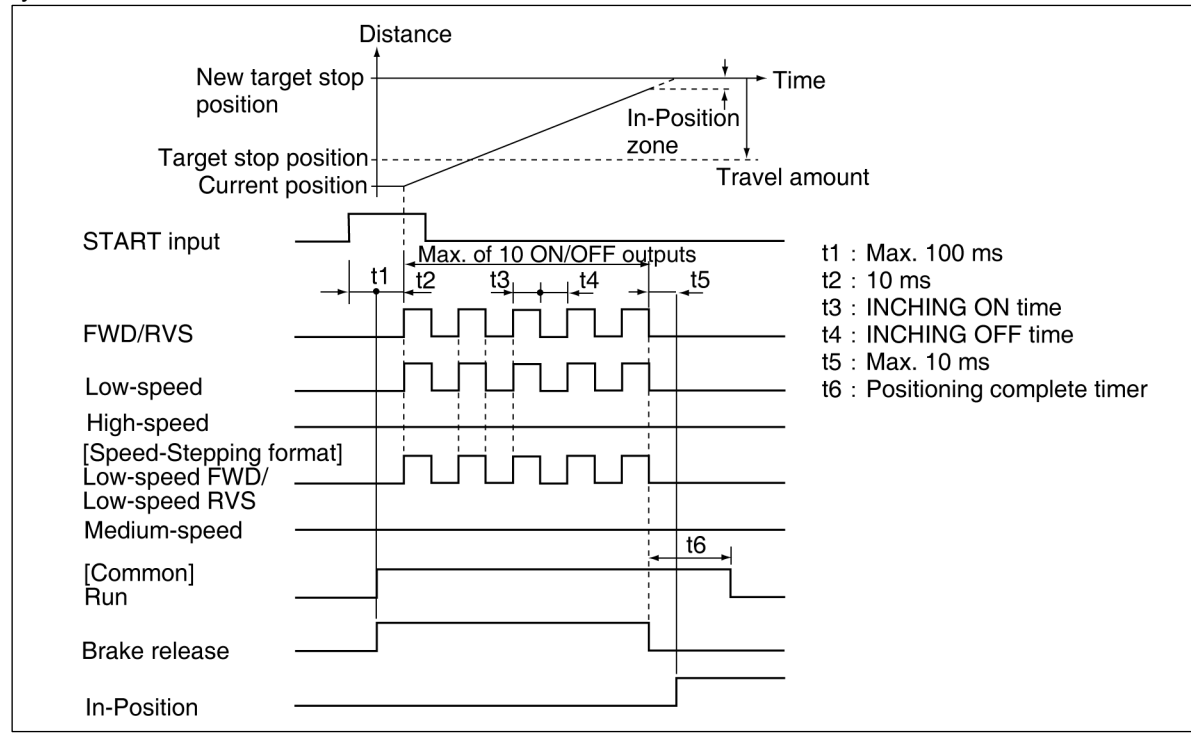

### 3-1-9. JOG Function

The JOG function permits positioning to be executed by external inputs, communication, or by key inputs at the control panel without regard to the target stop position.

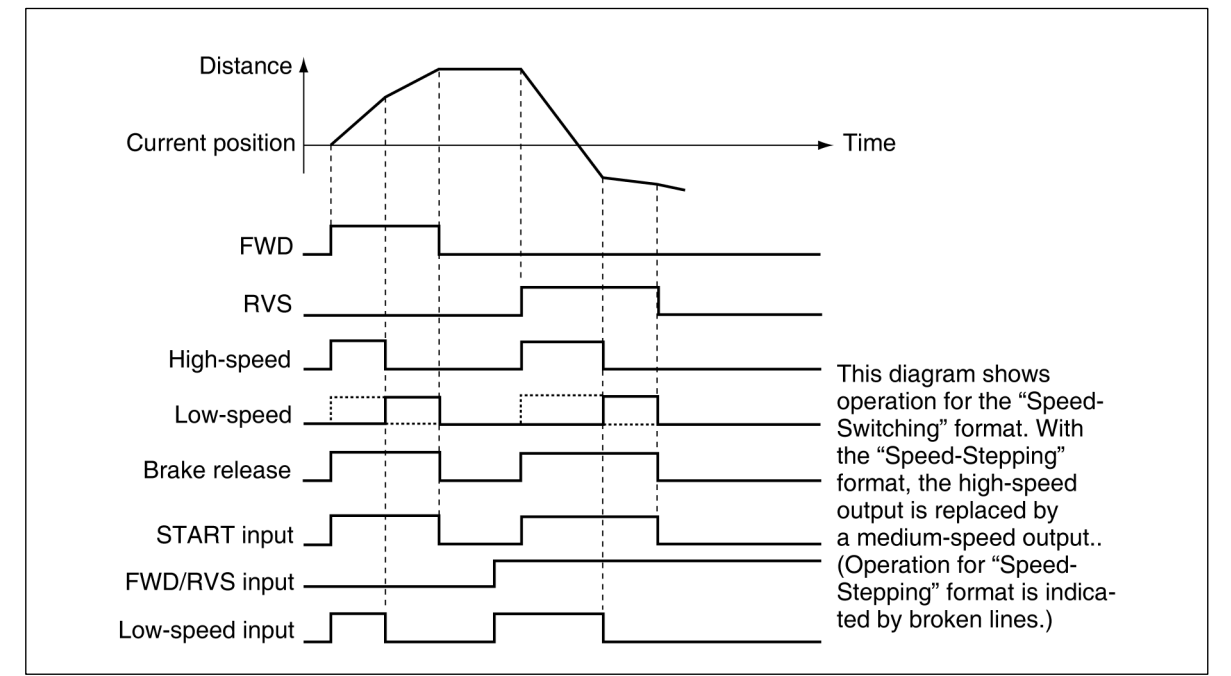

• 3-6 •

# 3-2. Limit Switch Output Function

With this function, the machine's travel amount is detected by the ABSOCODER sensor, and external ON/OFF signal outputs are used in place of conventional limit switches.

#### ●Limit Switch Output Example

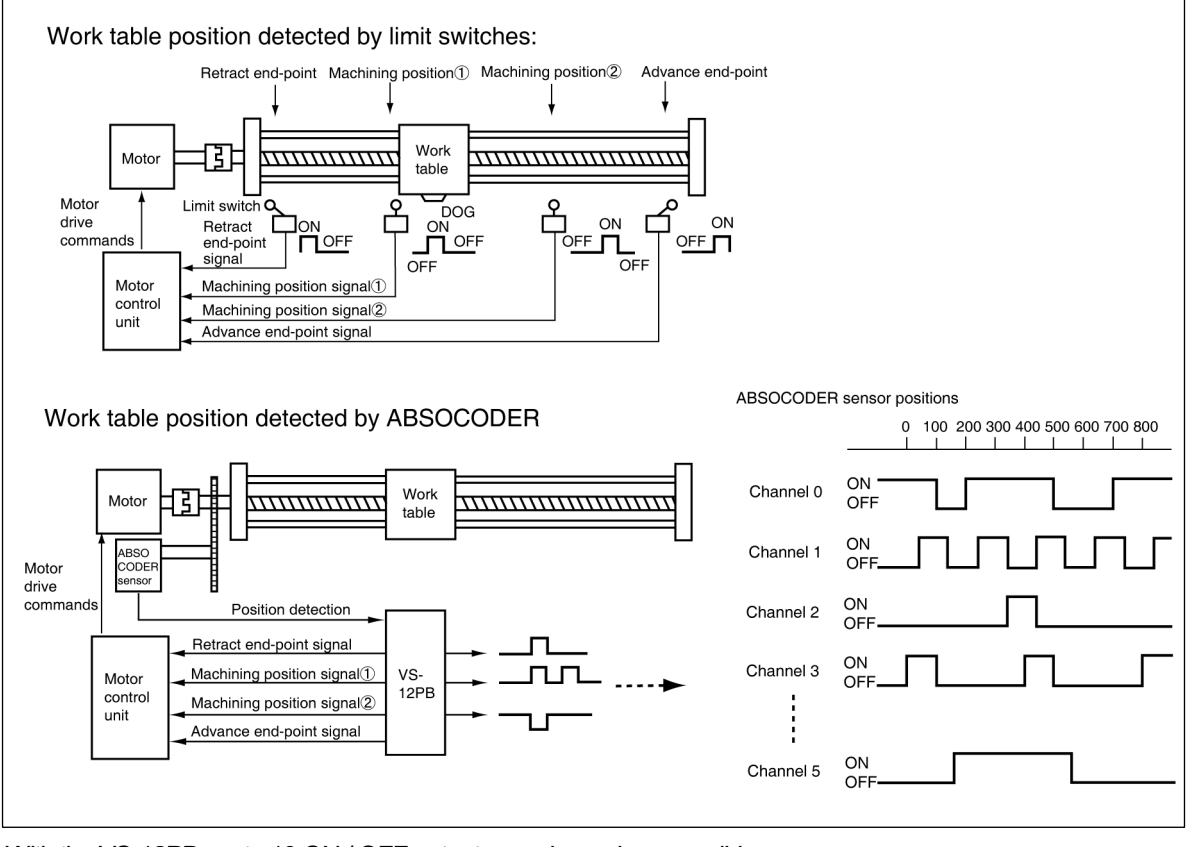

With the VS-12PB, up to 10 ON / OFF outputs per channel are possible.

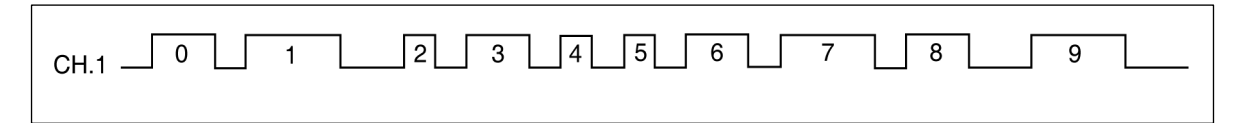

### 3-2-1. Protected Switch Function

This function prevents limit switch output ON/OFF settings from being changed by the usual method. The protected switch settings can be changed in the same manner as regular switches if "0" is specified at the "number of protected switches" parameter setting item.

● 3-7 ●

# 3-3. Current Position Preset Function

When this function is executed (by external input), the machine's current position will be moved (corrected) to the "PRE" position which has been pre-designated. The PRE function is enabled by "PRE input 1.2".

#### Application Example

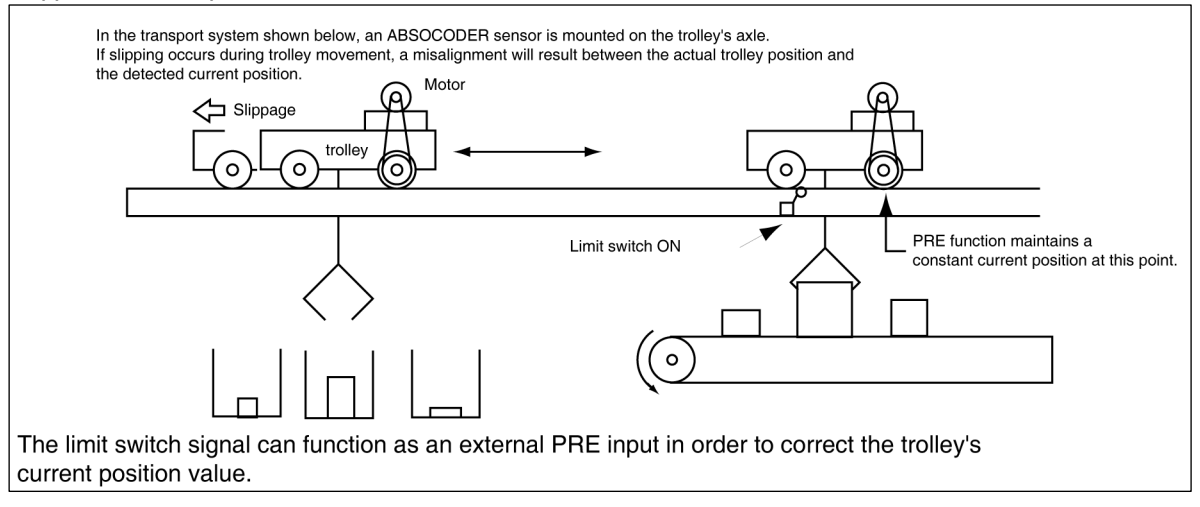

The VS-12PB automatically identifies the travel direction by comparing the current position values every 100ms. Once a "PRE" input is executed, any other "PRE" inputs within a period of 100ms will be ignored.

When a current position preset input is changed (both ON and OFF changes), subsequent preset inputs are ignored for a period of 100ms. The CCW speeds are as shown below. Speeds of less than the shown values will be interpreted as CW operations.

|        | MRE     | VLS             |          |             |  |
|--------|---------|-----------------|----------|-------------|--|
| 32SP   | 32SS    | 0.44 (r / min)  | 256PWB   | 0.12 mm/s   |  |
| G64SP  | G64SS   | 0.88 (r / min)  | 2001 112 | 0.12111110  |  |
| G128SP | G128SS  | 1.76 (r / min)  | 512PWB   | 0.23 mm/s   |  |
| G160SP | G160SS  | 2.20 (r / min)  | 10240\\/ | 0.47 mm/s   |  |
| G256SP | G256SS  | 3.52 (r / min)  | 1024610  | 0.47 1111/5 |  |
| 020001 | 020000  | 0.02 (171111)   | 512PVB   | 0.12 mm/s   |  |
| G320SP | G320SS  | 4.40 (r / min)  | 5121 10  | 0.121111/3  |  |
|        | G640SS  | 8.80 (r / min)  |          | 0.23 mm/s   |  |
|        | G1280SS | 17.60 (r / min) | 1024FTD  | 0.231111/5  |  |
|        | 0120000 |                 | 20490    | 0.47 mm/s   |  |
|        | G2560SS | 35.20 (r / min) | 2048PY   |             |  |

# 3-4. Machine Position Check Function

This function checks for deviations between the actual machine position and the current position indicated by the controller.

If "Machine position confirmation:2" is specified at the "current position preset function selection" parameter setting, the current position is compared with the current position preset 2 value during a FORWARD or REVERSE operation, but the current position value is not corrected in accordance with preset input 2.

Although the current position preset function actually changes the controller's current position value, this machine position confirmation function does not. It simply activates a self-diagnosis ( "excessive correction amount change" detection function). Even if the machine position confirmation function is selected, the current position preset function operates in accordance with preset input 1.

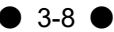

# 3-5. Communication Function

The VS-12PB permits target positions and parameter settings to be specified from a programmable controller or a personal computer by using this communication function. For details, please contact your NSD sales representative. Moreover, as shown in the illustration below, up to 32 VS-12PB units can be controlled from a single host programmable controller.

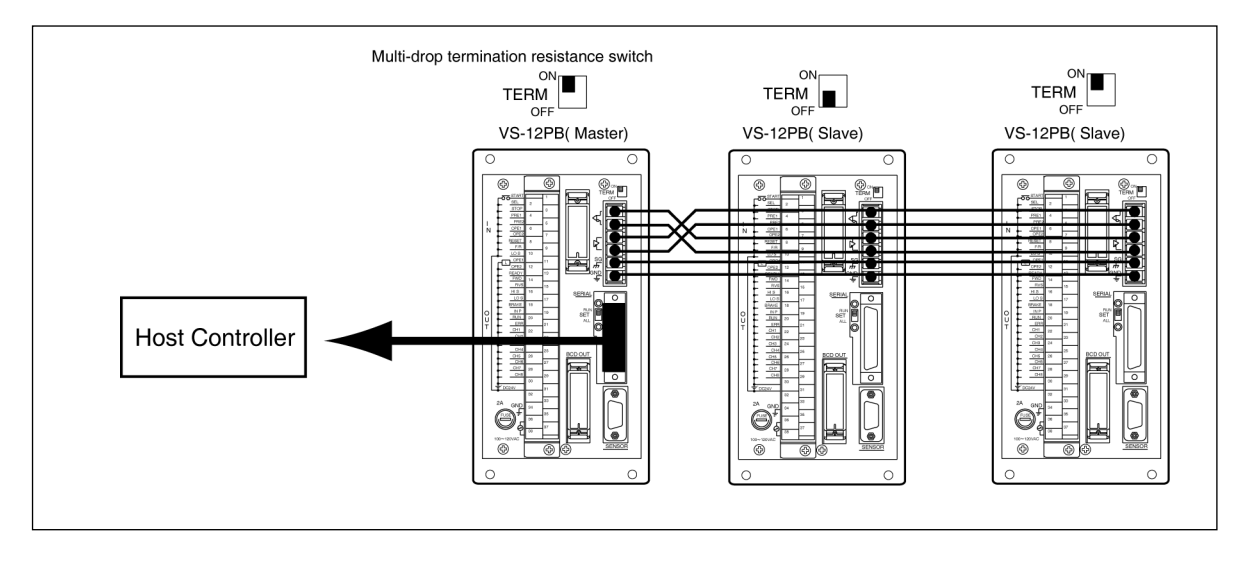

# 3-6. Self-Diagnosis Function

(1) Travel Detection and Travel Direction Error Detection Functions

Changes in the current position detected (every 0.5s) by the ABSOCODER sensor are checked to verify that travel is occurring in accordance with the controller commands.

The interval between a positioning start and the point when error detection begins is determined by parameter settings ( "no travel" detection timer, and "travel direction error" detection timer).

(2) STOP zone Upper / Lower Limit Over Detection Function

In cases where the STOP zone has been adjusted by the Learning function, this function checks the adjustment amount to determine if it exceeds the pre-designated upper or lower STOP zone limit.

(3) Excessive Current Position Change Detection Function

The amount of current position change is checked every 20ms. This function detects cases where the amount of change exceeds the "permissible current position change amount" designated by parameter No.65.

(4) Excessive Correction Amount Detection Function

This function detects cases where the amount of current position correction executed by the "current position preset" function exceeds the "permissible correction amount" designated by parameter No.66.

(5) Upper Limit Violation detection Function

This function detects cases where the current position value exceeds the upper limit setting designated by parameter No.61.

(6) Lower Limit Violation Detection Function This function detects cases where the current position value is below the lower limit setting designated by parameter No.62.

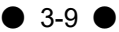

# SPECIFICATIONS SECTION

- 4. Specifications
- 5. Outer Dimensions
- 6. Ordering Information

# **4. Specifications** 4-1. VS-12PB Specifications

The VS-12PB specifications are as shown below.

### 4-1-1. General Specifications

| ltem                            | Specifications                                                                  |  |  |
|---------------------------------|---------------------------------------------------------------------------------|--|--|
| Power voltage                   | 100 / 120 VAC 50 / 60Hz                                                         |  |  |
| Permissible power voltage range | 85 to 132 VAC                                                                   |  |  |
| Power consumption               | 15 or less                                                                      |  |  |
| Leakage current                 | 1 mA or less                                                                    |  |  |
| Ambient operating temperature   | 0 to 55 °C                                                                      |  |  |
| Ambient storage humidity        | -10 to 80 °C                                                                    |  |  |
| Ambient operating humidity      | 20 - 90 % RH (no condensation)                                                  |  |  |
| Vibration resistance            | Conforms to the JIS C 0040 standard                                             |  |  |
| Noise tolerance                 | Noise tolerance : 1500 VAC Noise width : 1 µs                                   |  |  |
| Withstand resistance            | 1500 VAC for 1 minute between AC power terminals and case.                      |  |  |
| Insulation resistance           | 20 $M\Omega$ or more, measured between AC power terminals and case (measured by |  |  |
|                                 | 500VDC insulation ohmmeter)                                                     |  |  |
| Operating atmosphere            | Free of corrosive gases and excessive dust.                                     |  |  |
| Construction                    | Panel mounted                                                                   |  |  |
| Mass                            | 2 kg or less (4.4 lb or less)                                                   |  |  |

# 4-1-2. Performance Specifications

| Item                    |                                  | Specifications                                                           |  |  |
|-------------------------|----------------------------------|--------------------------------------------------------------------------|--|--|
| Number of position def  | tection axes                     | 1                                                                        |  |  |
| Position detection form | nat                              | Absolute detection using multi-turn or linear type ABSOCODER sensor      |  |  |
| Positioning function    | Control format                   | Unidirectional positioning (bidirectional positioning also possible)     |  |  |
|                         | Target stop position             | - By key input at control panel (2 data save)                            |  |  |
|                         | setting format                   | - By communication                                                       |  |  |
|                         |                                  | - By external BCD input                                                  |  |  |
|                         | Output signals                   | 8 points                                                                 |  |  |
|                         |                                  | FWD (Forward) BRAKE (Brake release)                                      |  |  |
|                         |                                  | RVS (Reverse) INP (In-Position)                                          |  |  |
|                         |                                  | HIS (High-speed) RUN (Positioning progress)                              |  |  |
|                         |                                  | LOS (Low-speed) ERR (Operation error)                                    |  |  |
| Limit switch output     | Number of programs               | 1 (1 additional program is possible when "communication" format is used) |  |  |
| function                | Number of output channels        | 8 channels per program                                                   |  |  |
|                         | Data setting format              | Key input at control panel (and input by communication)                  |  |  |
| Functions               | Main functions                   | Automatic positioning function, INCHING function, JOG function           |  |  |
|                         | Auxiliary functions              | PRE, Learning function, STOP zone upper / lower limit violation          |  |  |
|                         |                                  | detection, excessive current position change detection, excessive        |  |  |
|                         |                                  | correction amount detection, upper limit violation detection, lower      |  |  |
|                         |                                  | limit violation detection, protected switch function                     |  |  |
| Sampling time           | Limit SW signals                 | 1                                                                        |  |  |
|                         | Position output signals          | IIIIS                                                                    |  |  |
|                         | External current position output | n × 4 ms (n=0 to 64) By DTC input when n=0                               |  |  |
| Minimum position setti  | ing units                        | 0.00001                                                                  |  |  |
| Dat a storage format    |                                  | EEPROM                                                                   |  |  |

\* For VS-T12 specifications, refer to the VS-T12 Specifications / Operation Manual. For VS-T12B specifications, refer to the VS-T12B Specifications / Operation Manual.

• 4-1 •

# 4-1-3. Input/Output Signal Specifications

| Input Signals                                   |                      |                                  | Output Signals                |                      |                                   |  |
|-------------------------------------------------|----------------------|----------------------------------|-------------------------------|----------------------|-----------------------------------|--|
| ŀ                                               | tem                  | Specification                    | ltem                          |                      | Specification                     |  |
| Number of                                       | input points         | 10 points                        | Item                          |                      | 19 points                         |  |
| Isolation for                                   | rmat                 | Photo-coupler                    | Number of outp                | out points           | Photo-coupler                     |  |
| Rated inpu                                      | t voltage            | 24 VDC                           | Isolation format              |                      | 24 VDC                            |  |
| Rated inpu                                      | t current            | 10 mA                            | Rated load voltage            |                      | 20.4 to 30 VDC                    |  |
| Input voltag                                    | ge range used        | 20.4 to 30 VDC                   | Load voltage range used       |                      | 100 mA                            |  |
| ON voltage                                      | ;                    | 12 VDC or more                   | Max. Load curre               | . Load current 0.4 A |                                   |  |
| OFF voltag                                      | e                    | 4 VDC or less                    | Current leakage when OFF      |                      | 0.1 mA or less                    |  |
|                                                 |                      |                                  | Max. Voltage di               | rop when ON          | 0.5 VDC (at 100 mA)               |  |
| Response                                        | $OFF \to ON$         | 40 (with input voltage of 24 V)  | Response                      | $OFF \to ON$         | 40 (when load current is 100 mA)  |  |
| time(µs)                                        | $ON \rightarrow OFF$ | 200 (with input voltage of 24 V) | time(µs) $ON \rightarrow OFF$ |                      | 200 (when load current is 100 mA) |  |
| External cable connection format Plug type term |                      | Plug type terminal board F5014   | 1-38P                         |                      |                                   |  |

### (1) Control Input/Output Signal Specifications

### (2) BCD Input / Output Signal Specifications

| Input                            |                      |                                 | Output Signals          |                      |                                  |  |
|----------------------------------|----------------------|---------------------------------|-------------------------|----------------------|----------------------------------|--|
| Signals                          |                      |                                 |                         |                      | -                                |  |
| ľ                                | tem                  | Specification                   | Iter                    | n                    | Specification                    |  |
|                                  |                      | BCD inputs: 24 points           |                         |                      | BCD outputs: 24 points           |  |
| Number of                        | input points         | Symbol inputs: 1 point          | Number of outp          | ut points            | Symbol outputs: 1 point          |  |
|                                  |                      | DTC inputs: 1 point             |                         |                      | latch pulse outputs: 1 point     |  |
| Isolation for                    | mat                  | Photo-coupler                   | Isolation format        |                      | Photo-coupler                    |  |
| Rated input voltage              |                      | 24 VDC                          | Rated load voltage      |                      | 24 VDC                           |  |
| Rated input                      | t current            | 10 mA                           | Load voltage range used |                      | 20.4 to 30 VDC                   |  |
| Input voltag                     | je range used        | 20.4 to 30 VDC                  | Max. Load current       |                      | 100 mA                           |  |
| ON voltage                       | ;                    | 12 VDC or more                  | Max. Rush current       |                      | 0.4 A                            |  |
| OFF voltag                       | e                    | 4 VDC or less                   | Current leakage         | when OFF             | 0.1 mA or less                   |  |
|                                  |                      |                                 | Max. Voltage di         | rop when ON          | 0.5 VDC (at 100 mA)              |  |
| Response                         | $OFF \to ON$         | 40(with input voltage of 24 V)  | Response                | $OFF \to ON$         | 40(when load current is 100 mA)  |  |
| time(µs)                         | $ON \rightarrow OFF$ | 200(with input voltage of 24 V) | time(µs)                | $ON \rightarrow OFF$ | 200(when load current is 100 mA) |  |
| External cable connection format |                      | Connector MR-34RMA              |                         |                      |                                  |  |

# 4-2. ABSOCODER Sensor Specifications

The ABSOCODER sensor specifications are as shown below. The VS-12PB is compatible with either the multi-turn or linear type ABSOCODER sensor.

### 4-2-1. Multi-Turn Type MRE Sensor (2-phase)

|                        | Model      | MRE-□SP062□□C                                                                                                  |                                                           |                  |                  |      |       |
|------------------------|------------|----------------------------------------------------------------------------------------------------|-----------------------------------------------------------|------------------|------------------|------|-------|
| Item                   |            | 32                                                                                                    | G64                                                       | G128             | G160             | G256 | G320  |
| Outer dimensions       | (mm)       | φ62.5× L 105                                                                                                   |                                                           |                  | φ62.5×L85.5      |      |       |
| Mass                   |            | 1.5 kg                                                                                                    |                                                           |                  | 1 kg             |      |       |
| Divisions / Turn       |            | 4096                                                                                                    | 2048                                                      | 1024             | 819.2            | 512  | 409.6 |
| Number of turns        |            | 32                                                                                                    | 64                                                        | 128              | 160              | 256  | 320   |
| Scale length           |            |                                                                                                    | [Travel ar                                                | nount per turn]× | [number of turns | 5]   |       |
| Total number of div    | /isions    |                                                                                                    |                                                           | 131072(2         | <sup>17</sup> )  |      |       |
| Shaft friction torque  | e          |                                                                                                    | 4.9 × 10 <sup>-2</sup>                                    | N·m or less (0.  | 5 kgf∙cm or less | 5)   |       |
| Moment of inertia      |            | 6.7×10 <sup>-6</sup> kg⋅m²<br>(6.8×10 <sup>-5</sup> kgf⋅cm⋅s²)                                                 | 3.9×10 <sup>6</sup> kg⋅m² (4.0×10 <sup>5</sup> kgf⋅cm⋅s²) |                  |                  |      |       |
| Dermissikle sheftless  | Radial     | 98 N (10 kgf)                                                                                                  |                                                           |                  |                  |      |       |
| Permissible shall load | Thrust     | 49 N (5 kgf)                                                                                                   |                                                           |                  |                  |      |       |
| Permissible mechanical | speed(RPM) | 3600 r/min                                                                                                    |                                                           |                  |                  |      |       |
| Vibration resistanc    | е          | 2.0×10 <sup>2</sup> m/s <sup>2</sup> (20G) 200Hz, up/down 4h, forward/back 2h (conforms to JIS D1601 standard) |                                                           |                  |                  |      |       |
| Protective construct   | ction      | IP52f (conforms to JEM 1030 standard)                                                                          |                                                           |                  |                  |      |       |
| Ambient                | Operation  | -20 to +60°C                                                                                                   |                                                           |                  |                  |      |       |
| temperature            | Storage    | -30 to +90°C                                                                                                   |                                                           |                  |                  |      |       |
| Maximum extension      | 4P-S       |                                                                                                    |                                                           | 100m             |                  |      |       |
| cable length           | 4P-RBT     | 40m                                                                                                    |                                                           |                  | 70m              |      |       |

### 4-2-2. Multi-Turn Type MRE Sensor (3-phase)

| Model                                    |            | MRE-□SS062FAL                                                                           |                                                                                      |                        |             |                    |             |       |       |       |
|------------------------------------------|------------|-----------------------------------------------------------------------------------------|--------------------------------------------------------------------------------------|------------------------|-------------|--------------------|-------------|-------|-------|-------|
| Item                                     |            | 32                                                                                      | G64                                                                                  | G128                   | G160        | G256               | G320        | G640  | G1280 | G2560 |
| Outer dimensions                         | (mm)       | φ62.5×L96.5                                                                             |                                                                                      |                        |             | φ62.5 <sup>;</sup> | × L 85.5    |       |       |       |
| Mass                                     |            | 1.5 kg                                                                                  |                                                                                      | 0.8 kg                 |             |                    |             |       |       |       |
| Divisions / Turn                         |            | 4096                                                                                    | 2048                                                                                 | 1024                   | 819.2       | 512                | 409.6       | 204.8 | 102.4 | 51.2  |
| Number of turns                          |            | 32                                                                                      | 64                                                                                   | 128                    | 160         | 256                | 320         | 640   | 1280  | 2560  |
| Scale length                             |            |                                                                                         | [Tra                                                                                 | avel amou              | nt per turn | ]×[numbe           | r of turns] |       |       |       |
| Total number of div                      | /isions    |                                                                                         |                                                                                      |                        | 131072      | (217)              |             |       |       |       |
| Shaft friction torque                    | Э          |                                                                                         | 4.9                                                                                  | × 10 <sup>-2</sup> N⋅ı | m or less ( | 0.5 kgf∙cr         | n or less)  |       |       |       |
| Moment of inertia                        |            | 5.9×10 <sup>-6</sup> kg·m <sup>2</sup><br>(6.0×10 <sup>-5</sup> kgf·cm·s <sup>2</sup> ) | 3.9×10 <sup>-6</sup> kg·m <sup>2</sup> (4.0×10 <sup>-5</sup> kgf·cm·s <sup>2</sup> ) |                        |             |                    |             |       |       |       |
| Dermissible sheftlead                    | Radial     | 78 N (8 kgf)                                                                            | 59 N (6 kgf)                                                                         |                        |             |                    |             |       |       |       |
| Permissiple shall load                   | Thrust     | 39 N (4 kgf)                                                                            | 29 N (3 kgf)                                                                         |                        |             |                    |             |       |       |       |
| Permissible mechanical                   | speed(RPM) | 2000 r/min                                                                              | 3600 r/min                                                                           |                        |             |                    |             |       |       |       |
|                                          | <u>^</u>   | 2.0×10 <sup>2</sup> m/s <sup>2</sup> (20G) 98 m/s <sup>2</sup> (10G)                    |                                                                                      |                        |             |                    |             |       |       |       |
| VIDIALIOITTESISLATIC                     | e          | 200Hz, up/down 4h, forward/back 2h (conforms to JIS D1601 standard)                     |                                                                                      |                        |             |                    |             |       |       |       |
| Protective construe                      | ction      | IP52f (conforms to JEM 1030 standard)                                                   |                                                                                      |                        |             |                    |             |       |       |       |
| Ambient                                  | Operation  | Operation                                                                               |                                                                                      | -20 to +60°C           |             |                    |             |       |       |       |
| temperature Storage                      |            | −30 to +90°C                                                                            |                                                                                      |                        |             |                    |             |       |       |       |
| Maximum extension<br>cable length 3S-RBT |            | 100m                                                                                    |                                                                                      |                        |             |                    |             |       |       |       |

• 4-3 •

| 4-2-3. Linear 7 | Type VLS Sensor |  |
|-----------------|-----------------|--|
|-----------------|-----------------|--|

| Item                       | Model              | VLS-512PYB                          | VLS-1024PY<br>B                  | VLS-2048PY | VLS-256PWB               | VLS-512PWB | VLS-1024PW |  |
|----------------------------|--------------------|-------------------------------------|----------------------------------|------------|--------------------------|------------|------------|--|
| Outer dimensi              | ons (mm)           | 68 × 652                            | 90 × 1194                        | 145 × 2438 | 68 × 396                 | 90 × 682   | 145 × 1414 |  |
| Mass                       |                    | 1 kg                                | 2.1 kg                           | 10.2 kg    | 0.9 kg                   | 1 .7 kg    | 8 kg       |  |
| Posolution                 |                    | 0.0039062m                          | 0.0078125m                       | 0.015625mm | 0.0039062m               | 0.0078125m | 0.015625mm |  |
| Resolution                 |                    | m                                   | m                                | 0.01302300 | m                        | m          | 0.01302300 |  |
| Absolute posit             | ion detection      | 510mm                               | 1024mm                           | 2048mm     | 256mm                    | 510mm      | 1024mm     |  |
| range                      |                    | 51211111                            | 1024010                          | 20401111   | 23011111                 | 51211111   | 1024010    |  |
| Total number of            | of divisions       | 131072 (2 <sup>17</sup> ) 655       |                                  |            | 65536 (2 <sup>16</sup> ) |            |            |  |
| Permissible mecha          | anical parallelism | ±0.1mm or less                      |                                  |            |                          |            |            |  |
| Max. Operatin              | g speed            | 250mm/s                             | 250mm/s 500mm/s 1000mm/s 2000mm/ |            |                          |            |            |  |
| Protective con             | structions         | IP40 (conforms to JEM1030 standard) |                                  |            |                          |            |            |  |
| Ambient                    | Operation          |                                     |                                  | —20 to     | +60°C                    |            |            |  |
| temperature Storage        |                    |                                     | −30 to +90°C                     |            |                          |            |            |  |
| Ambient operating humidity |                    | 20 to 90%RH                         |                                  |            |                          |            |            |  |
| Max. Cable                 | 4P-S               |                                     | 60m                              |            |                          | 100m       |            |  |
| length                     | 4P-RBT             |                                     | 30m                              |            | 50m                      |            |            |  |

# 4-3. Sensor Cable

| Model                 | 4P-S-□                          | 4P-RBT-□                                             | 3S-RBT-□              |  |  |
|-----------------------|---------------------------------|------------------------------------------------------|-----------------------|--|--|
| Cable                 | Standard cable                  | Roboti                                               | ic cable              |  |  |
| Characteristics       | Extensible for long distances   | Superior flexibility; ideal                          | for moving components |  |  |
| Operating temperature |                                 | <b>5</b> to 00                                       |                       |  |  |
| range (°C)            |                                 | -5 to 60                                             |                       |  |  |
| Insulator             | Irradiated, formed polyethylene | Irradiated, formed polyethylene ETFE plastic (resin) |                       |  |  |
| Sheath                |                                 | Vinyl chloride mixture                               |                       |  |  |
| Color                 | Gray                            | Black                                                | Blue                  |  |  |
| Compatible sensors    | MRE-32SP062                     | MRE-32SP062                                          |                       |  |  |
|                       | MRE-G□SP062□□C                  | MRE-G□SP062□□C                                       | MRE-32SS062FAL        |  |  |
|                       | VLS-DPYD                        | VLS-DPYD                                             | MRE-G⊟SS062FAL        |  |  |
|                       | VLS-DPWD                        | VLS-DPWD                                             |                       |  |  |

# 5. Outer Dimensions

# 5-1. VS-12PB Controller

The VS-12PB outer dimensions are as shown below.

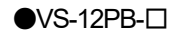

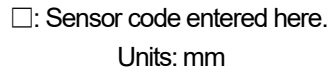

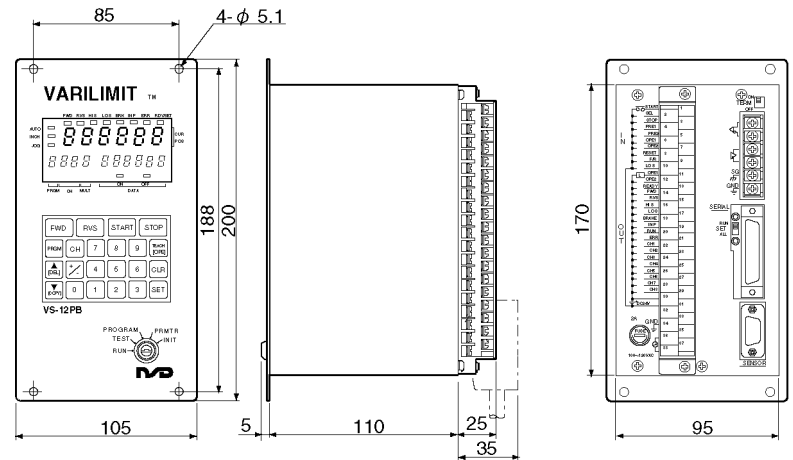

●VS-12PB-□D (With external BCD input / output function)

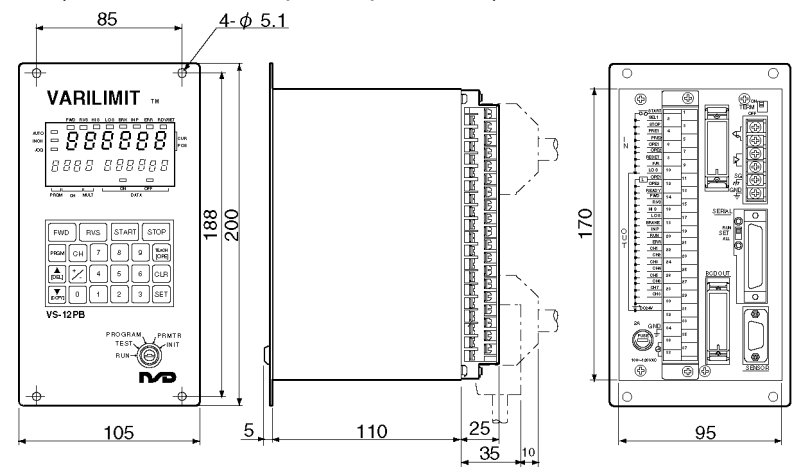

OVS-K12 Option

(Mount fixture for control board)

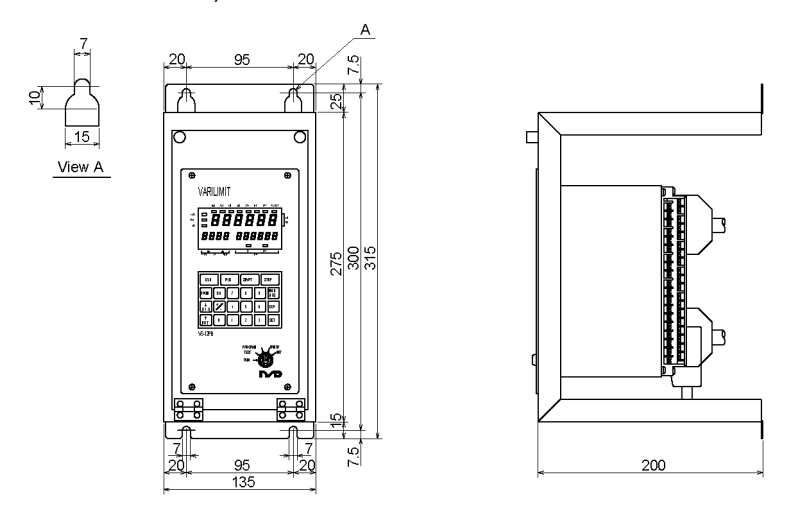

# 5-2. ABSOCODER Sensors

The ABSOCODER sensor outer dimensions are as shown below.

### 5-2-1. Multi-Turn Type MRE Sensor (2-phase)

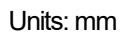

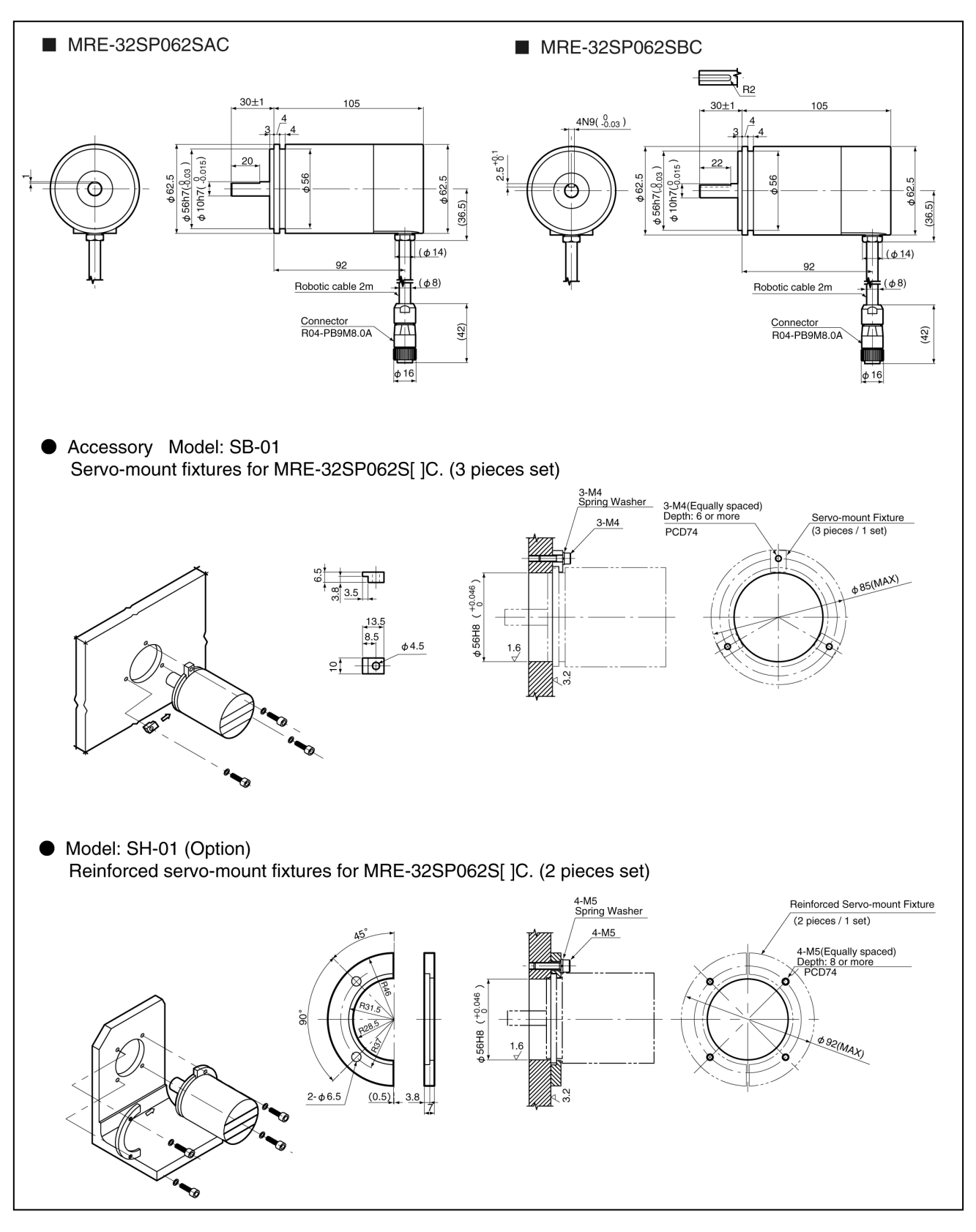

• 5-2 •

#### Units: mm

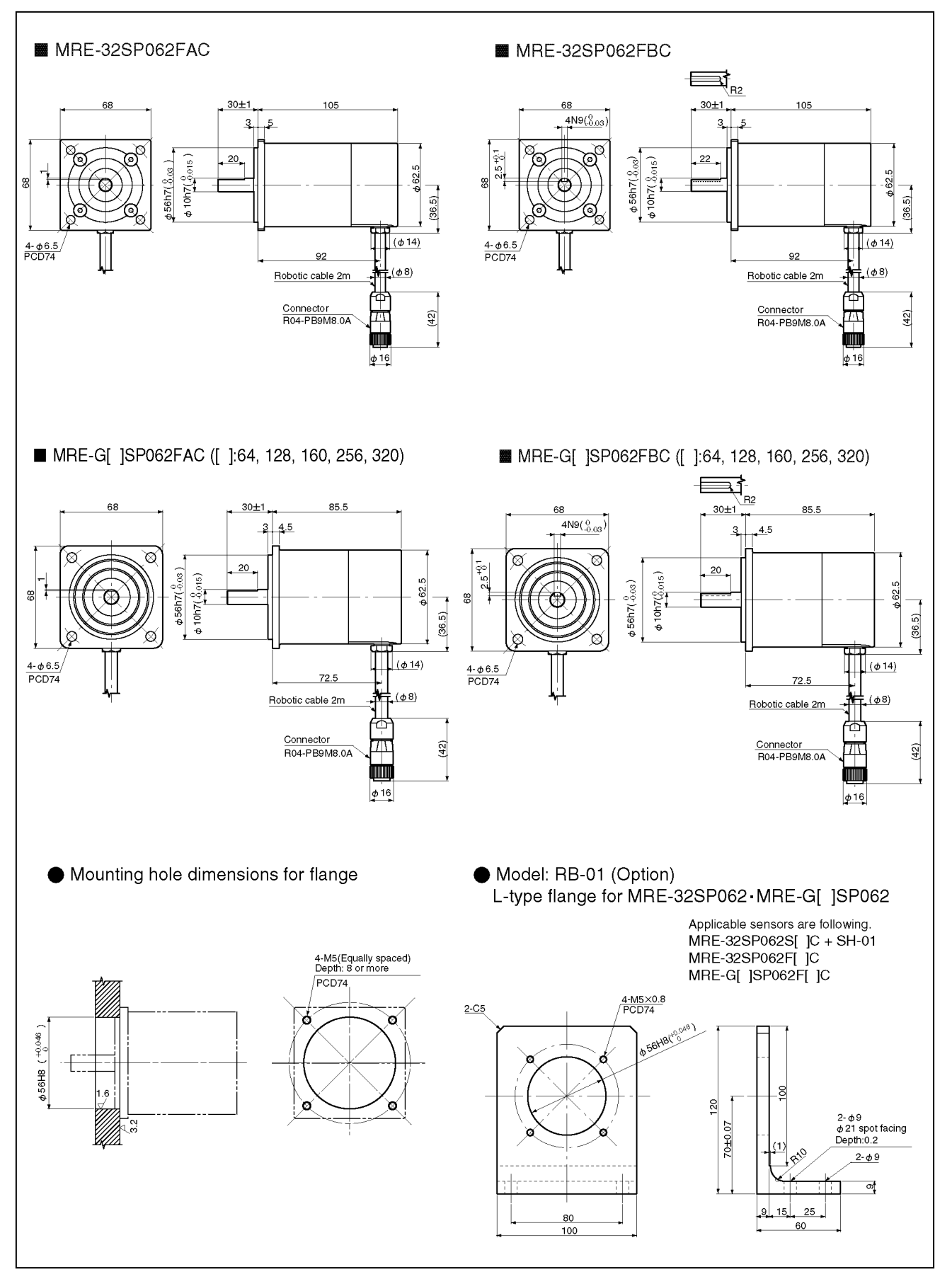

● 5-3 ●

# 5-2-2 Multi-Turn Type MRE Sensor (3-phase)

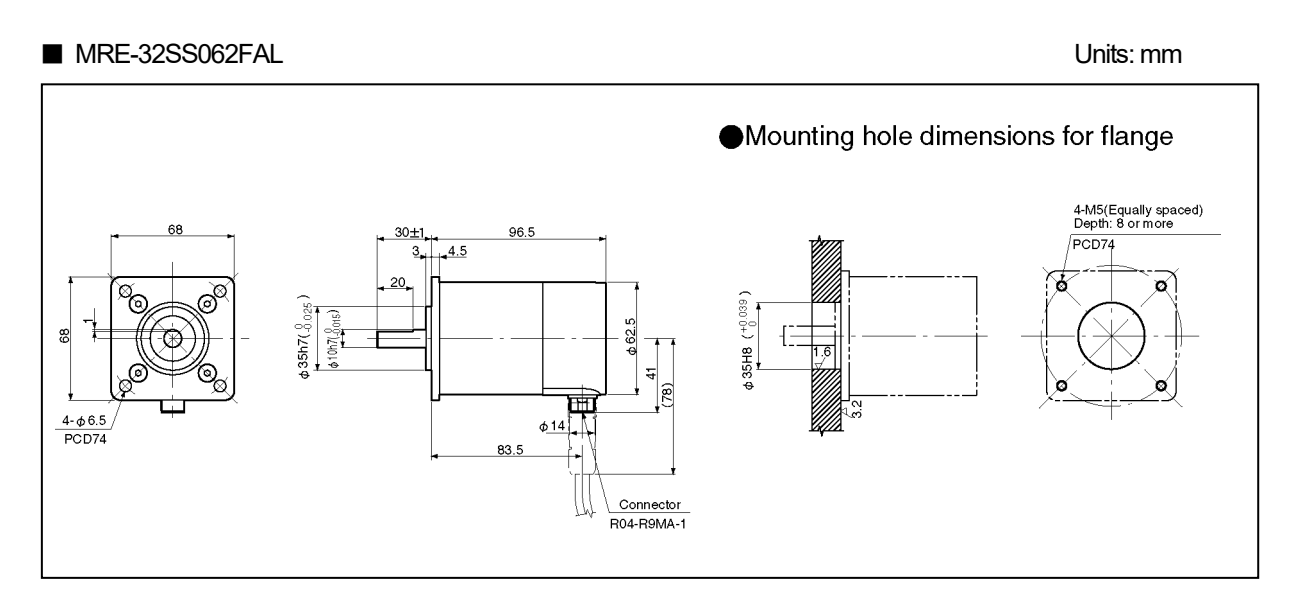

### ■ MRE-G□SS062FAL (□: 32, 64, 128, 160, 256, 320, 640, 1280, 2560)

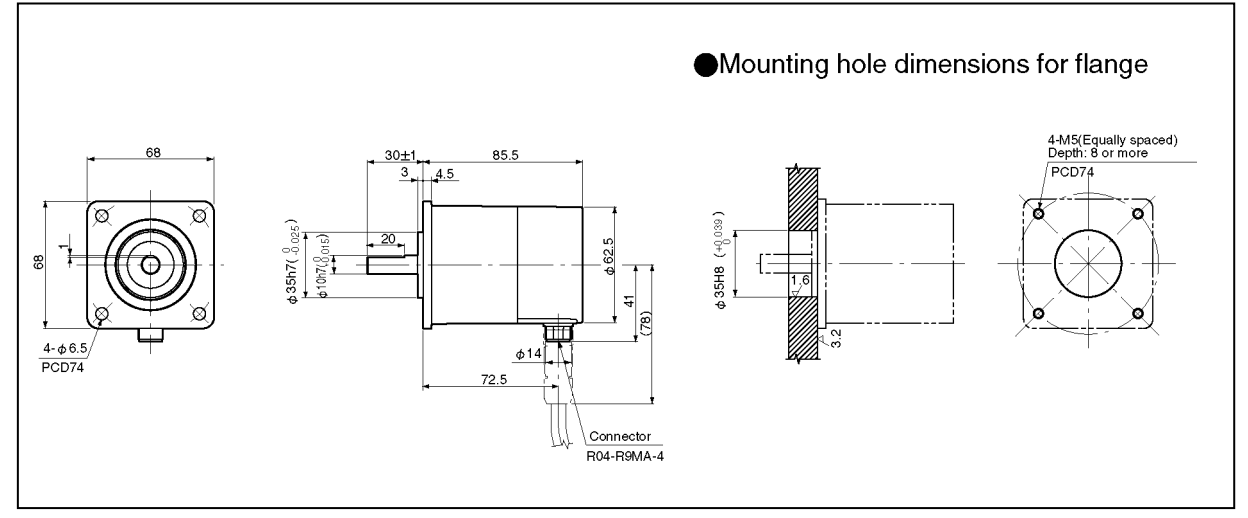

### RB-02 (Option)

L type flange-mount fixture for MRE-32SS062FAL and MRE-G SS062FAL

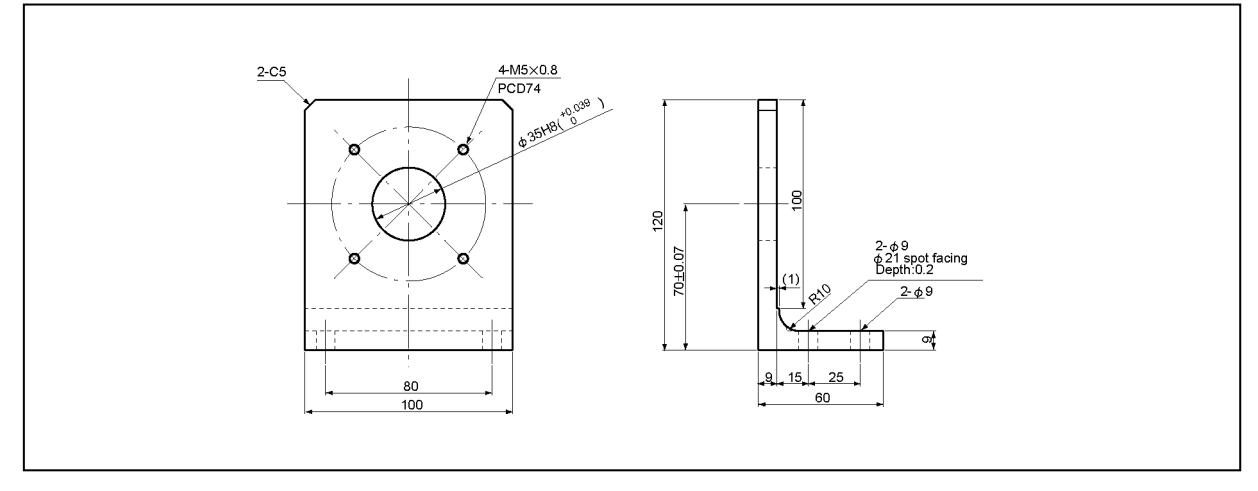

**5**-4

### 5-2-3. Linear Type VLS Sensor

Units: mm

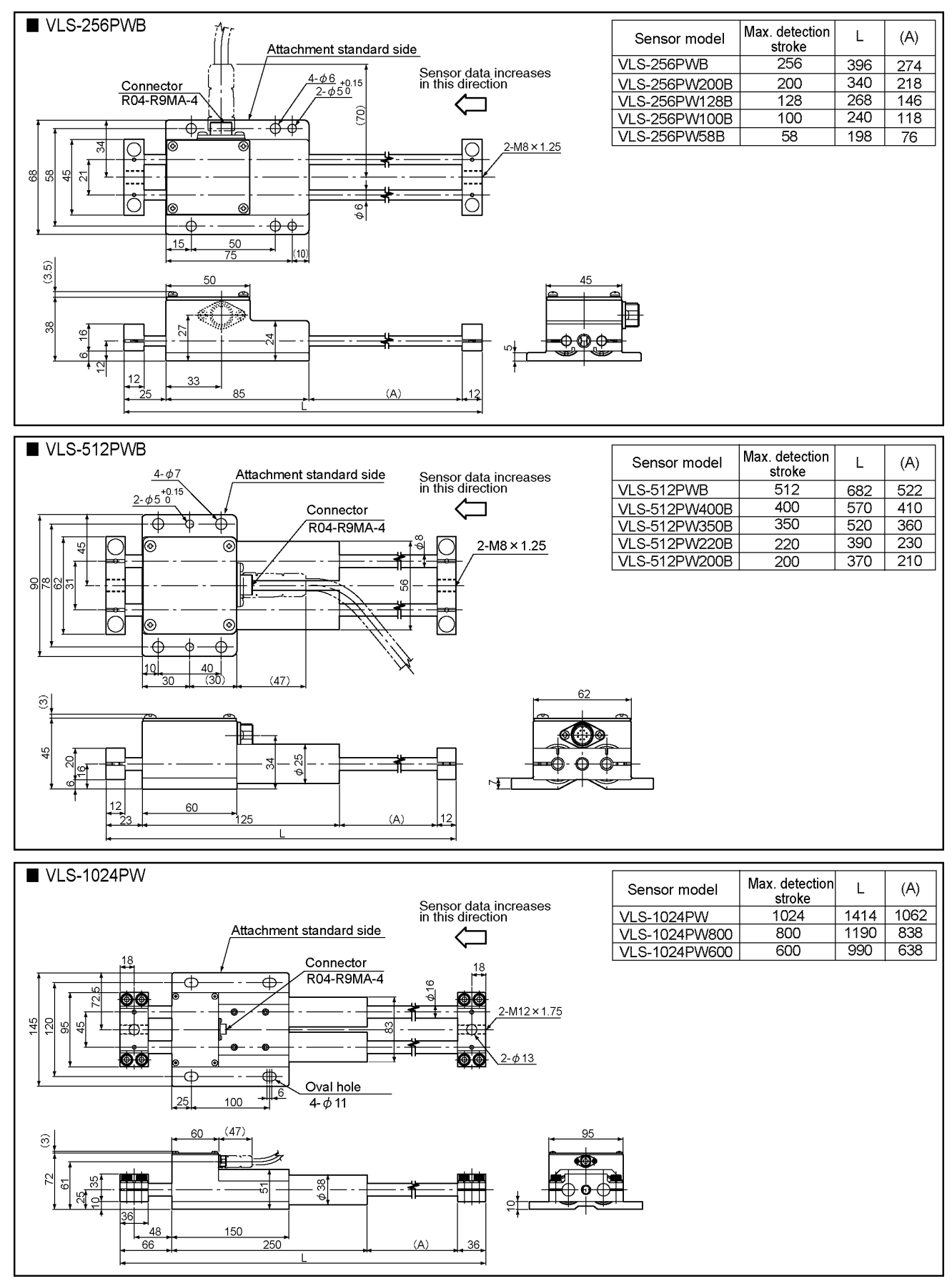

Units: mm

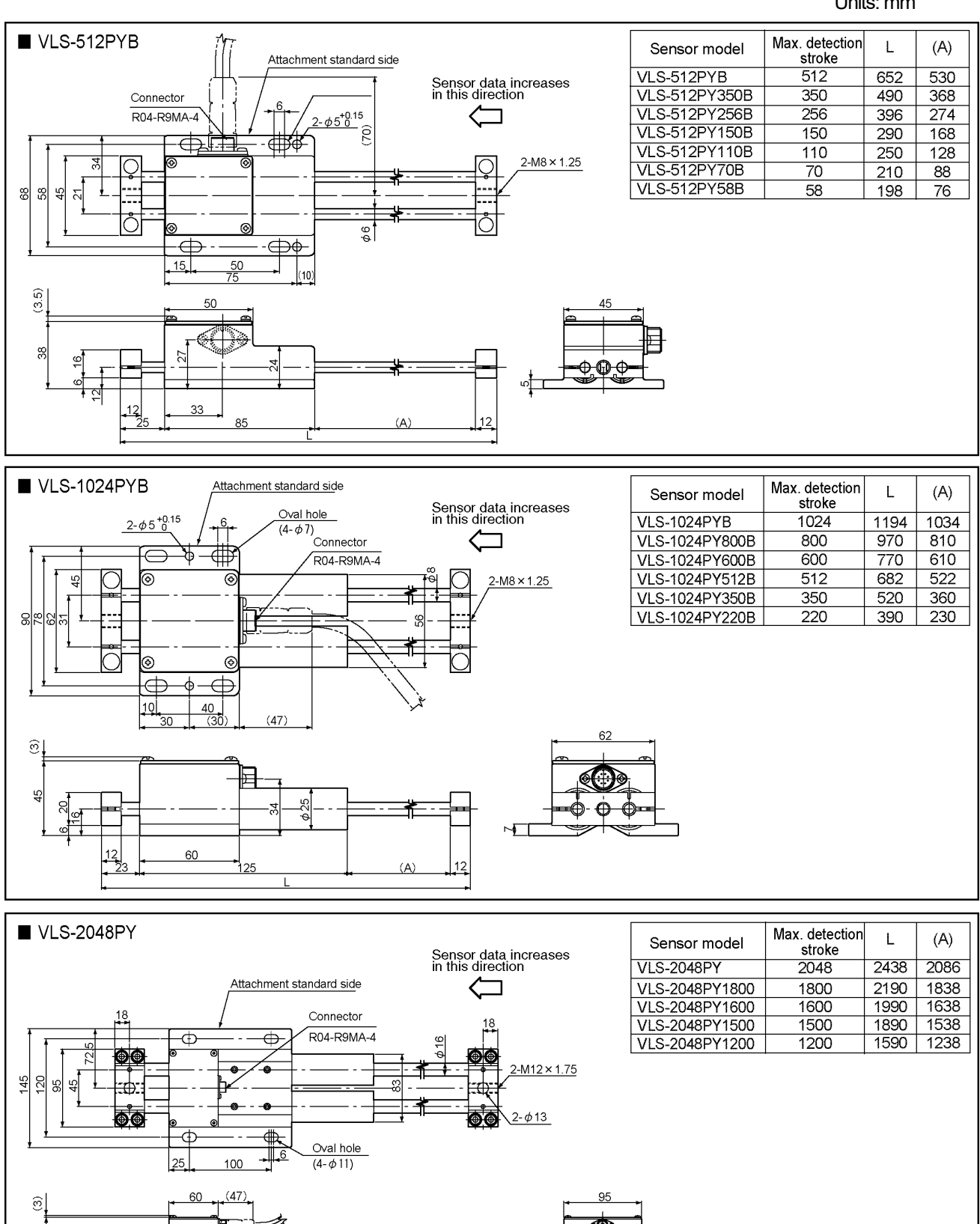

36.

(A)

₽₽

Ó 

38

Š

48

66

150

250

# 5-3. Cable

#### (1) 4S-RBT-8002- / 4P-S-8002- / 3S-RBT-8002-

```
Units: mm
```

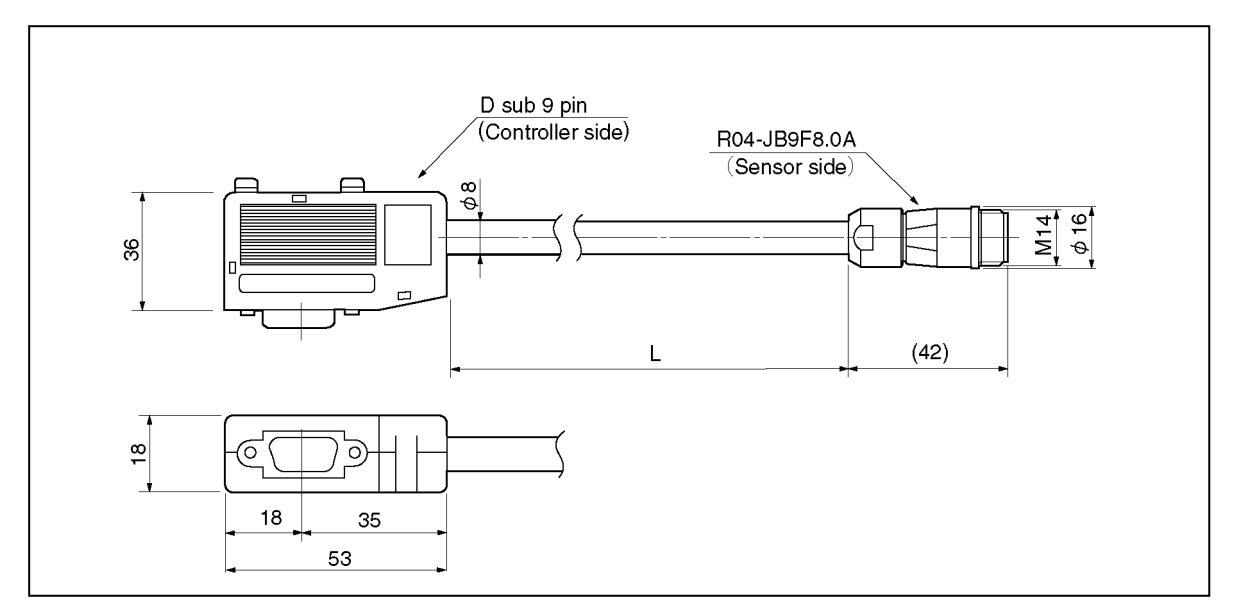

(2) 4P-RBT-0102- / 4P-S-0102-

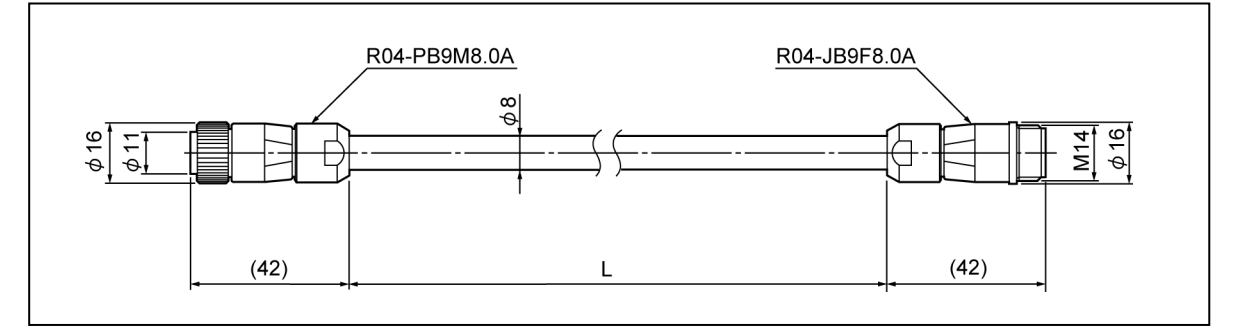

(3) 4P-RBT-0103- / 4P-S-0103-

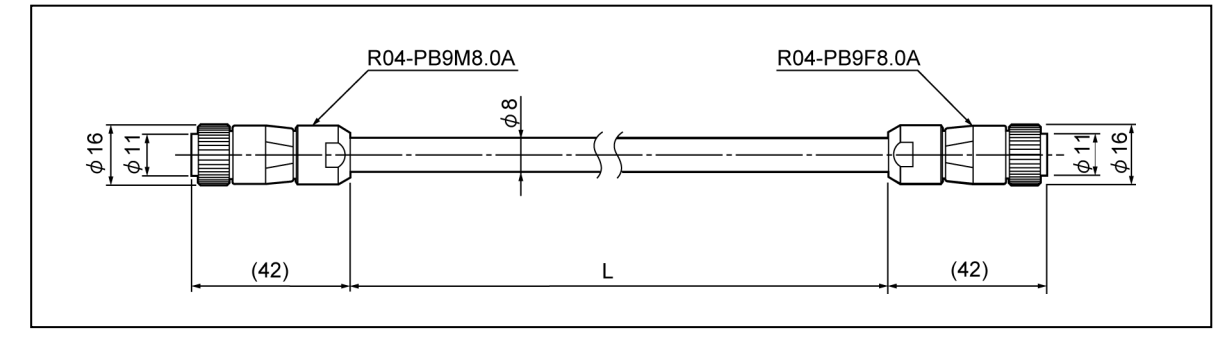

#### (4) 3S-RBT-8003- / 4P-RBT-8003-

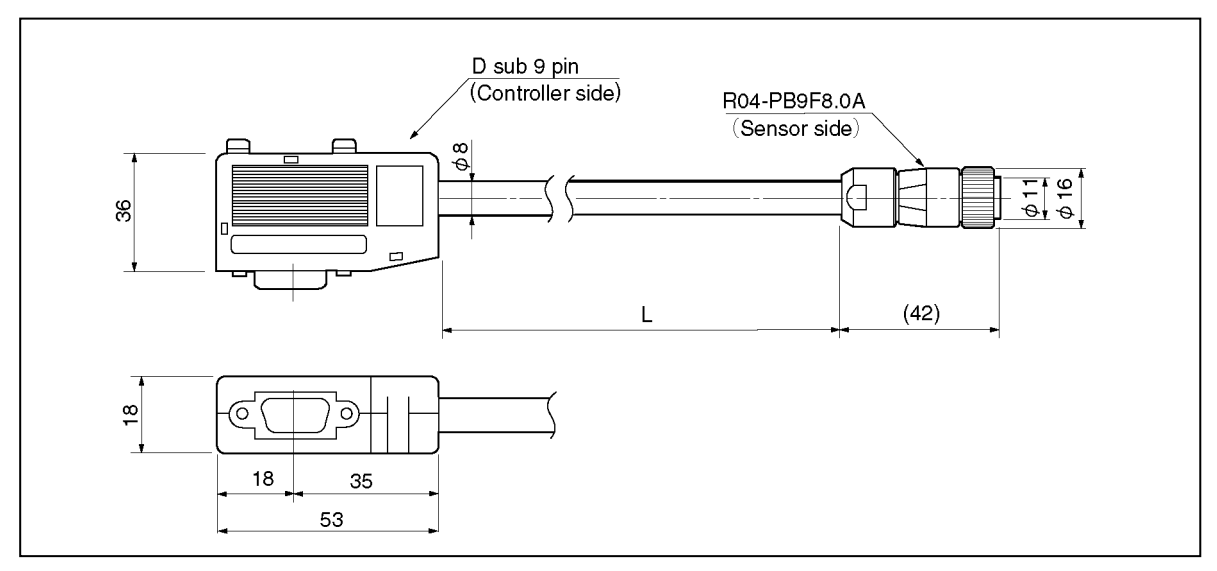

#### (5) Connecting cable for VS-T12 or VS-T12B VS-C10-

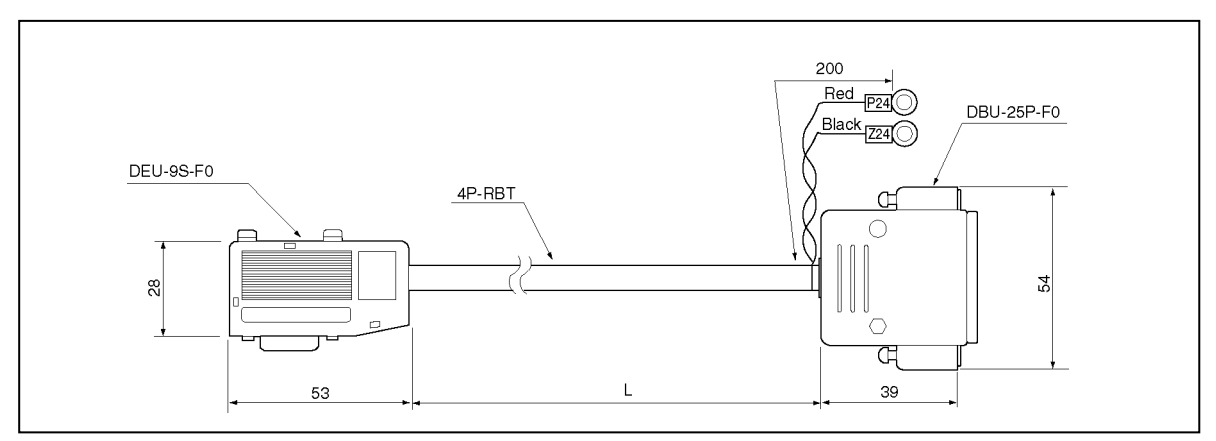

#### (6) Communication Cable (RS-232C) PC-C01-3

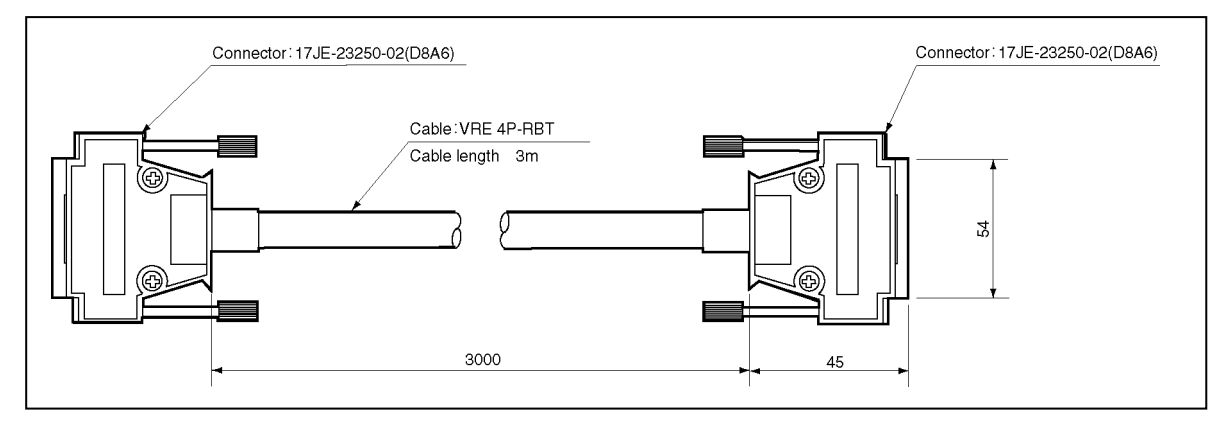

• 5-8 •

# 6. Ordering Information

Information required for selecting equipment models, etc., is provided below.

# 6-1. Configuration & Combinations

The basic VS-12PB configuration and combinations are shown below. Items ① to 9 in the figure below should be selected from the Ordering List on the following page.

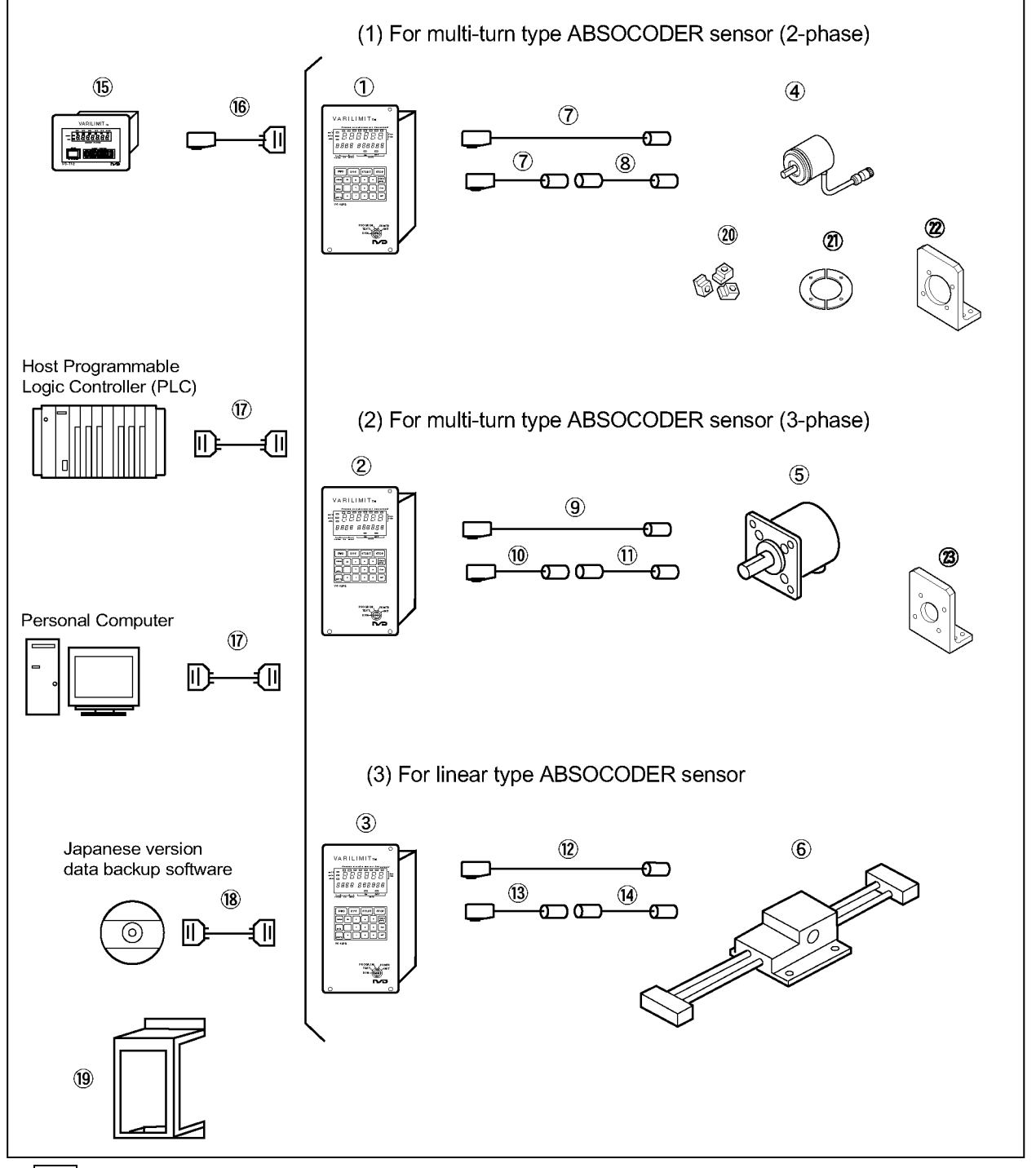

### Note

The VS-12PB-D "external BCD input/output" function cannot be used with the VS-T12 (VS-T12B) to designate target stop positions settings. Either the "external BCD input/output" function or the VS-T12 (VS-T12B) must be used.

### (1) For multi-turn type ABSOCODER sensor (2-phase)

| No.            | Name                           | Model          | Remarks                                                    |
|----------------|--------------------------------|----------------|------------------------------------------------------------|
| 4              | Cantrallar                     | VS-12PB-M2PG   |                                                            |
| I              | Controller                     | VS-12PB-M2PGD  | External BCD input (6-digit); current position output      |
|                |                                | MRE-32SP062SAC | 32-turn type, servo-mount type                             |
|                |                                | MRE-32SP062SBC | 32-turn type, servo-mount type, key way                    |
|                |                                | MRE-32SP062FAC | 32-turn type, flange-mount type                            |
| 4              | ABSOCODER sensor               | MRE-32SP062FBC | 32-turn type, flange-mount type, key way                   |
|                |                                | MRE-G□SP062FAC | : number of turns: 64,128,160,256,320 flange-mount type    |
|                |                                |                | : number of turns: 64,128,160,256,320 flange-mount type,   |
|                |                                |                | key way                                                    |
| 7              | Sanaar aabla                   | 4P-RBT-8002-□  | □: Cable length [m]                                        |
| 1              |                                | 4P-S-8002-□    | □: Cable length [m]                                        |
| 0              | Sanaar aabla                   | 4P-RBT-0102-□  | □: Cable length [m]                                        |
| o Sensor cable |                                | 4P-S-0102-□    | □: Cable length [m]                                        |
| 20             | Servo-mount fixture            | SB-01          | Accessory for MRE-32SP062SAC and MRE-32SP062SBC            |
| 21             | Reinforced servo-mount fixture | SH-01          | Option for MRE-32SP062SAC, MRE-32SP062SBC                  |
| 22             | L type flange-mount fixture    | RB-01          | Option for flange-mount and reinforced servo-mount fixture |

### (2) For multi-turn type ABSOCODER sensor (3-phase)

| No. | Name                        | Model            | Remarks                                               |
|-----|-----------------------------|------------------|-------------------------------------------------------|
| C   | Controllor                  | VS-12PB-M        |                                                       |
| 2   | Controller                  | VS-12PB-MD       | External BCD input (6-digit); current position output |
|     | ABSOCODER sensor            | MRE-32SS062FAL   | 32-turn type, flange-mount type                       |
| 5   |                             |                  | : number of turns: 64,128,160,256,320,640,1280,2560   |
|     |                             | WIRE-GLISSU02FAL | flange-mount type                                     |
| 9   | Sensor cable                | 3S-RBT-8003-□    | □: Cable length [m]                                   |
| 10  | Sensor cable                | 3S-RBT-8002-□    | □: Cable length [m]                                   |
| 11  | Sensor cable                | 3S-RBT-0103-□    | □: Cable length [m]                                   |
| 23  | L type flange-mount fixture | RB-02            | Option for flange-mount.                              |

### (3) For linear type ABSOCODER sensor

| No. | Name             | Model         | Remarks                                               |
|-----|------------------|---------------|-------------------------------------------------------|
| 3   | Controller       | VS-12PB-L     |                                                       |
|     |                  | VS-12PB-LD    | External BCD input (6-digit); current position output |
| 6   | ABSOCODER sensor | VLS-512PY□B   | □: Detection stroke (Max. 512mm)                      |
|     |                  | VLS-1024PY⊟B  | □: Detection stroke (Max. 1024mm)                     |
|     |                  | VLS-20484PY□  | : Detection stroke (Max. 2048mm)                      |
|     |                  | VLS-256PW□B   | □: Detection stroke (Max. 256mm)                      |
|     |                  | VLS-512PW□B   | : Detection stroke (Max. 512mm)                       |
|     |                  | VLS-1024PW□   | : Detection stroke (Max. 1024mm)                      |
| 12  | Sensor cable     | 4P-RBT-8003-□ | □: Cable length [m]                                   |
| 13  | Sensor cable     | 4P-S-8002-□   | □: Cable length [m]                                   |
|     |                  | 4P-RBT-8002-□ | □: Cable length [m]                                   |
| 14  | Sensor cable     | 4P-S-0103-□   | □: Cable length [m]                                   |

### (4) Peripheral device

| No. | Name                                       | Model             | Remarks                                   |
|-----|--------------------------------------------|-------------------|-------------------------------------------|
| 15  | Target position setting display unit       | VS-T12 or VS-T12B |                                           |
| 16  | Target position setting display unit cable | VS-C10-3          | 3m                                        |
|     |                                            | VS-C10-5          | 5m                                        |
| 17  | Communication cable                        | PC-C01-3          | 3m                                        |
| 18  | Japanese version data backup software      | VS-12PB-BAW       | For Windows XP/Vista/7 with 2-meter cable |
| 19  | Mount fixture for control board            | VS-K12            |                                           |
# **INSTALLATION &** WIRING SECTION

7. Wiring
 8. Installation

# 7. Installation

This section describes the procedures to be followed when unpacking and installing the unit.

# 7-1. Verifying The Shipping Container Contents

When unpacking the unit, be sure to verify that all the components are present.

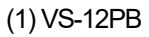

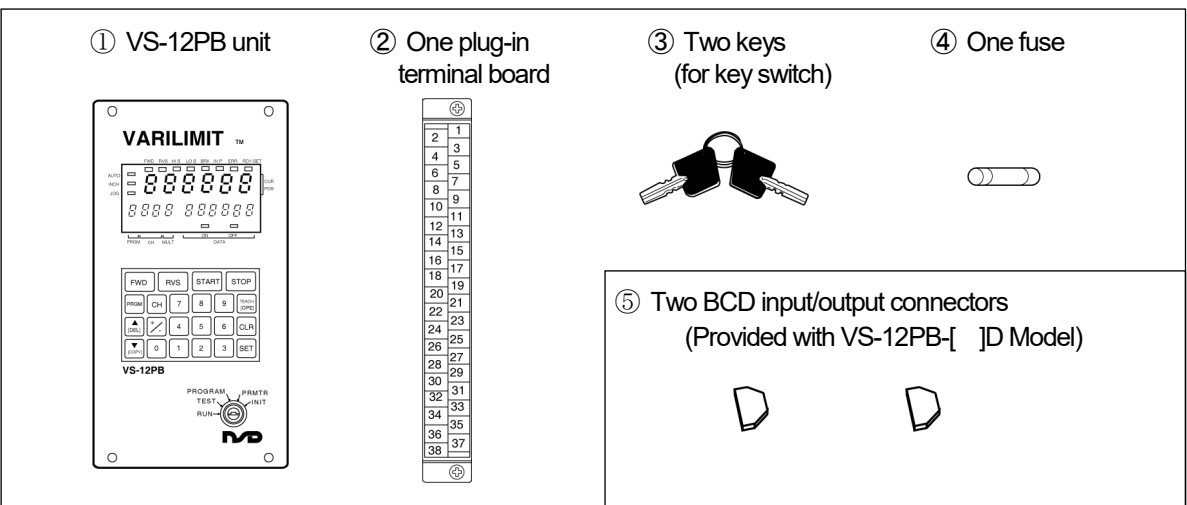

### (2) ABSOCODER Sensor

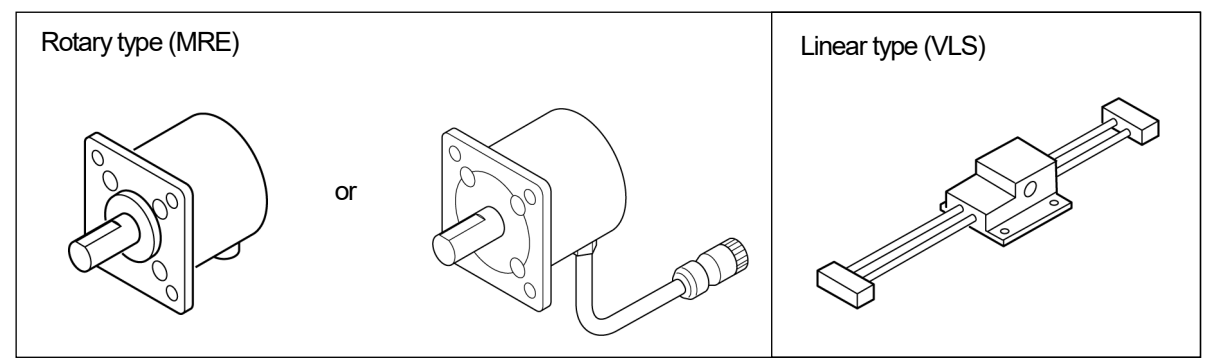

### (3) Sensor Cable

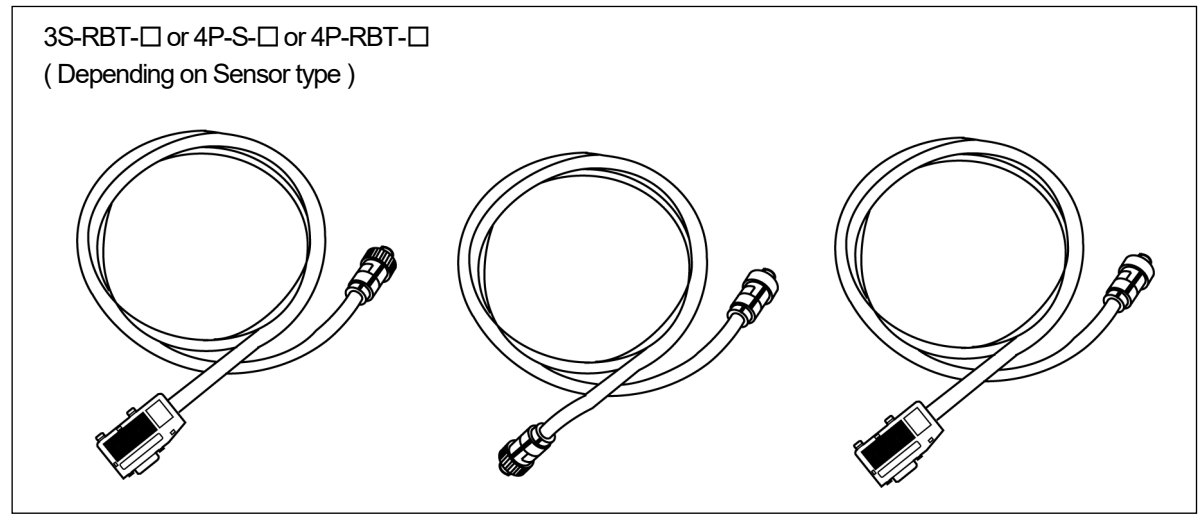

• 7-1 •

# 7-2. Installation Condition & Precautions

The installation conditions and precautions for each of the system components are described in this section.

# 7-2-1. Controller Installation

When installing the VS-12PB controller, the following conditions and precautions should be observed.

### Installation Site

The following conditions should be satisfied:

- ① Avoid sites where the unit is exposed to direct sunlight.
- (2) The ambient temperature should never exceed a 0 55°C range.
- ③ The ambient humidity should never exceed a 20 90% RH range.
- ④ Do not install the unit in areas where condensation is likely to occur ( high humidity with extreme temperature changes).
- (5) Avoid sites where dust is excessive.
- (6) Do not install in areas with an excessive amount of salt and / or metal chips.
- O Do not install in areas where flammable and / or corrosive gases are present.
- (8) Avoid areas where splashing water, oil, or chemicals is likely to occur.
- (9) Avoid areas where vibration and shooks are excessive.

### Installation Precautions

- 1 The unit should firmly secured by 4 bolts.
- 2 Noise prevention measures should be taken.
  - Install as far as possible from high-voltage lines and power lines.
  - Mount on a grounded metal plate.

#### Installation Reference Diagram

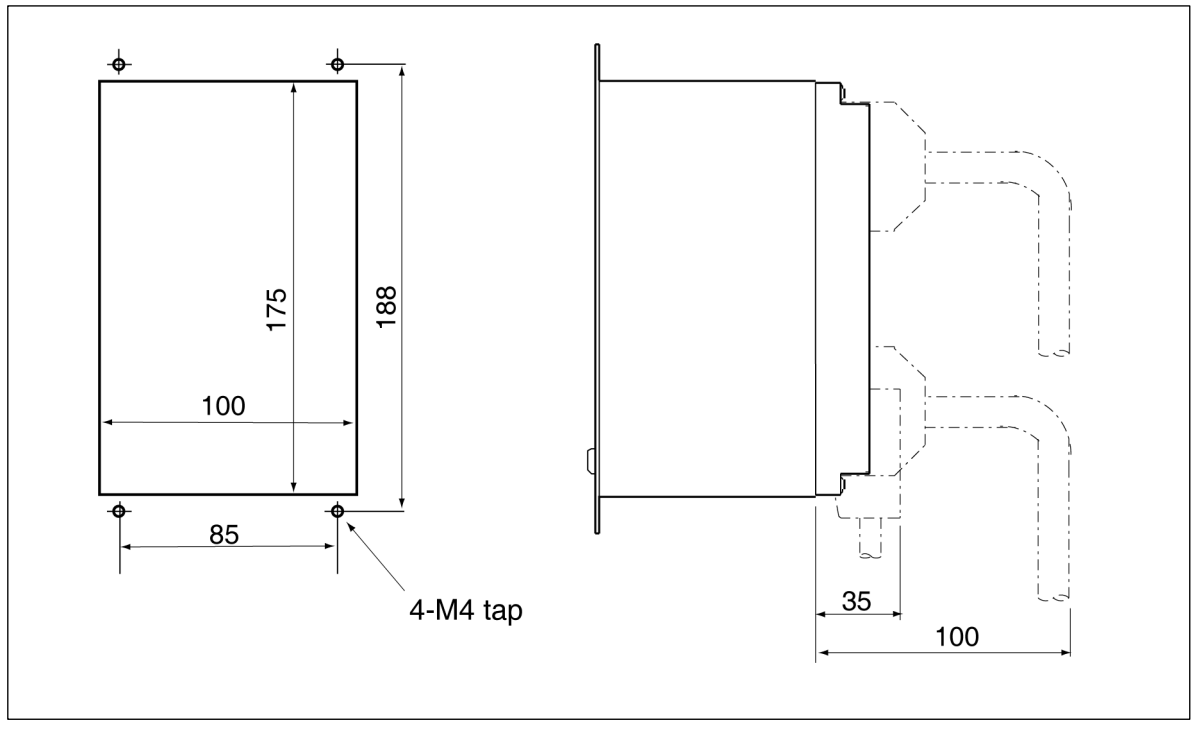

• 7-2 •

# 7-2-2. ABSOCODER Sensor Installation

For the installation conditions and precautions for ABSOCODER sensor, refer to ABSOCODER Handling Guide (NSP-99022). This manual is available upon request.

## Note

- (1) Installation of rotary type (MRE) ABSOCODER sensor
  - ① Do not subject the sensor to excessive shocks and unbalanced loads.
  - ② If connected to a shaft, a coupling format should be used.
  - \* Contact your NSD representative for the selection of coupling device.
- (2) Installation of linear type (VLS) ABSOCODER sensor
  - (1) Avoid a configuration in which an impact occurs between the rod anchor blocks and the head.
  - ② Avoid bending or twisting the sensor rod.

- ③ Never remove or loosen the bolts and spring pins at the rod anchor blocks.
  - \* The main scale and vernier have been positioned relative to the rod anchor blocks.

Therefore if the blocks are removed, normal operation will be impossible.

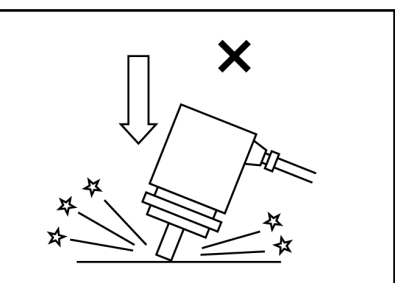

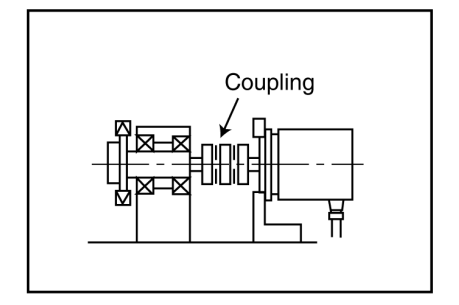

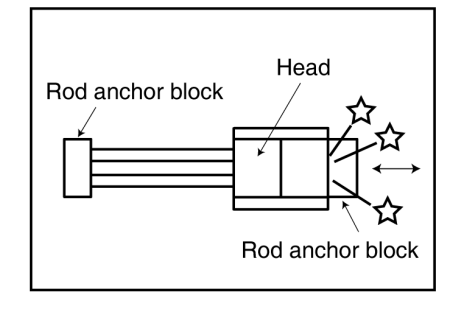

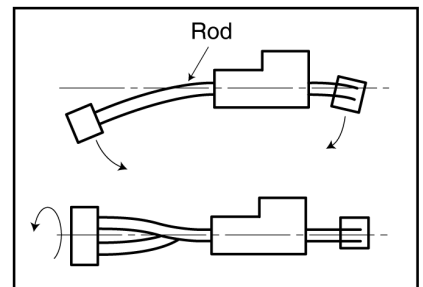

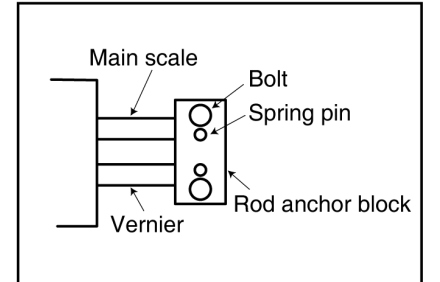

# **8. Wiring** 8-1. Terminal Board & Connector Connection

#### External BCD input connector(VS-12PB-□D) Target stop position is designated by an external BCD input. $\bigcirc$ Multi-drop termination resistance switch Ð Used when multi-drop communication PRE PR OPE OPE I N Multi-drop communication terminal board(RS-485) Ŕ Terminal board for connection with VS-12PB SG External input-output terminal board . . . . . . . . . . . . . . . . HIS Connection for control SET switch SET inputs/outputs, limit switch Set to RUN position when entering password to outputs, and power supply designate initial settings or parameter settings. (100/120VAC). At all other times, set to ALL position. CH CH CH CH CH BCD OUT he 0 0 Communication connector(RS-232C/RS-422) GN For connection with Host controller or target position setting display unit 0 4 SENSOR Sensor connector $\bigcirc$ Sensor cable is connected here. External BCD output connector(VS-12PB-□D) Current position is output as BCD code.

### The VS-12PB terminal and connector names (rear face)

### •Crimp Type Terminal Connection

Crimp type terminals must satisfy the following requirements.

- An M3.0 screw must be used. The crimp terminal type shown below must be used.

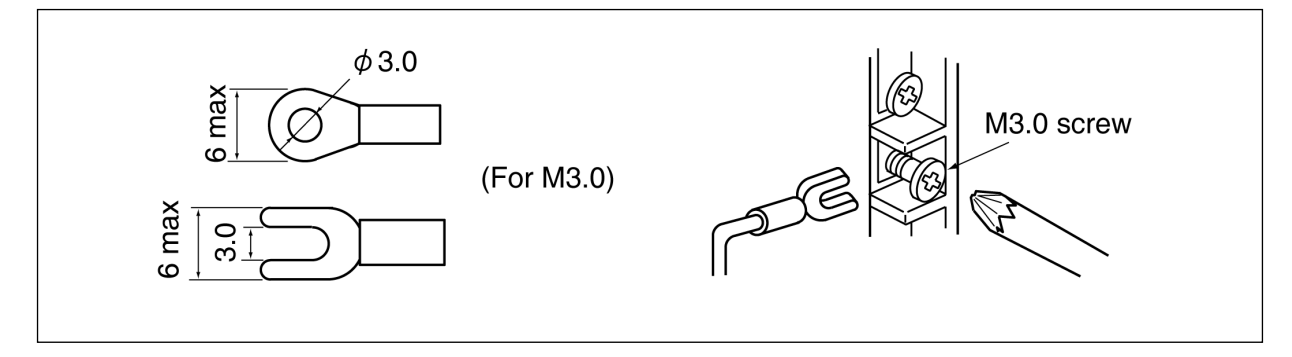

● 8-1 ●

# 8-1-1. Power Supply Connection

The power supply should be connected as described below.

(1) Power Supply

- 100 / 120V, 15VA, 50/60Hz.
- The power cable should be as thick as possible to minimize voltage drops.
- A twisted cable should be used.

## (2) Ground

- The unit should be securely grounded (ground resistance of 100 ohm or less) to prevent electrical shocks.
- The ground cable should be as thick as possible.

# 8-1-2. Control I/O Signals

### Terminal board wiring diagram

### Terminal Names

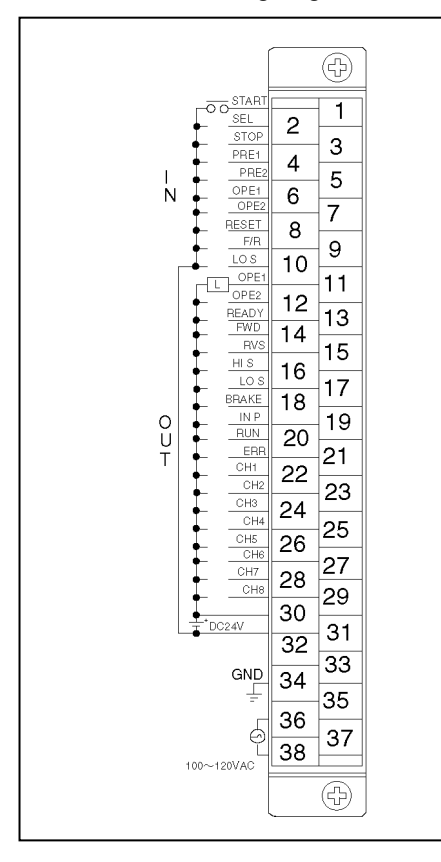

### ●Circuit Diagram

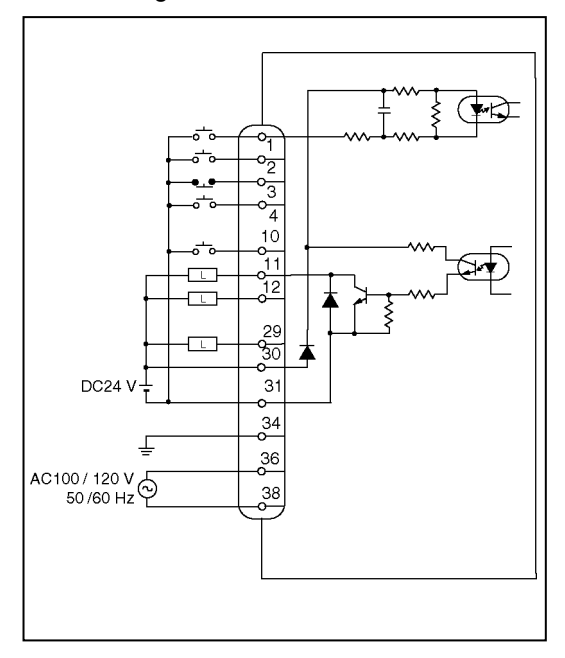

| Terminal Signal Name Signal Name |     |         | Name                    |                       |  |  |  |  |
|----------------------------------|-----|---------|-------------------------|-----------------------|--|--|--|--|
|                                  | No. | INdifie | Speed-Switching Format  | Speed-Stepping Format |  |  |  |  |
|                                  | 1   | START   | Start                   |                       |  |  |  |  |
|                                  | 2   | SEL     | Target stop position se | elect                 |  |  |  |  |
|                                  | 3   | STOP    | Stop                    |                       |  |  |  |  |
|                                  | 4   | PRE1    | PRE input 1             |                       |  |  |  |  |
| lonut                            | 5   | PRE2    | PRE input 2             |                       |  |  |  |  |
| input                            | 6   | OPE1    | Operation selection 1   |                       |  |  |  |  |
|                                  | 7   | OPE2    | Operation selection 2   |                       |  |  |  |  |
|                                  | 8   | RESET   | Error cancel            |                       |  |  |  |  |
|                                  | 9   | F/R     | FWD / RVS selection     |                       |  |  |  |  |
|                                  | 10  | LOS     | Low-speed               |                       |  |  |  |  |
|                                  | 11  | OPE1    | Operation selection a   | nswerback 1           |  |  |  |  |
|                                  | 12  | OPE2    | Operation selection a   | nswerback 2           |  |  |  |  |
|                                  | 13  | READY   | System ready            |                       |  |  |  |  |
|                                  | 14  | FWD     | Forward Forward, low-s  |                       |  |  |  |  |
|                                  | 15  | RVS     | Reverse Reverse, low-s  |                       |  |  |  |  |
|                                  | 16  | HIS     | High-speed              |                       |  |  |  |  |
|                                  | 17  | LOS     | Low-speed               | Medium-speed          |  |  |  |  |
|                                  | 18  | BRAKE   | Brake release           |                       |  |  |  |  |
|                                  | 19  | INP     | In-Position             |                       |  |  |  |  |
| Output                           | 20  | RUN     | Positioning in progres  | s                     |  |  |  |  |
|                                  | 21  | ERR     | Operation error         |                       |  |  |  |  |
|                                  | 22  | CH.1    | Limit SW channel 1      |                       |  |  |  |  |
|                                  | 23  | CH.2    | Limit SW channel 2      |                       |  |  |  |  |
|                                  | 24  | CH.3    | Limit SW channel 3      |                       |  |  |  |  |
|                                  | 25  | CH.4    | Limit SW channel 4      |                       |  |  |  |  |
|                                  | 26  | CH.5    | Limit SW channel 5      |                       |  |  |  |  |
|                                  | 27  | CH.6    | Limit SW channel 6      |                       |  |  |  |  |
|                                  | 28  | CH.7    | Limit SW channel 7      |                       |  |  |  |  |
|                                  | 29  | CH.8    | Limit SW channel 8      |                       |  |  |  |  |
|                                  | 30  | DC24V+  | 24 VDC(+) power sup     | pply for I/O          |  |  |  |  |
|                                  | 31  | DC24V-  | 24 VDC(-) power sup     | ply for I/O           |  |  |  |  |
|                                  | 32  | _       | Vacant                  |                       |  |  |  |  |
| Dowor/                           | 33  | _       | Vacant                  |                       |  |  |  |  |
| Cround                           | 34  | GND     | Ground                  |                       |  |  |  |  |
| Ground                           | 35  |         | Vacant                  |                       |  |  |  |  |
| -                                | 36  | ACH     | 100 / 120 VAC power     | supply                |  |  |  |  |
|                                  | 37  |         | Vacant                  |                       |  |  |  |  |
|                                  | 38  | ACL     | 100 / 120 VAC power     | supply                |  |  |  |  |

### • 8-3 •

### •Wiring Example

Perform the wiring with reference to the illustration below.

### Note

The VS-12PB has no power switch. ON/OFF switching is performed by an external switch.

Output signals are indicated by solid lines, and input signals by dotted lines. Incorrect wiring could cause malfunctions and equipment failure.

### Note

- For details regarding connections to motor drive units (inverters), refer to the relevant operation manuals.
- The VS-12PB will not operate unless both 24 VDC and 100 VAC cables are connected.

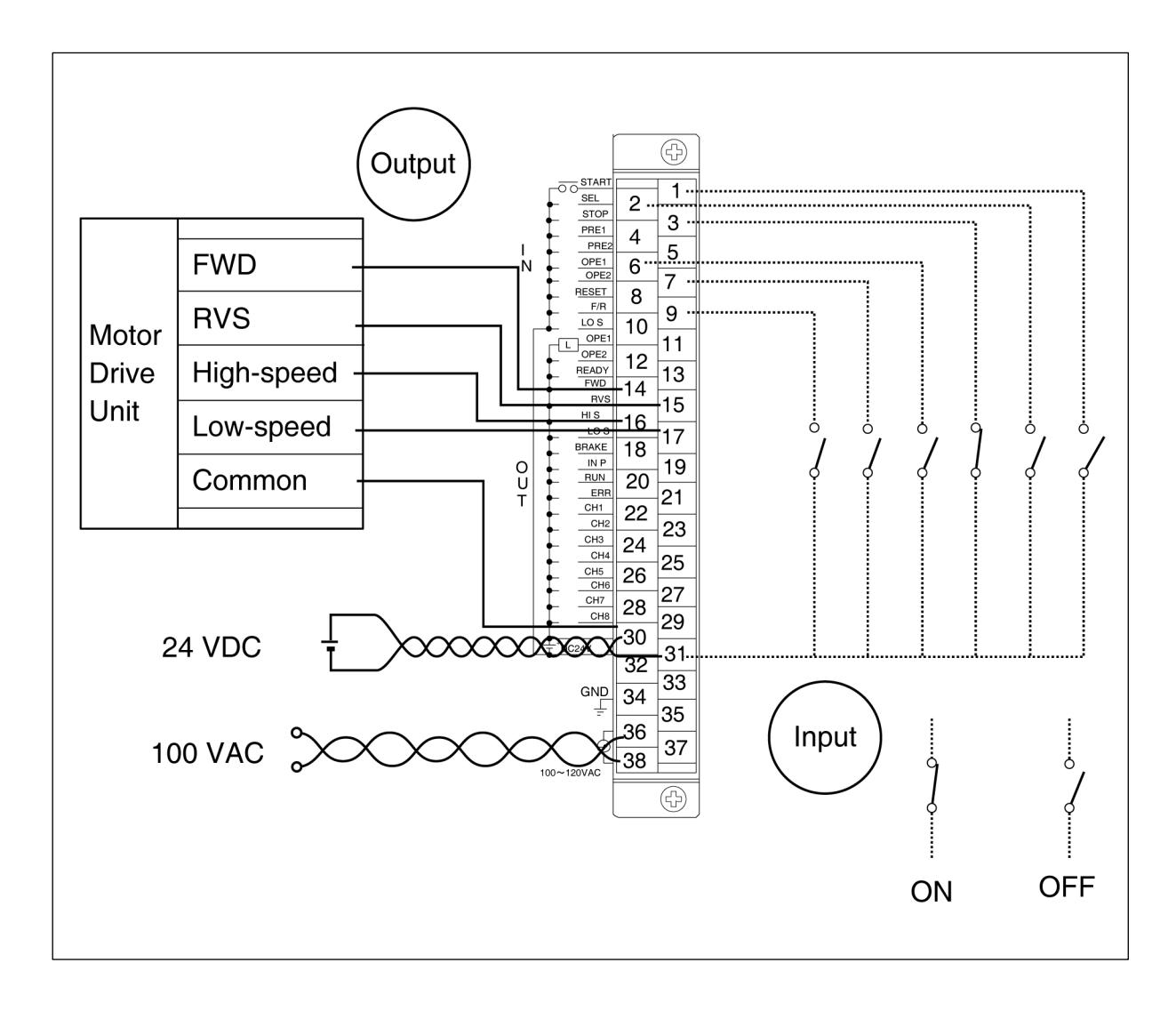

|        | Name                       | Signal                                                   | Name                              |                                                                                  | Desc                        | ription             |                     |  |
|--------|----------------------------|----------------------------------------------------------|-----------------------------------|----------------------------------------------------------------------------------|-----------------------------|---------------------|---------------------|--|
|        | - Norrie                   | Speed-Switching Format                                   | Speed-Stepping Format             |                                                                                  | Dese                        |                     |                     |  |
| Input  | START                      | Start                                                    |                                   | Inputs the po                                                                    | sitioning START             | signal. Position    | ning begin          |  |
|        |                            |                                                          |                                   | Solocts the t                                                                    | ract position for           | automatic posi      | tioning             |  |
|        |                            |                                                          |                                   | Sel input Taget position                                                         |                             |                     |                     |  |
|        |                            |                                                          |                                   |                                                                                  | Tag                         |                     |                     |  |
|        | SEL                        | Target stop positio                                      | n select                          | OFF                                                                              | P0 Extern                   | al BCD input Serial | communication input |  |
|        |                            |                                                          |                                   | The P0 and                                                                       | P1 positioning ta           | rget positions a    | re specified in     |  |
| 1      |                            |                                                          |                                   | the program.                                                                     | The SEL input (             | OFF target posi     | ition is            |  |
|        |                            |                                                          |                                   | determined b                                                                     | by the parameter            | No.40 setting.      |                     |  |
|        | STOP                       | Ston                                                     |                                   | Stops the po                                                                     | sitioning operation         | on. Positioning s   | stops when this     |  |
|        | 0101                       |                                                          |                                   | signal is OFF                                                                    | <sup>-</sup> (brake-contact | input).             |                     |  |
|        |                            |                                                          |                                   | This is the current position preset 1 input. When sw                             |                             |                     |                     |  |
|        | PRE1                       | PRE input 1                                              |                                   | from OFF to ON, travel direction is identified and a cu                          |                             |                     |                     |  |
|        |                            |                                                          |                                   | position pres                                                                    | et is performed.            |                     |                     |  |
|        |                            |                                                          |                                   | This is the cu                                                                   | irrent position pre         | eset 2 input. Wi    | Vhen switched       |  |
|        |                            |                                                          |                                   | from OFF to ON, travel direction is identigied and a current                     |                             |                     |                     |  |
|        | PREZ                       | PRE Input 2                                              |                                   | position preset is performed.                                                    |                             |                     |                     |  |
|        |                            | when machine position confirmation function is selected, |                                   |                                                                                  |                             |                     |                     |  |
|        | OPE1 Operation selection 1 |                                                          | Selects the positioning operation |                                                                                  |                             |                     |                     |  |
|        |                            |                                                          | Signal Operat                     | ion Auto Positioning                                                             | INCH Positioning            | JOG                 |                     |  |
|        |                            |                                                          |                                   |                                                                                  | OFF                         | ON                  | ON                  |  |
|        | OPE2                       | Operation selection 2                                    |                                   | OPE2                                                                             | ON                          | ON                  | OFF                 |  |
|        | RESET                      | Error cancel                                             |                                   | Used to can                                                                      | cel an error statu          | S.                  |                     |  |
|        | <b>F</b> / <b>D</b>        |                                                          | •                                 | Selects the travel direction for INCH and JOG operations.                        |                             |                     |                     |  |
|        | F/R                        | FVVD/RVS select                                          | lon                               | (ON: Revers                                                                      | e, OFF: Forward             | l)                  |                     |  |
|        | 109                        | Low speed                                                |                                   | Selects the t                                                                    | ravel speed for IN          | NCH and JOG         | OG operations.      |  |
|        | 103                        | Low-speed                                                |                                   | (ON: High-sp                                                                     | beed, OFF: Low-             | speed)              |                     |  |
| Output | OPE1                       | Operation selection                                      | n answerback 1                    | Outputs the                                                                      | currently selected          | d positioning op    | eration. The        |  |
|        | OPE2                       | Operation selection                                      | n answerback 2                    | output ON/O                                                                      | FF signals are ic           | lentical to the C   | PE1 and OPE2        |  |
|        | 0                          | operation celebrat                                       |                                   | input signals                                                                    | •                           |                     |                     |  |
|        | READY                      | System ready                                             |                                   | Switches ON                                                                      | when the syste              | m and sensor a      | are normal          |  |
|        |                            |                                                          |                                   | (in RUN and                                                                      | TEST mode).                 |                     |                     |  |
|        | FWD                        | Forward                                                  | Forward, low-speed                |                                                                                  | Forward                     |                     |                     |  |
|        | RVS                        | Reverse                                                  | Reverse, low-speed                | Positioning                                                                      |                             |                     |                     |  |
|        | HIS                        | Hign-                                                    | speed                             | control                                                                          | Hign-speed                  |                     |                     |  |
|        | LOS                        | Low-speed                                                | Medium-speed                      | outputs                                                                          | Low-speed at s              | peea switching      | , or                |  |
|        | BRAKE                      | Brake                                                    | release                           | medium-speed at speed additions.                                                 |                             |                     |                     |  |
|        |                            | Diake                                                    | TEIEASE                           | Switches ON                                                                      | I when current n            | osition enters th   | ne tarraet          |  |
|        | INP                        | In-Po                                                    | osition                           | switches ON when current position enters the target position's in-position zone. |                             |                     |                     |  |
|        | RUN                        | Positioning                                              | in progress                       | Switches ON                                                                      | while positionin            | g is in progress    |                     |  |
|        | ERR                        | Operat                                                   | ion error                         | Switches out                                                                     | puts OFF when               | an operation er     | ror occurs.         |  |
|        | CH.1 to 8                  | Limit swite                                              | ch channel                        | Outputs the                                                                      | imit switch signa           | ls.                 |                     |  |

### Signal name and description

● 8-5 ●

#### Control Timing

The timing for each of the control signals is as shown below.

Control timing for "overshoot" positioning when positioning START signal switches ON:

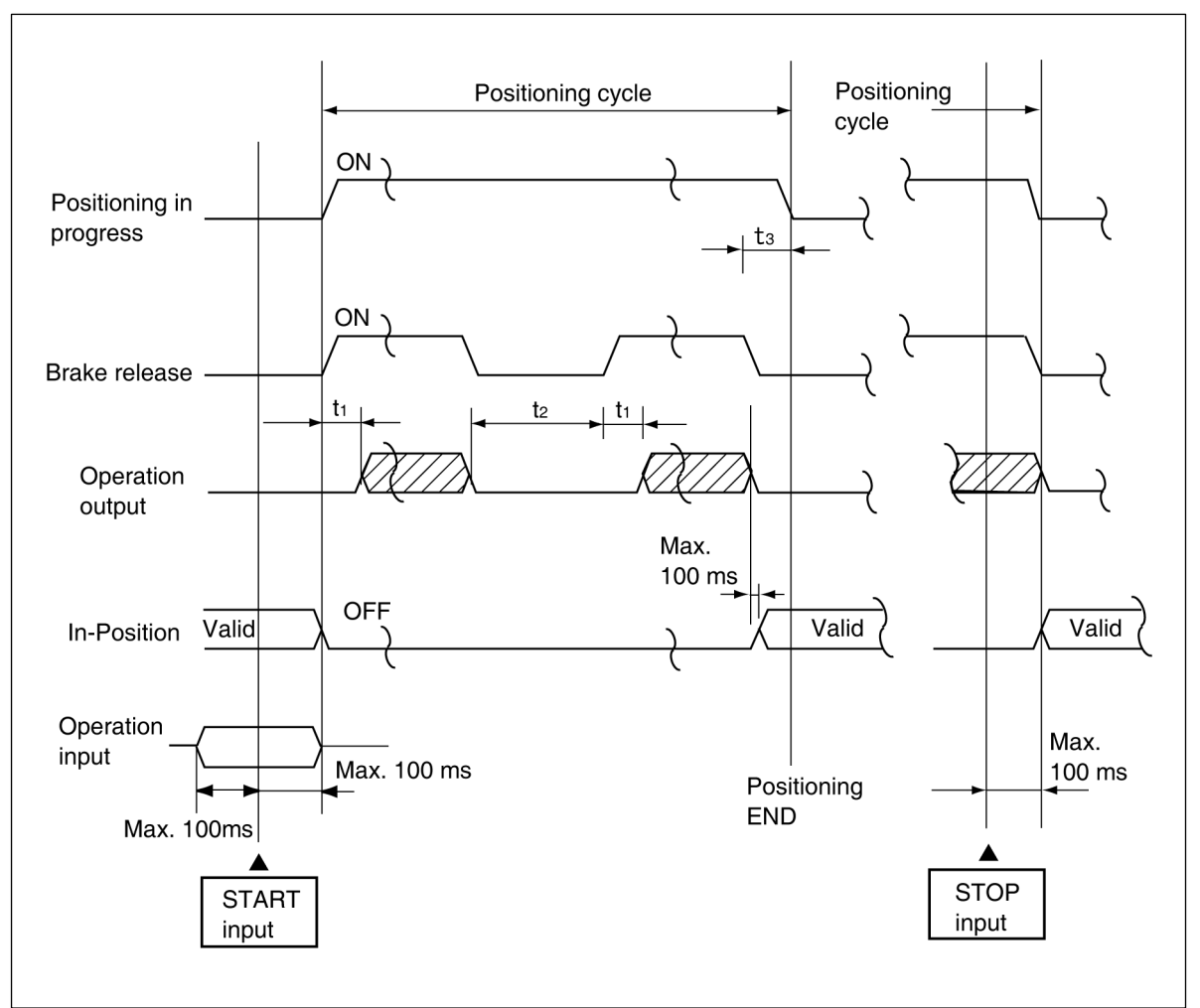

① The "t1, t2, and t3" times shown above represent the following:

- t<sub>1</sub>: The delay period from the point when the brake is released, until the point when the operation output switches ON. (10 ms)
- t<sub>2</sub>: The stop time required for a U-turn when overshooting occurs. After the operation switches OFF and the brake switches ON (occurs simultaneously), a STOP status will be recognized based on the amount proceed to the next operation.
- t3: The delay period (after positioning is stopped) from the brake ON point, to the point when the RUN signal goes OFF (positioning completed). This delay period is designated by a parameter setting (positioning END detection timer).
- ② During RETRY operations, the RUN signal will not switch OFF.
- ③ Do not change the operation input within a period of 100 ms before or after the operation START . Operation input signal: SEL, STOP, OPE1, OPE2, F/R, LOS, BCD

## Note

Error No.40 occurs if the operation input signal statuses are changed 100 ms before or after a START input.

● 8-6 ●

# 8-1-3. BCD Input / Output Connections

The BCD input / output connections are as shown below. The VS-12PB[]-D Model is equipped with this BCD input / output function.

Signal Names

## Connector Pin layout

Model: MR-34RMA

The same model is used for both the input and output connectors.

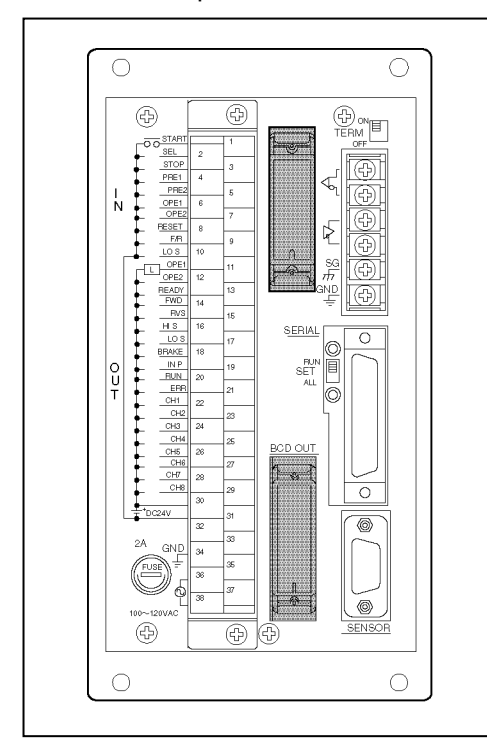

## ●Circuit Diagram

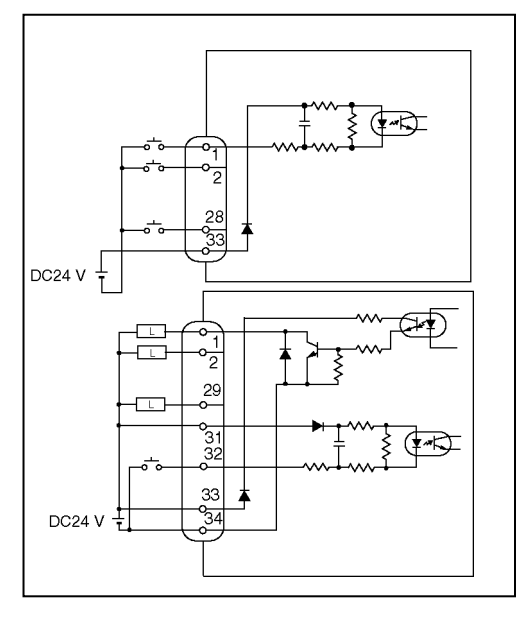

|   | Pin |           | Signal         | l Name              |           |  |
|---|-----|-----------|----------------|---------------------|-----------|--|
| t | No. | BCD Input | connector      | BCD Output          | connector |  |
|   | 1   | BCD INPUT | 1×1            | BCD OUTPUT          | 1×1       |  |
|   | 2   | BCD INPUT | 1×2            | BCD OUTPUT          | 1×2       |  |
|   | 3   | BCD INPUT | 1×4            | BCD OUTPUT          | 1×4       |  |
|   | 4   | BCD INPUT | 1×8            | BCD OUTPUT          | 1×8       |  |
|   | 5   | BCD INPUT | 10×1           | BCD OUTPUT          | 10×1      |  |
|   | 6   | BCD INPUT | 10×2           | BCD OUTPUT          | 10×2      |  |
|   | 7   | BCD INPUT | 10×4           | BCD OUTPUT          | 10×4      |  |
|   | 8   | BCD INPUT | 10×8           | BCD OUTPUT          | 10×8      |  |
|   | 9   | BCD INPUT | 100×1          | BCD OUTPUT          | 100×1     |  |
|   | 10  | BCD INPUT | 100×2          | BCD OUTPUT          | 100×2     |  |
|   | 11  | BCD INPUT | 100×4          | BCD OUTPUT          | 100×4     |  |
|   | 12  | BCD INPUT | 100×8          | BCD OUTPUT          | 100×8     |  |
|   | 13  | BCD INPUT | 1000×1         | BCD OUTPUT          | 1000×1    |  |
|   | 14  | BCD INPUT | 1000×2         | BCD OUTPUT          | 1000×2    |  |
|   | 15  | BCD INPUT | 1000×4         | BCD OUTPUT          | 1000×4    |  |
|   | 16  | BCD INPUT | 1000×8         | BCD OUTPUT          | 1000×8    |  |
|   | 17  | BCD INPUT | 10000×1        | BCD OUTPUT          | 10000×1   |  |
|   | 18  | BCD INPUT | 10000×2        | BCD OUTPUT          | 10000×2   |  |
|   | 19  | BCD INPUT | 10000×4        | BCD OUTPUT          | 10000×4   |  |
|   | 20  | BCD INPUT | 10000×8        | BCD OUTPUT          | 10000×8   |  |
|   | 21  | BCD INPUT | 100000×1       | BCD OUTPUT          | 100000×1  |  |
|   | 22  | BCD INPUT | 100000×2       | BCD OUTPUT          | 100000×2  |  |
|   | 23  | BCD INPUT | 100000×4       | BCD OUTPUT          | 100000×4  |  |
|   | 24  | BCD INPUT | 100000×8       | BCD OUTPUT          | 100000×8  |  |
|   | 25  | Vac       | ant            | Vaca                | nt        |  |
|   | 26  | Vac       | ant            | Vaca                | nt        |  |
|   | 27  | Vac       | ant            | Vaca                | nt        |  |
|   | 28  | Minus syn | nbol input     | Minus symbol output |           |  |
|   | 29  | Vac       | ant            | Latch pulse output  |           |  |
|   | 30  | Vac       | ant            | Vacant              |           |  |
|   | 31  | Vac       | ant            | DTC input +         |           |  |
|   | 32  | Vac       | ant            | DTC inp             | ut -      |  |
|   | 33  | 24VD      | C +            | 24VDC               | ; +       |  |
|   | 34  | Vac       | Vacant 24VDC - |                     |           |  |

#### Signal Names & descriptions

|        | Signal Name         | Description                                                                     |  |
|--------|---------------------|---------------------------------------------------------------------------------|--|
| Input  | BCD input           | Target stop position is designated by an external input.                        |  |
|        | Minus symbol input  | A minus symbol input is executed.                                               |  |
|        | DTC input *         | A current position value "HOLD" status is established.                          |  |
| Output | BCD output          | The current position value is output in BCD code.                               |  |
|        | Minus symbol output | Output occurs when the current position is a minus value.                       |  |
|        | Latch pulse output  | A timing output to ensure that the current position value is read while stable. |  |

## Note

DTC input signal is connected to the BCD output connector.

₿ 8-7 ●

### ●BCD (current position) Output Reading Timing

The BCD (current position) output can be read by either of the following two ways:

1 Current Position Reading At Latch Pulse Output ON

The current position output stabilizes when the latch pulse output switches ON, and is read at that time. When the latch pulse is OFF, the current position is being updated, and is therefore unstable.

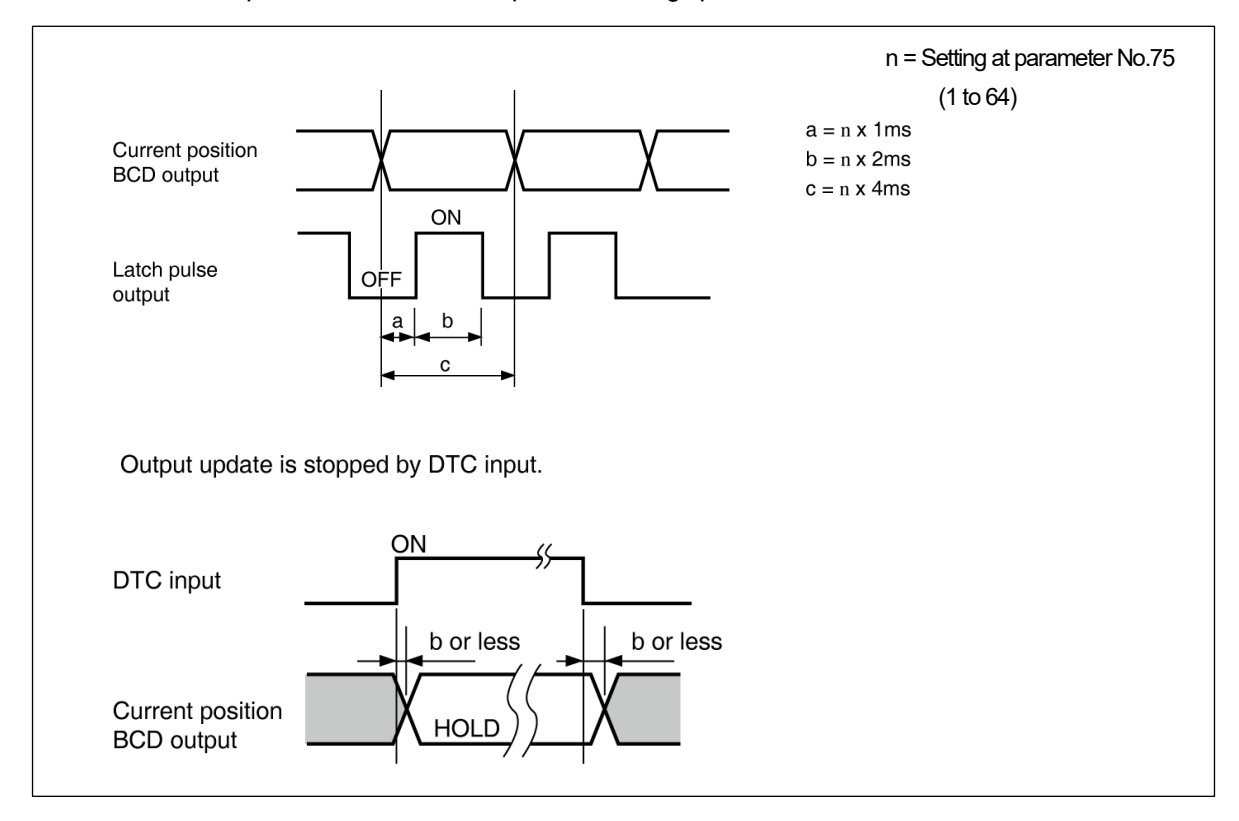

### (2) Current Position Output By External DTC Input

The current position value is updated when the DTC input is changed. The DTC input is changed from a programmable controller, etc., the data is updated, and the current position is then read. With this format, current position reading can by synchronized with the programmable controller's scan time.

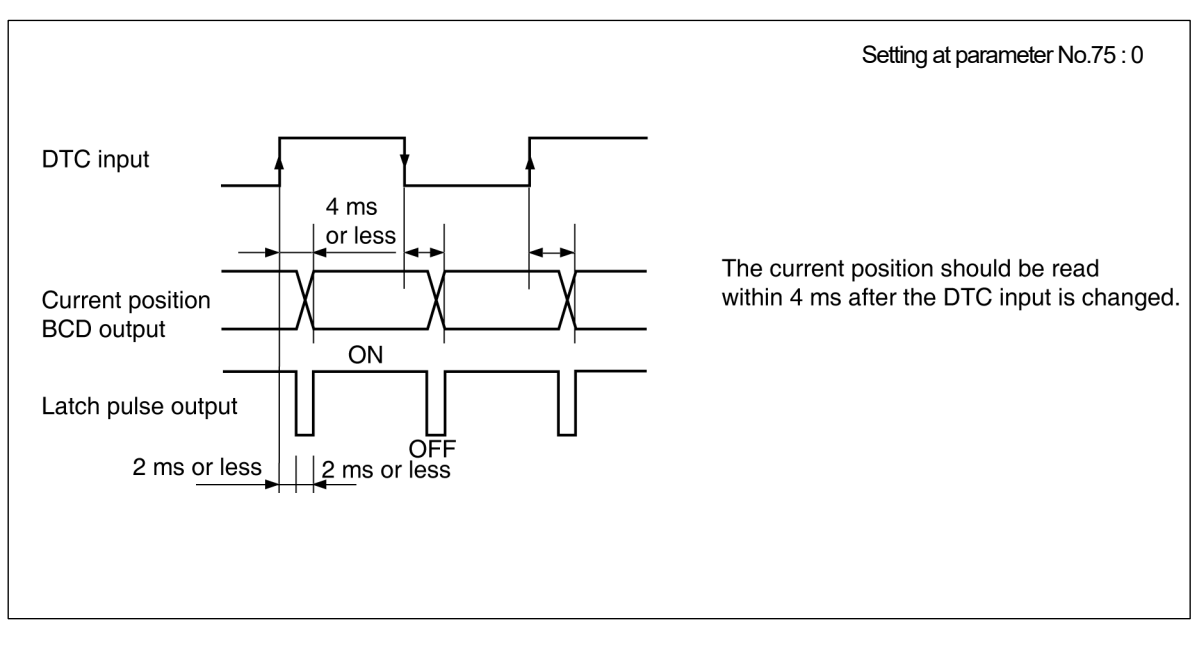

# 8-1-4. Communication Connector (RS-232C, RS-422)

The communication connections are described below.

### Notes

- The RS-232C and RS-422 formats cannot be used together.
- Pin No.6 (DSR) and 20 (DTR) connections are inside the VS-12PB.

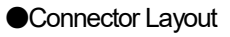

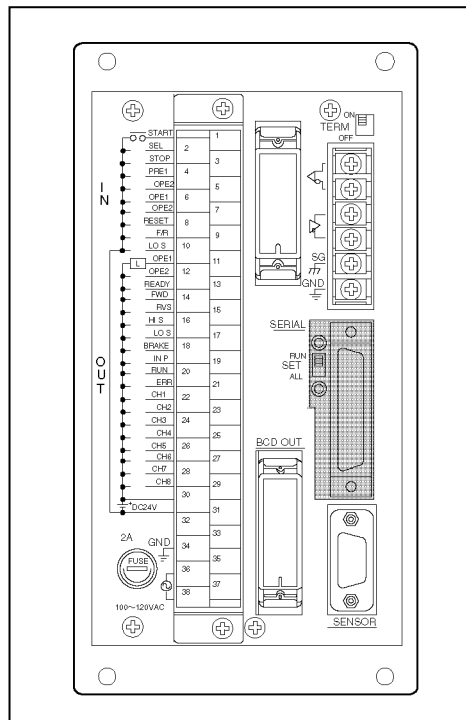

RS-232C / RS-422 Communication Circuit Connector :DBLC-J25SAF-13L6 (JAE)

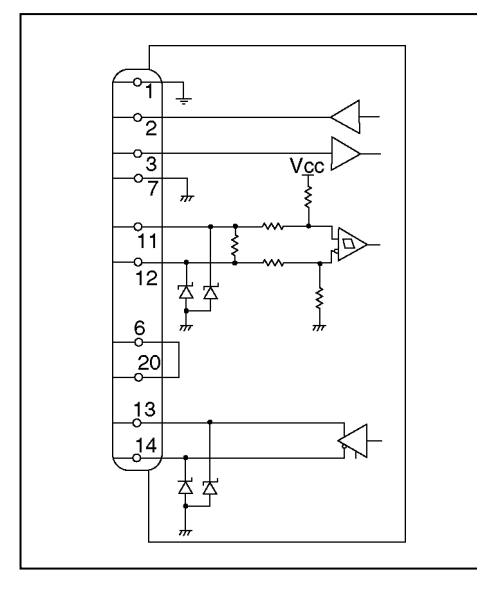

### Signal Names

| Pin<br>No. | Signal Name | Description         |         |
|------------|-------------|---------------------|---------|
| 1          | F.G         | Shield              |         |
| 2          | TXD1        | Transmission data   |         |
| 3          | RXD1        | Reception data      | 00000   |
| 4          | RTS         |                     | R3-232C |
| 5          | CTS         |                     |         |
| 6          | (DSR)       |                     |         |
| 7          | 0V          | Signal GND          |         |
| 8          |             |                     |         |
| 9          |             |                     |         |
| 10         |             |                     |         |
| 11         | RXD2+       | Reception data +    |         |
| 12         | RXD2-       | Reception data -    | PS 122  |
| 13         | TXD2+       | Transmission data + | NJ-422  |
| 14         | TXD2-       | Transmission data - |         |
| 15         |             |                     |         |
| 16         |             |                     |         |
| 17         |             |                     |         |
| 18         |             |                     |         |
| 19         |             |                     |         |
| 20         | (DTR)       | RS-232C             |         |
| 21         |             |                     |         |
| 22         |             |                     |         |
| 23         |             |                     |         |
| 24         |             |                     |         |
| 25         |             |                     |         |

#### Note

Don't connect to unused pins.

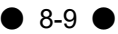

# 8-2. Sensor Cable Connection

The VS-12PB and ABSOCODER sensor connection is described below.

The special NSD sensor cable must be used for this purpose.

The maximum sensor cable length varies according to the ABSOCODER sensor and cable models being used. (Refer to section 4-2. for details.)

### Sensor Cable Connection Diagram

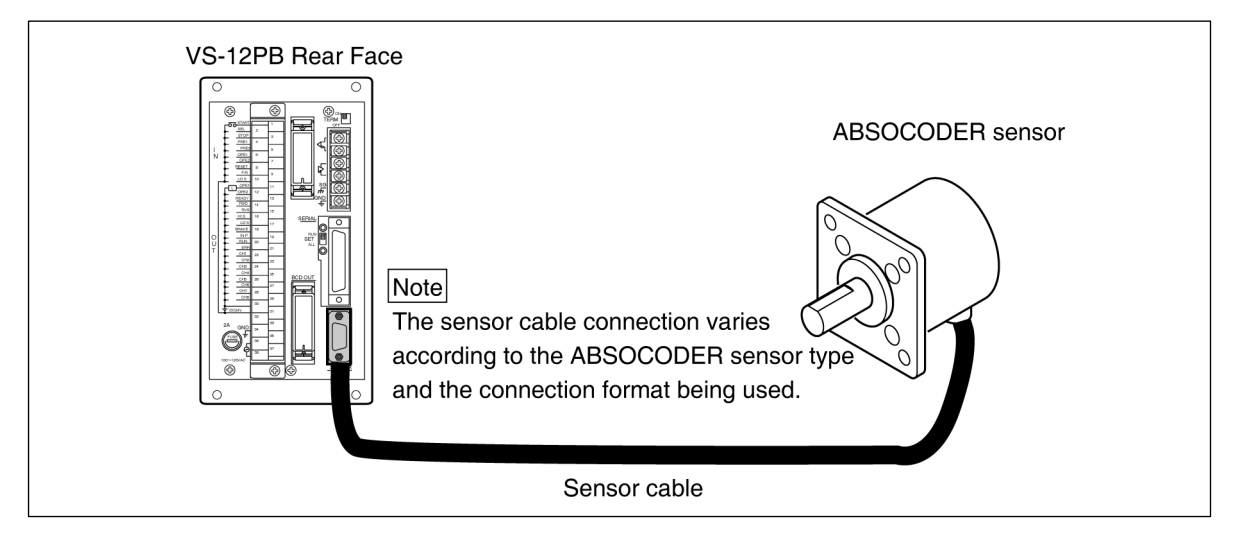

#### •Wiring Precautions

| Precautions                                                                                                    |                  |
|----------------------------------------------------------------------------------------------------|------------------|
| The sensor cable should be clamped as shown at right to prevent excessive tension from being applied to the cable connectors.                                                        | Cable clamp      |
| The sensor cable should be located as far as possible from power lines and other lines which generate a high level of electrical noise.                                              |                  |
| If the cable movement (when used at moving component) is such that it is bent<br>into a U-shape, a robotic cable should be used.<br>The bend radius should never be less than 75 mm. | 75 mm<br>or more |

# OPERATION SECTION

9. Operation

# 9. Operation

This section described the VS-12PB operation procedures.

# 9-1. Before Beginning Operation

The control panel nomenclature and the operation sequence are described below.

# 9-1-1. Control Panel Nomenclature

A description of the VS-12PB control panel is provided below. Be sure to study this information carefully before attempting operation.

The VS-12PB control panel consists of 3 main areas, as shown below.

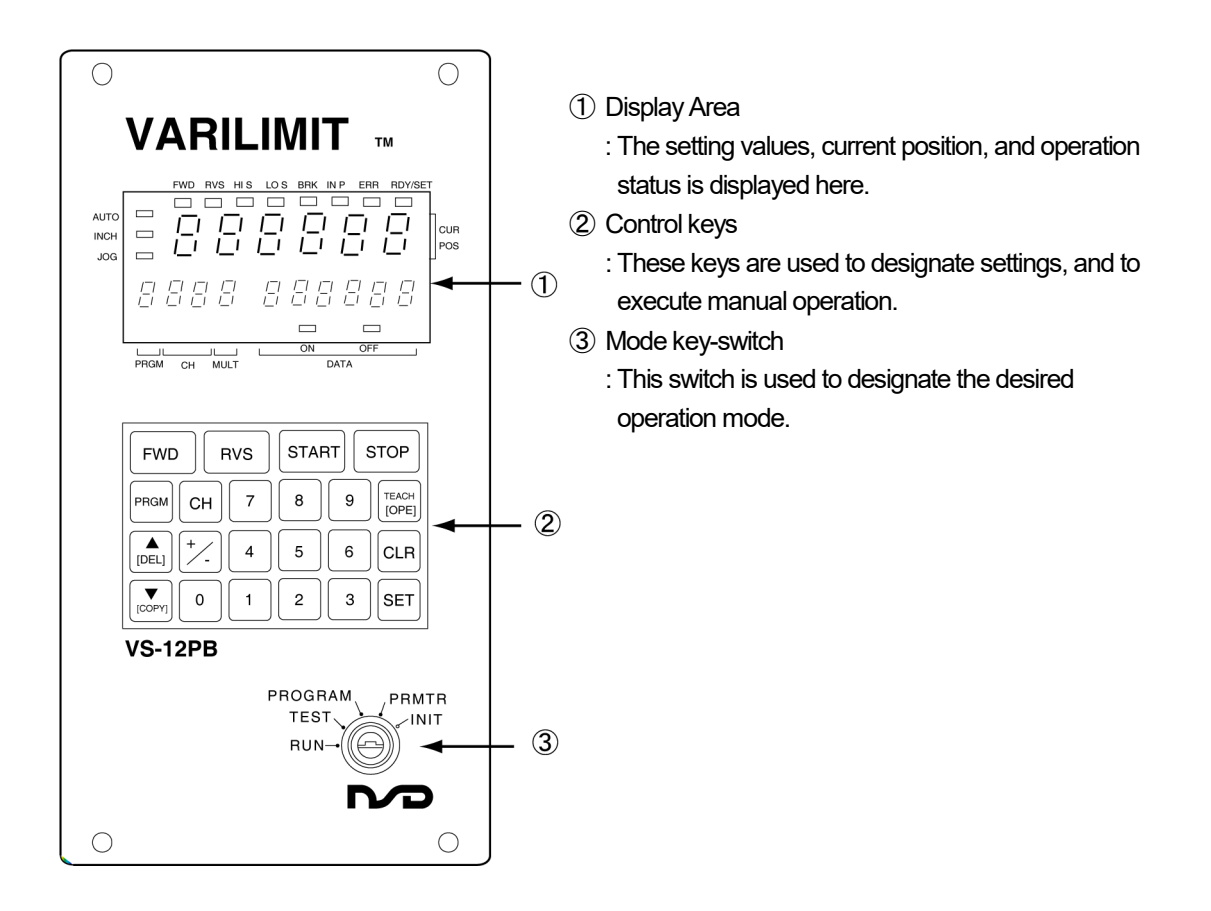

Detailed descriptions of the above items are given in the following pages.

### 1 Display Area

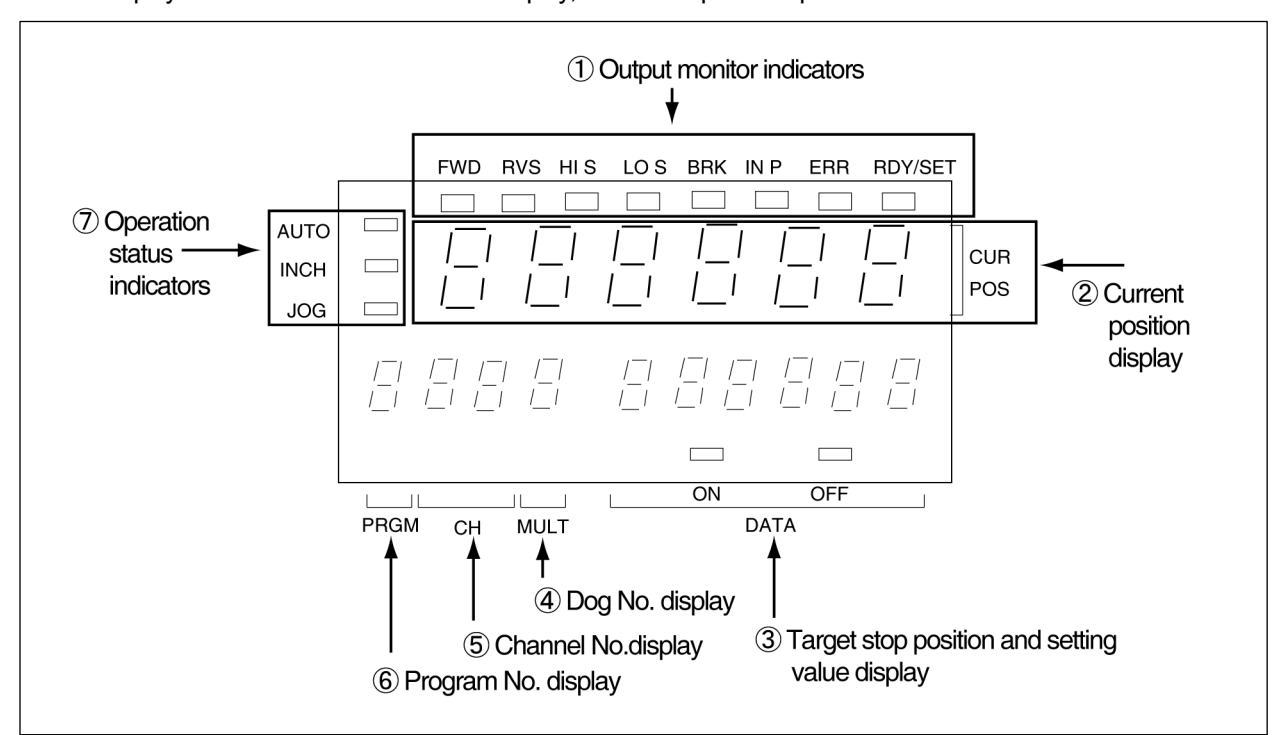

The display area consist of the data value display, and the output and operation status LED indicators.

|                | Names                       | Description                                                                                |  |  |  |  |  |  |
|----------------|-----------------------------|--------------------------------------------------------------------------------------------|--|--|--|--|--|--|
| 1              | Output monitor indicators   | These are the positioning output status indicators.                                        |  |  |  |  |  |  |
|                |                             | FWD On When the FORWARD signal output occurs.                                              |  |  |  |  |  |  |
|                |                             | REV On when the REVERSE signal output occurs.                                              |  |  |  |  |  |  |
|                |                             | HIS ON when the HIGH-SPEED signal output occurs.                                           |  |  |  |  |  |  |
|                |                             | LOS ON when the LOW-SPEED or MEDIUM-SPEED signal output occurs.                            |  |  |  |  |  |  |
|                |                             | BRK ON when the BRAKE release signal output occurs.                                        |  |  |  |  |  |  |
|                |                             | INP ON when the current position is within the target stop position's                      |  |  |  |  |  |  |
|                |                             | INPOSITION zone.                                                                           |  |  |  |  |  |  |
|                |                             | ERR ON when an operation error is detected.                                                |  |  |  |  |  |  |
|                |                             | RDY ON when the system is functioning normally, and when the setting data                  |  |  |  |  |  |  |
|                |                             | SET is operative.                                                                          |  |  |  |  |  |  |
|                |                             |                                                                                            |  |  |  |  |  |  |
| 2              | Current position display    | The current position value and values which have been corrected by the Learning function   |  |  |  |  |  |  |
|                |                             | are displayed here. During positioning operations, only the current position is displayed. |  |  |  |  |  |  |
| 3              | Setting value display       | Target stop position and setting values are displayed here.                                |  |  |  |  |  |  |
|                |                             | Error codes are displayed here when an error is detected. $_{\circ}$                       |  |  |  |  |  |  |
| 4              | Dog No. display             | Dog Nos. 0-9 are displayed here.                                                           |  |  |  |  |  |  |
| (5)            | Channel No. display         | When in the PROGRAM mode, channel Nos. 1-8 are displayed here.                             |  |  |  |  |  |  |
|                |                             | When in the INIT or PRMTR modes, the parameter Nos. and initial Nos. are displayed.        |  |  |  |  |  |  |
| 6              | Program No. display         | Program Nos. 0-1 are displayed here.                                                       |  |  |  |  |  |  |
| $\overline{7}$ | Operation status indicators | AUTO: ON during automatic positioning operations.                                          |  |  |  |  |  |  |
| 0              | ,                           | INCH: ON during inching positioning operations.                                            |  |  |  |  |  |  |
|                |                             | JOG: ON during jog operations.                                                             |  |  |  |  |  |  |

• 9-2 •

## ② Control Keys

The control key functions are described below.

| FWD       | vs | STAF | RT | STOP           |
|-----------|----|------|----|----------------|
| PRGM      | 7  | 8    | 9  | TEACH<br>[OPE] |
| (DEL) +/- | 4  | 5    | 6  | CLR            |
|           | 1  | 2    | 3  | SET            |

## R: RUN mode T: TSET mode I: INIT mode PM: PARAMETER mode PG: PROGRAM mode

| Kov   | Nama                                                               | Description                                                                                                    |   | Mode Where Opera |   |    |    |
|-------|--------------------------------------------------------------------|----------------------------------------------------------------------------------------------------|---|------------------|---|----|----|
| Rey   | Name                                                               | Description                                                                                                    | R | Т                | I | PM | PG |
| FWD   | FORWARD key                                                        | Used to execute forward travel during JOG operations.                                                                                                  |   | 0                |   |    |    |
| RVS   | REVERSE key Used to execute reverse travel during JOG operations.  |                                                                                                    |   |                  |   |    |    |
| START | START key Used to start positioning at AUTO and INCHING operation. |                                                                                                    |   | 0                |   |    |    |
| STOP  | STOP key                                                           | Used to execute a forced stop of an AUTO or INCHING positioning operation.                                                                             |   |                  |   |    |    |
| PRGM  | PROGRAM key                                                        | Used to designate the desired program No.                                                                                                    |   |                  | 0 | 0  | 0  |
|       |                                                                    | Used to designate the desired parameter No.                                                                                                    |   |                  | 0 | 0  |    |
|       | CHANNEL Rey                                                        | Used to designate the desired channel No.                                                                                                    |   |                  |   |    | 0  |
|       |                                                                    | Each time this key is pressed, the value of the dog output ON/OFF position will be increased.                                                          |   |                  |   |    | 0  |
| [DEL] | OF Key                                                             | Each time this key is pressed, the parameter No. will be increased.                                                                                    |   |                  | 0 | 0  |    |
|       | DATA DELETE key                                                    | Used to delete the dog output ON/OFF position data.                                                                                                    |   |                  |   |    | 0  |
|       |                                                                    | Each time this key is pressed, the value of the dog output ON/OFF position will be decreased.                                                          |   |                  |   |    | 0  |
|       | DOWNKEy                                                            | Each time this key is pressed, the parameter No. will be decreased.                                                                                    |   |                  | 0 | 0  |    |
|       | DATA COPY key<br>(Channel copy also<br>possible)                   | This key is used to copy the dog output ON/OFF<br>position data of a given program to another program.<br>(Operative during communication operations.) |   |                  |   |    | 0  |
| + /   | +/- symbol key                                                     | Used to enter a minus setting value. It is also used to change a minus value to a plus value.                                                          |   | 0                | 0 | 0  | 0  |
|       | Sub-Parameter<br>No.key                                            | Used to designate the Sub-No. or a given parameter No. (e.g.: 80-1.80-6. 46-1.46-2)                                                                    |   |                  | 0 | 0  |    |
| 0~9   | Ten-Key                                                            | Used to enter setting values, program Nos., and channel Nos.                                                                                           |   | 0                | 0 | 0  | 0  |
| ТЕАСН | TEACH key                                                          | Used to designate the current position (actual machine position) as a position setting.                                                                |   |                  |   | 0  | 0  |
|       | Positioning Operation<br>Switching key                             | Used to designate the desired positioning operation.                                                                                                   |   | 0                |   |    |    |
| CLR   | CLEAR key                                                          | Used to delete a displayed value during setting operations.                                                                                            |   | 0                | 0 | 0  | 0  |
|       | -                                                                  | Used to cancel an error status (reset key).                                                                                                    | 0 | 0                | 0 | 0  | 0  |
|       | SET key                                                            | Used to register a designated setting.                                                                                                    |   |                  | 0 | 0  | 0  |
| SET   | Limit SW Output key                                                | Used to execute limit SW outputs.                                                                                                    |   | 0                |   |    |    |

• 9-3 •

### ③ Mode Key-Switch

This switch is used to designate any one of the 5 modes described below. These modes can be divided into 2 main categories : Setting modes, and Operation modes.

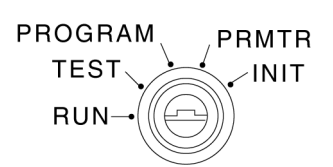

|                 | Mode                              | Description                                                                                                    |  |  |  |
|-----------------|-----------------------------------|----------------------------------------------------------------------------------------------------|--|--|--|
|                 | INIT (Initial Setting)            | The INIT mode is used to designate the initial settings required for VS-12PE operation (communication specs., sensor selection, scale length, etc.). |  |  |  |
| Setting Modes   | PRMTR Mode<br>(Parameter Setting) | The PRMTR mode is used to designate the parameter settings required for VS-12PB positioning control, and for the limit switch output function.       |  |  |  |
|                 | PROGRAM Mode                      | The PROGRAM mode is used to designate and edit the target stop position and limit switch output data.                                                |  |  |  |
| Operation Modes | TEST (Test Run)                   | The TEST mode is used to execute a trial runs for each of the positioning operations (AUTO, INCH, JOG) from the VS-12PB control panel.               |  |  |  |
|                 | RUN                               | The RUN mode is used to execute positioning control and limit switch output operation.                                                               |  |  |  |

# 9-1-2. Operation Sequence

The basic VS-12PB operation sequence is shown below.

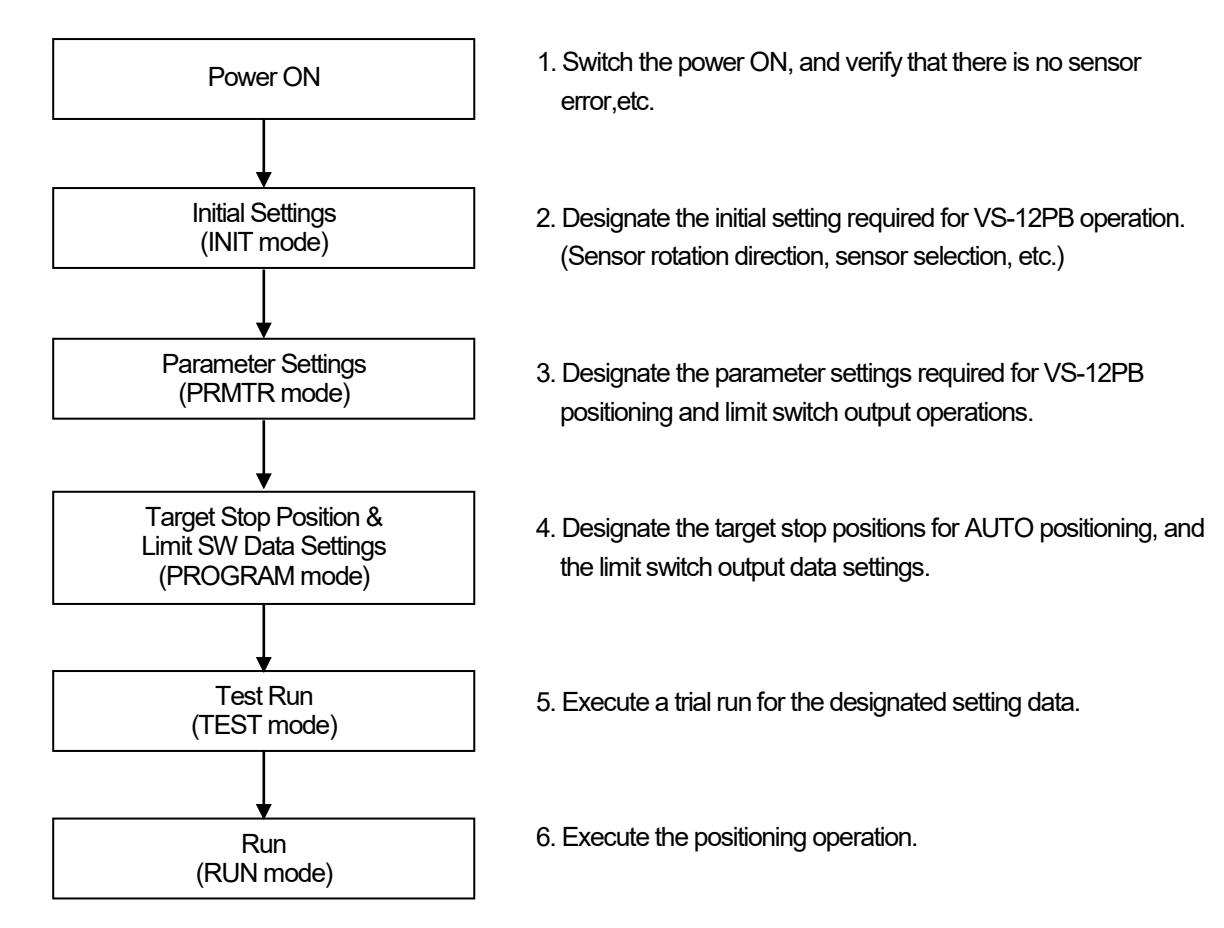

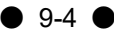

# 9-2. Power ON

The VS-12PB has no power switch. ON/OFF switching is performed by an external switch.

### Note

- Before switching the power on, verify that the wiring is correct, and that there are no loose terminal connections.
- Be sure to connect the VS-12PB init to the ABSOCODER sensor.
- An error may occur if the power is switched ON when in the following.

| Mode     | Error No. | Cancel Method                                                              |
|----------|-----------|----------------------------------------------------------------------------|
| TEST·RUN | Error 51  | Cancels when initial setting is specified.                                 |
| TEST·RUN | Error 80  | Cancels when 24VDC is supplied to the control input/output terminal board. |
| RUN      | Error 52  | Cancels when external input signals (OPE1, OPE2) are input.                |

# 9-3. Designating The Initial Settings

## 9-3-1. Basic initial settings

The basic initial settings for the VS-12PB is described below. Refer to the following page for details regarding initial Nos. 90 to 95.

[1] Select the INIT mode.

PROGRAM PRMTR TEST INIT RUN-

Turn the mode key-switch to the INIT.

[2] Designate the desired Initial No.

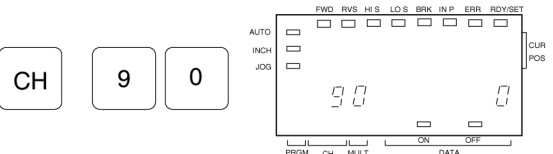

Press the CH key, then enter the appropriate numeric values.

 Note

 If Error 51 occurs when in the TEST or RUN mode, key

 in the setting data using the ten-key pad and the SET

 key, even if the displayed data is the same as the setting.

 Press the +\_\_\_\_\_

 key to select the initial number's

 sub-number.

[3] Enter the data setting.

Key in the setting value.

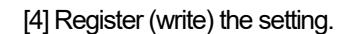

1

SET

Press the SET key to register the designated settings. At that time, the displayed Initial or Parameter No. will automatically change to the next No.

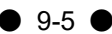

# 9-3-2. Initial Settings

Be sure to specify the following initial settings (initial Nos. 90 to 95) before beginning VS-12PB operation. Failure to do so will result in Error 51 when the TEST or RUN mode is selected.

| Init . No. | Item                   |                                         | Descriptio                                                 | n                                                                           | Setting Data              | Setting<br>value |
|------------|------------------------|-----------------------------------------|------------------------------------------------------------|-----------------------------------------------------------------------------|---------------------------|------------------|
| 00         | Sensor rotation        | Designates the sensor rotation (travel) |                                                            |                                                                             | CW: 0                     |                  |
| 90         | direction selection    | direction.                              |                                                            |                                                                             | CCW: 1                    |                  |
|            |                        |                                         | Multi-turn type                                            | Linear type                                                                 |                           |                  |
|            |                        |                                         | CW                                                         |                                                                             |                           |                  |
|            |                        |                                         |                                                            | CCW CW<br>← C VLS CW                                                        |                           |                  |
|            |                        | CW                                      | Current position<br>value is increased<br>by CW rotation.  | Current position<br>value is increased<br>by rightward<br>direction travel. |                           |                  |
|            |                        | CCW                                     | Current position<br>value is increased<br>by CCW rotation. | Current position<br>value is decreased<br>by leftward<br>direction travel.  |                           |                  |
| 01         | Decimal point setting  | Designat                                | tes the decimal po                                         | oint position.                                                              | 000000.:0                 |                  |
| 91         |                        |                                         |                                                            |                                                                             | 00000.0 : 1               |                  |
|            |                        |                                         |                                                            |                                                                             | 0000.00 : 2               |                  |
|            |                        |                                         |                                                            |                                                                             | 000.000 : 3               |                  |
|            |                        |                                         |                                                            |                                                                             | 00.0000 : 4               |                  |
|            |                        |                                         |                                                            |                                                                             | 0.00000 : 5               |                  |
| 92         | Sensor selection       | Designat                                | tes the sensor wh                                          | ich is to be used.                                                          | MRE :0                    |                  |
| 52         |                        |                                         |                                                            |                                                                             | VLS-256PWB : 3            |                  |
|            |                        |                                         |                                                            |                                                                             | VLS-512PWB:4              |                  |
|            |                        |                                         |                                                            |                                                                             | VLS-1024PW : 5            |                  |
|            |                        |                                         |                                                            |                                                                             | VLS-512PYB : 6            |                  |
|            |                        |                                         |                                                            |                                                                             | VLS-1024PYB : 7           |                  |
| -          |                        |                                         |                                                            |                                                                             | VLS-2048PY : 8            |                  |
| 93         | Scale length           | Designat                                | tes the maximum                                            | distance over                                                               | Setting range             |                  |
| 00         |                        | which po                                | sition detection is                                        | possible.                                                                   | [100 to 999999]           |                  |
| 94         | Minimum current        | Designates the minimum current position |                                                            | Setting range                                                               |                           |                  |
| 0.         | position value         | value wh                                | iich will be display                                       | red.                                                                        | [-99999 to 1000000        |                  |
|            | Current position value | Dociana                                 | too the point within                                       | a tha actual                                                                | -scale leligitij          |                  |
| 95         |                        | detection                               | rance where the                                            | n ule actual<br>machine is                                                  | Min current nos value to  |                  |
|            |                        | currently                               | nositioned                                                 |                                                                             | (Min current pos. value ± |                  |
|            |                        | Suncindy                                |                                                            |                                                                             | scale length -1)]         |                  |
|            |                        |                                         |                                                            |                                                                             | scale lei lyli i - i )]   |                  |

Setting data designated at the Controller should be recorded at Setting Value section above.

## Important

If Error 51 displays when the TEST or RUN mode is selected, key in the setting data using the ten-key pad and the  $\boxed{\text{SET}}$  key, even if the entered setting data is the same as the displayed data.

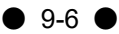

## 9-3-2-1. Sensor Rotation (Travel) Direction Settings

[1] Select the INIT mode.

# PROGRAM PRMTR TEST RUN

[2] Designate Initial No.90.

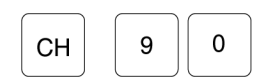

## [3] Enter the data setting.(Ex.: 1)

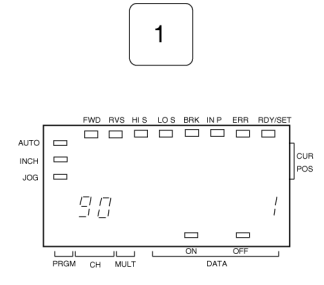

[4] Register (write) the setting.

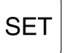

Designate the sensor rotation (travel) direction. The sensor rotation (travel) direction indicates the direction in which the current position value increases.

Turn the mode key-switch to the INIT.

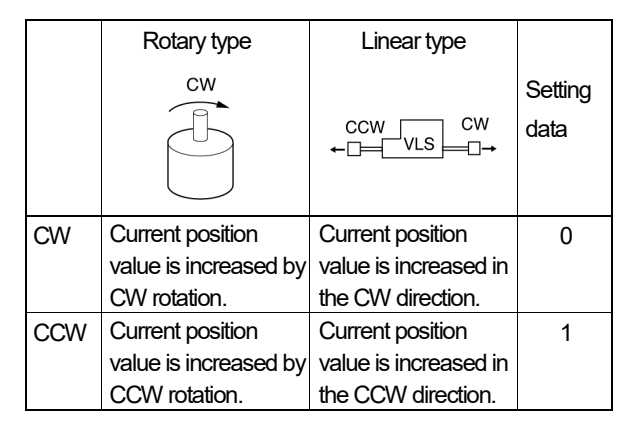

Press the SET key to register the designated settings.

The system will automatically proceed to Initial No.91.

## 9-3-2-2. Decimal point setting (Initial No.91)

Designates the decimal point position.

[1] Setting the decimal point. (Ex.: 2)

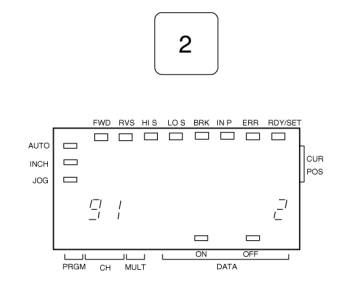

| Press the 2 | key. |
|-------------|------|
|-------------|------|

| Setting dat | а |
|-------------|---|
| 000000.     | 0 |
| 00000.0     | 1 |
| 0000.00     | 2 |
| 000.000     | 3 |
| 00.0000     | 4 |
| 0.00000     | 5 |

[2] Register (write) the setting.

SET

| Press the  | SET | key to register the designated settings |
|------------|-----|-----------------------------------------|
| 1 1000 010 | 021 |                                         |

Initial No. will atomically change to No.92.

## 9-3-2-3. Sensor selection (Initial No.92)

8

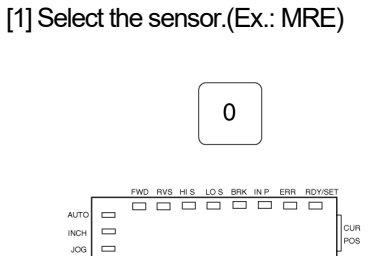

92

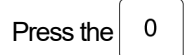

Designates the sensor type which is to be used.

key.

| Setting data |   |
|--------------|---|
| MRE          | 0 |
| VLS-256PWB   | 3 |
| VLS-512PWB   | 4 |
| VLS-1024PW   | 5 |
| VLS-512PYB   | 6 |
| VLS-1024PYB  | 7 |
| VLS-2048PY   | 8 |

[2] Register (write) the setting.

SET

Press the SET key to register the designated settings.

Initial No. will automatically change to No.93.

## 9-3-2-4. Scale length setting (Initial No.93)

Obtain the required scale length for the sensor in question as shown below.

For multi-turn type (MRE) sensors, this distance is the travel amount which corresponds to the prescribed number of turns for that sensor (32, 64, 160,256,320,640,1280,2560)

For linear type (VLS) sensors, the scale length is indicated in the box portion of the model name. (Ex.VLS-256 PW, VLS-1024 PY)

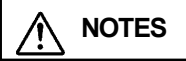

For example, "256" is the Absolute Detection Range and is set as the Scale Length when using VLS-256PW200B; however, the actual stroke length is "200".

### [1] Scale Length Setting

The scale length would be calculated as shown below when a 128 turn MRE sensor is coupled directly to a ballscrew (lead length of 10mm) feed mechanism where the drive unit's minimum setting unit is 0.01mm (This setting unit is designated at Initial No.91)

Actual detection distance =10 mm × 128 turns =1280 mm

Scale length =  $\frac{\text{Actual detection distance}}{\text{Minimum setting unit}} = \frac{1280}{0.01} = 128000 (1280.00)$ 

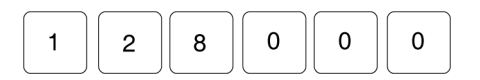

Designate the scale length using the numerical keys as desired.

## Note

The setting may not exceed 6 digits. To accommodate settings of more than 6 digits, change the decimal point position.

[2] Register (provisional) the Scale length setting.

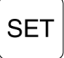

Press the SET key to register the designated Scale Length setting.

## Note

Nos.93 and 94 must be set as a pair. The settings are Only valid when both are set. They cannot be set individually.

The system will automatically proceed to Initial No.94.

9-9

## 9-3-2-5. Minimum current position value (Initial No.94)

Designates the minimum current position value which will be displayed.

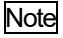

Setting range: -99999 to 1000000 - Scale length

[1] Setting the minimum current position value. (Ex.: -10)

Designates the setting value using numeric key as desired.

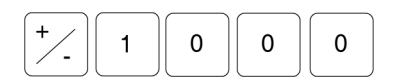

[2] Enter the data setting.

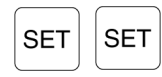

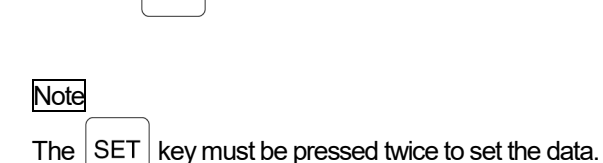

Press the SET key twice

The above setting enables position detection through a "-1000 (-10.00) to 126999 (1269.99)" range.

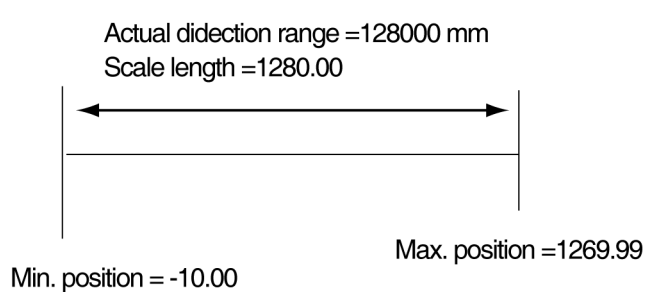

The system will automatically proceed to Initial No.95.

Note

Initial No.93 and No.94 setting items must be designated as a pair in order to be valid.

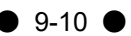

## 9-3-2-6.Current position value setting (Initial No.95)

Designates the point within the actual detection range where the machine is currently positioned.

| Note |
|------|
|      |

Detection range: -1000(-10.00) to 126999(1269.99)

[1] Setting the current position value. (Ex.: 0 (0.00))

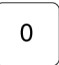

Press the ten-key.

[2] Register (write) the setting.

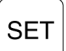

Press the SET key to register the designated setting.

[3] The displayed current position changes.

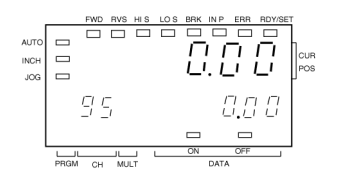

This complete the description of the required initial settings.

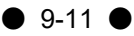

# 9-3-3. Other Initial Settings

The initial settings shown below are required in order to use special functions. If such functions are not being used, these settings should be left at their default (factory set) values.

| Init. No. | ltem                                         | Description                                                                                                    |      |                                                                                                    | Setting Data     |        | Setting<br>value |
|-----------|----------------------------------------------|----------------------------------------------------------------------------------------------------|------|----------------------------------------------------------------------------------------------------|------------------|--------|------------------|
| 80-1      | Multi-drop<br>communication<br>selection     | Designate whether or not multidrop<br>communication format (RS-485) is to be used<br>between VS-12PB units.                                                                                             |      |                                                                                                    | NO: [<br>YES:    | 0<br>1 |                  |
| 80-6      | Slave No. selection                          | Specifies the unit No. communication with multiple units. Set to "0" if connected to the host controller.                                                                                               |      |                                                                                                    | 0 to 31          | 1      |                  |
| 81        | Communication<br>specifications<br>selection | Selects the communication specifications in<br>systems where communication is to occur with a<br>host controller. (Select "3:VS-T12 (VS-T12B)" if<br>connected to the positioning setting display unit. |      | NO:<br>RS-232C:<br>RS-422:<br>VS-T12 (VS-T12B):                                                     | 0<br>1<br>2<br>3 |        |                  |
| 82        | Permissible<br>communication                 | Selects the setting change range in                                                                                                    | 82-1 | Initial settings                                                                                    | NO:              | 1      |                  |
|           | seung range                                  | settings can be                                                                                                    | 82-2 | Parameter 1<br>(PRMTR:60 to 75)                                                                     | NO:<br>YES:      | 1<br>2 |                  |
|           |                                              | host controller.<br>* Settings changed                                                                                                    | 82-3 | Parameter 2<br>(PRMTR:40 to 55)                                                                     | NO:<br>YES:      | 1<br>2 |                  |
|           |                                              | in this manner are lost at power OFF.                                                                                                    | 82-4 | Program                                                                                             | NO:<br>YES:      | 1<br>2 |                  |
| 82-5      | Command communication                        | Designates whether or not communication control is possible.                                                                                                    |      | NO:<br>YES:                                                                                         | 1<br>2           |        |                  |
| 83        | Communication<br>format selection            | Designates the format for communication with Host Controller.                                                                                                    |      | Personal computer:<br>AJ71C24-S8:<br>VS-T12 (VS-T12B):                                              | 0<br>1<br>2      |        |                  |
| 85        | Brake monitor                                | Designates whether or not an operation error will<br>be detected based on the braking count                                                                                                    |      |                                                                                                    | NO:<br>YES:      | 0<br>1 |                  |
| 86        | Braking count<br>display & 0 set             | The braking count is displayed. Reset is possible<br>by entering password as follows:                                                                                                    |      | [<br>The actual braking count va<br>is the displayed value × 1000                                   | 0<br>alue        |        |                  |
| 87        | Max. braking count setting                   | Sets the maximum number of brake operations.                                                                                                    |      | Setting range: [1 to 999999]<br>999<br>The actual braking count va<br>is the displayed value × 1000 | 999<br>alue      |        |                  |
| 89        | Downloading<br>enabled selection             | Designates whether or not down loading by<br>communication format is possible.<br>Note<br>"1" must be designated for each<br>downloading operation                                                      |      | NO:<br>YES:                                                                                         | 0                |        |                  |

Note 1

When "3: VS-T12 (VS-T12B)" is selected, the setting data at initial setting Nos. 80-1, 82, 83, and at parameter No.40 become invalid, and the VS-T12 (VS-T12B) is enable in the controller.

# 9-4. Parameter Settings

Parameter settings are used in positioning operations to determine such things as the low- speed range and the braking timing, etc. They also determine the function settings for the various functions which are used (e.g. the limit switch output function). Be sure to check the functions which are to be used before specifying the parameter settings.

| Parameter<br>No. | Item                                      | Description Setting Data                                                                                                    |                                                                        | Setting<br>Value |
|------------------|-------------------------------------------|----------------------------------------------------------------------------------------------------|------------------------------------------------------------------------|------------------|
| 40               | Target stop pos. input selection          | Designates where the target stop positions are to<br>be entered from.       VS-12PB(P0):       0         Communication input:       1         External BCD input:       2                                                                                                    |                                                                        |                  |
| 41               | Learning function selection               | Designates whether or not the Learning function is<br>to be used during AUTO positioning. A "retry"<br>function can also be designated together with the<br>Learning function.                                                                                                    | OFF:         0           ON:         1           ON + Retry:         2 |                  |
| 42               | Positioning direction                     | Designates the positioning direction for AUTO<br>positioning operations.                                                                                                    | CW: 0<br>CCW: 1                                                        |                  |
| 43               | Overshoot amount                          | As the VS-12PB features a unidirectional positioning format, opposite direction positioning is executed by first overshooting the target stop position, then making a U-turn. This setting designates the overshoot amount.<br><u>Note</u><br>For bidirectional positioning, designate a setting of "0". | Setting range: [0 to 999999]                                           |                  |
| 45               | Low-speed zone                            | Designates the zone where low-speed positioning is to occur.                                                                                                    | Setting range: [0 to 999999]<br>1000                                   |                  |
| 46-1             | CW STOP zone                              | Designate the distance between the target stop<br>position and the braking point for CW positioning<br>operations.                                                                                                    | Setting range: [0 to 999999]<br>100                                    |                  |
| 46-2             | CCW STOP zone                             | Designate the distance between the target stop<br>position and the braking point for CCW<br>positioning operations.                                                                                                    | Setting range: [0 to 999999]<br>100                                    |                  |
| 47               | In-Position zone                          | Designate the zone which serves as the criterion<br>for determining whether positioning has stopped<br>at the target stop position.                                                                                                    | Setting range: [0 to 999999]<br>100                                    |                  |
| 48               | Travel amount for<br>START from STOP zone | When positioning is started from within the STOP<br>zone, this setting designates how far out of the<br>STOP zone travel is to occur before repositioning<br>is executed.<br>Note<br>If a setting of 0 is designated, the "START from<br>STOP zone" function will be inoperative.                        | Setting range: [0 to 999999]<br>1000                                   |                  |
| 60               | Speed control format selection            | Designates either the "speed-switching" or the<br>"speed stepping" format.                                                                                                    | Speed-switching: 0<br>Speed-stepping: 1                                |                  |

# 9-4-1. Setting Items for Dual Speed Positioning

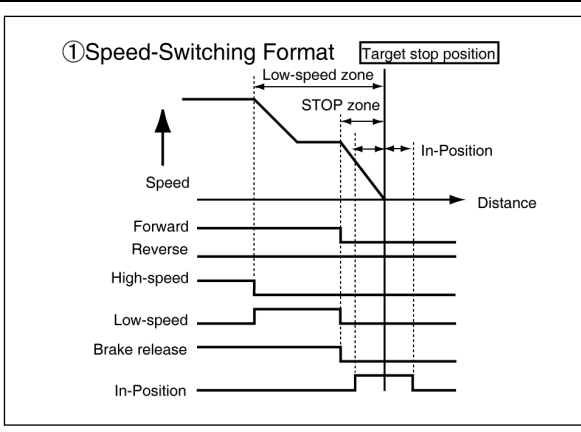

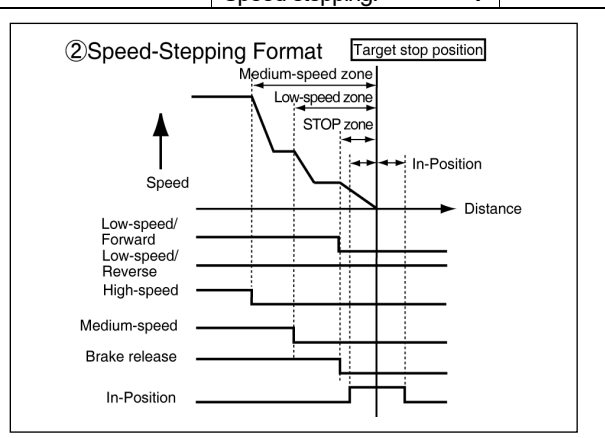

## 9-4-2. Basic Parameter Setting Procedure

VS-12PB parameter settings are designated as described below.

[1] Select the Parameter mode.

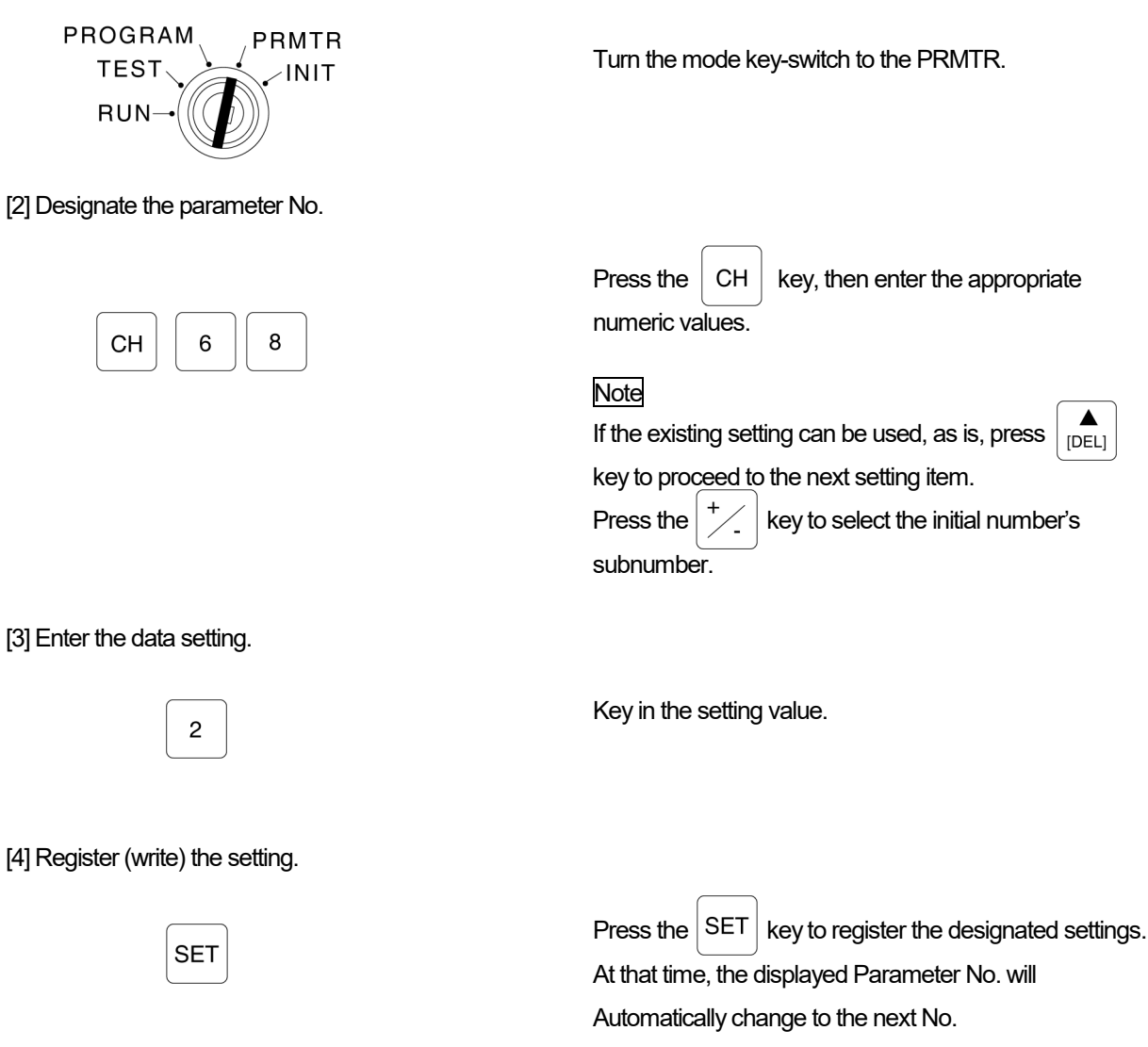

9-14

# 9-4-3. Other Parameter Settings

The following parameter settings should be designated only when the function is being used.

The factory setting values (default values) are shown in box. Unless another setting is desired, there setting items can be skipped.

| Parameter<br>No. | Item                                        | Description                                                                                                    | Setting data                                | Setting<br>Value |
|------------------|---------------------------------------------|----------------------------------------------------------------------------------------------------|---------------------------------------------|------------------|
| 44               | Medium-speed zone                           | When the "speed-stepping" format is used, this setting designates the medium-speed zone for the positioning operation.                                                                                                    | Setting range:<br>[0~999999]<br>10000       |                  |
| 49               | Motion non-detection<br>timer               | Designates the time period from the point when positioning is started, until the point when motion error monitoring begins. Note If a setting of "0" is designated, the motion nondetection timer function will be inoperative.                                    | Setting range:<br>[0.00~99.99s]<br>10.00    |                  |
| 50               | Motion mis-direction<br>non-detection timer | Designates the time period from the point when<br>positioning is started, until the point when<br>direction error monitoring begins.<br>Note<br>If a setting of "0" is designated, the motion<br>misdirection non-detection timer function will be<br>inoperative. | Setting range:<br>[0.00~99.99s]<br>10.00    |                  |
| 51               | Positioning END<br>detection timer          | Designates the delay time period from the point<br>when the operation output switches OFF, until<br>the point when the RUN signal switches OFF.                                                                                                    | Setting range:<br>[0.00~99.99s]<br>0.10     |                  |
| 52               | INCHING zone                                | Add the INCHING zone to the target stop<br>positon when using the INCH function.<br>Designates this adding INCHING zone.                                                                                                    | Setting range:<br>[-99999~999999]<br>100    |                  |
| 53               | INCHING ON time                             | Designates the INCHING ON time during Inching operation.                                                                                                    | Setting range:<br>[1~9999ms]<br>100         |                  |
| 54               | INCHING OFF time                            | Designates the INCHING OFF time during Inching operation.                                                                                                    | Setting range:<br>[1~9999ms]<br>100         |                  |
| 55               | INCHING In-Position<br>zone                 | Designates the INCHING In-position zone which<br>serves as the criterion for determining whether<br>positioning has stopped at the target stop<br>position.                                                                                                    | Setting range:<br>[0~9999999]<br>100        |                  |
| 61               | Upper limit                                 | Designates the plus direction limit.                                                                                                    | Setting range:<br>[-99999~999999]<br>       |                  |
| 62               | Lower limit                                 | Designates the minus direction limit.                                                                                                    | Setting range:<br>[-99999~999999]<br>-99999 |                  |
| 63               | STOP zone max.<br>value                     | Designates the Learning function's maximum STOP zone correction value.                                                                                                    | Setting range:<br>[0~999999]<br>            |                  |
| 64               | STOP zone min. value                        | Designates the Learning function's minimum<br>STOP zone correction value.                                                                                                    | Setting range:<br>[0~999999]<br>0           |                  |
| 65               | Permissible current<br>pos. change amount   | The ABSOCODER sensor checks the amount<br>of change in the current position every 20 ms.<br>This setting designates the maximum amount of<br>change which is to be permissible.                                                                                    | Setting range:<br>[0~999999]<br>            |                  |
| 66               | Permissible correction<br>amount            | Designates the maximum current position correction which is to be permitted during current position PRE operations.                                                                                                    | Setting range:<br>[0~999999]<br>            |                  |

| Parameter<br>No. | ltem                                       | Description                                                                                                    |                                                                                                    | Setting Data                                                                              |                               | Setting<br>Value |  |
|------------------|--------------------------------------------|----------------------------------------------------------------------------------------------------|----------------------------------------------------------------------------------------------------|-------------------------------------------------------------------------------------------|-------------------------------|------------------|--|
| 67               | Number of protected switches               | Designates the number of "protected" channels.<br>If no channels are to be protected, designate a<br>setting of "0".                                                                                                    |                                                                                                    |                                                                                           | Number of channels:<br>0 to 8 | 0                |  |
| 68               | Limit SW output status selection           | Designates the limit SW sta<br>PROGRAM, PRMTR, and                                                                                                    | atuses for the TE<br>INIT modes.                                                                                                    | ST,                                                                                       | [                             | 0                |  |
|                  |                                            | TEST                                                                                                    | INIT,PRMTR,PROG                                                                                                    | Setting                                                                                   |                               | 2                |  |
|                  |                                            | All points                                                                                                    | All points OFF                                                                                                    | 0                                                                                         |                               | 0                |  |
|                  |                                            | HOLD                                                                                                    | HOLD                                                                                                    | 1                                                                                         |                               |                  |  |
|                  |                                            | All points OFF→limit SW output                                                                                                    | All points OFF                                                                                                    | 2                                                                                         |                               |                  |  |
|                  |                                            | HOLD→limit SW output                                                                                                    | HOLD                                                                                                    | 3                                                                                         |                               |                  |  |
|                  |                                            | Note<br>When a setting of "2" or "3<br>limit SW outputs can be de<br>the [SET] key in the TEST                                                                                                    | Note<br>When a setting of "2" or "3" is designated,<br>limit SW outputs can be designated by pressing<br>the ISETI key in the TEST mode |                                                                                           |                               |                  |  |
| 69               | Off-line output status selection           | Designates the switch outp<br>RUN mode is off-line.                                                                                                    | ut status when th                                                                                                    | e                                                                                         | All points OFF:<br>HOLD:      | 0<br>1           |  |
| 70               | Current position PRE<br>function selection | Determines whether or not the "current position<br>preset" and "machine position confirmation"<br>functions are to be used. The "machine position<br>confirmation" function uses preset input 2 as the<br>machine position confirmation input. Preset input<br>1 is used as the "current position preset" function. |                                                                                                    | None:<br>Current position PRE<br>function:<br>Machine position check                      | 0<br>1<br>c: 2                |                  |  |
| 71               | CW Current pos. PRE1                       | Designates the preset value for input 1 during<br>CW travel (current position preset value).                                                                                                    |                                                                                                    | Setting range:<br>[Min.current pos. value<br>(Min. current pos. value<br>scale length-1)] | to<br>;+                      |                  |  |
| 72               | CCW Current pos. PRE1                      | Designates the preset value for input 1 during<br>CCW travel                                                                                                    |                                                                                                    |                                                                                           | 0                             |                  |  |
| 73               | CW Current pos. PRE2                       | Designates the preset value for input 2 during CW travel                                                                                                    |                                                                                                    |                                                                                           | 0                             |                  |  |
| 74               | CCW Current pos. PRE2                      | Designates the preset value for input 2 during CCW travel                                                                                                    |                                                                                                    |                                                                                           | 0                             |                  |  |
| 75               | Current pos.output time                    | Designate the current pos. output and latch pulse<br>timing.<br>[time setting] n × 4 ms<br>n = 1 to 64                                                                                                    |                                                                                                    | Setting range:<br>[0 to 64]                                                               | 1                             |                  |  |
|                  |                                            | Note<br>A setting of "0"should be designated if the<br>current pos. output is to be updated by a DTC<br>input. Refer to section 8-1-3 for details regarding<br>the DTC input                                                                                                    |                                                                                                    |                                                                                           |                               |                  |  |

# 9-5. RUN

RUN operations for the VS-12PB are described below. RUN operations consist of normal operations and trial run operations (TEST mode).

In the TEST mode, the following 3 operations can be performed, and the limit switch outputs can be checked.

| Positioning      | Limit switch output |
|------------------|---------------------|
| AUTO positioning |                     |
| INCHING          | Limit switch output |
| JOG              |                     |

The 4 main operation keys (located on the control panel) are shown below.

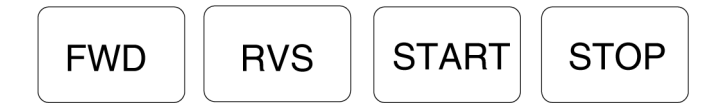

Test RUN operations are executed in the TEST mode.

During Test Run operations, all external inputs except the RESET, PRE1, and PRE2 inputs are inoperative. (However, the SEL input is operative during INCHING operations.)

The VS-12PB RUN operations consist of positioning control and limit switch outputs.

| External Input Signals | OPE1 | OPE2 |
|------------------------|------|------|
|                        |      |      |
| AUTO positioning       | OFF  | ON   |
| INCHING                | ON   | ON   |
| JOG                    | ON   | OFF  |

Each operation is selected by the external input signals.

For detail regarding Limit switch output, refer to 9-6 Limit switch output setting.

Note

Numerical inputs can be performed by keying in the values directly from the ten-key pad, or by using the teaching function (current position input). In this manual, teaching inputs are indicated by an apostrophe mark (') following the procedure step number (e.g. [4']).

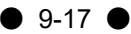

## 9-5-1. AUTO Positioning

**•**TEST RUN

[1] Select the TEST mode.

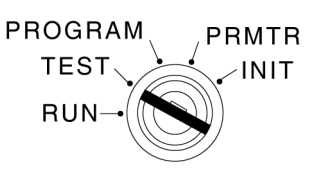

Turn the mode key-switch to the TEST mode position.

key to establish the AUTO

[2] Establish the AUTO positioning mode.

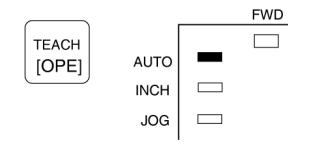

### [3] Designate the target stop position [Ex.: 20000 (200.00)]

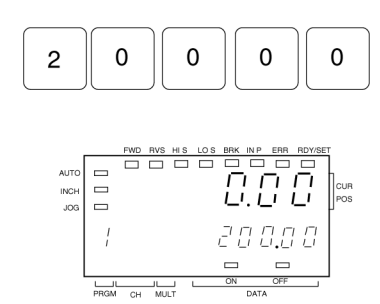

[4] Operation start.

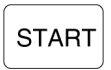

Key in the values directly from the ten-key pad

positioning mode. The AUTO indicator lamp

Note Setting must be made each time. Pressing the SET key is not required.

TEACH [OPE]

Press the

switches ON.

Press the START key to begin the AUTO positioning operation. Sensor value (current position value) is displayed at panel.

## Important

STOP inputs are invalid when in the TEST mode. Therefore, to perform an emergency stop in the TEST mode, turning the motor power supply off is required.

#### RUN Operation

Do not perform a positioning operation until the target positions have been specified. The device where target position settings are specified varies according to the Parameter No.40 setting. In the explanation below, target positions are specified at the VS-12PB.

#### Notes

- When the mode-key switch is set to RUN, all of the keys (on control panel) except for |CLR| key is disabled.

- The VS-12PB remains inoperative until the STOP signal input occurs.

[1] Select the PROGRAM mode.

PROGRAM PRMTR TEST INIT RUN

Turn the mode key-switch to the PROGRAM mode position.

[2] Designate Program No. 1.

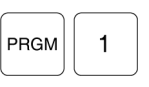

[3] Designate the target position No.

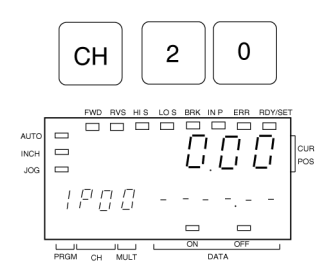

[4] Designate the target position setting values.

0

0

0

Press the PRGM key, then enter "1".

Note

Target position settings for AUTO positioning operations can be only made at program No.1.

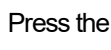

CH key, then enter the desired value.

Note

Although target positions can be set at 2 points, only 1 point displays.

| Target position No. | Input value(CH) |
|---------------------|-----------------|
| P0                  | CH 2 0          |
| P1                  | CH 2 1          |

Use the numeric keys to enter the desired setting value.

[4 '] Teaching input method

[Ex.: 20000 (200.00)]

0

2

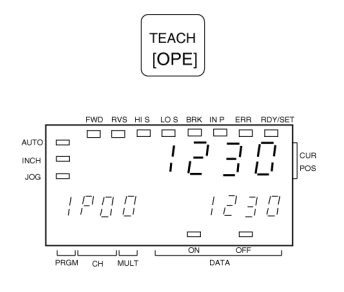

Press the  $\begin{bmatrix} TEACH \\ [OPE] \end{bmatrix}$  key to designate the machine's current position as the setting value.

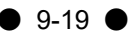

[5] Resister the setting data.

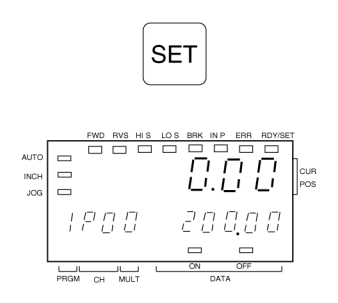

Press the SET key to resister the designated setting data. The RDY/SET LED indicator is lit.

[6] RUN mode.

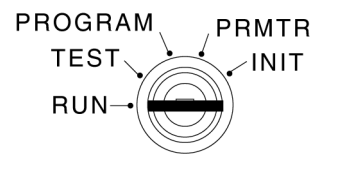

Turn the mode key-switch to the RUN mode position.

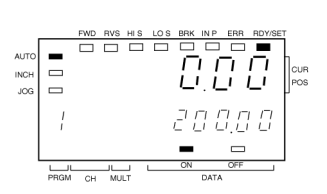

[7] Current position and Target position display

# Note

The setting value for CH20 (P0) displays. To display the setting value for CH21 (P1), perform an external input of the target position selection signal (SEL).

[8] RUN operation

- (1) Select the operation condition. OPE1: OFF OPE2: ON
- (2) Select the target position value.

SEL: ON or OFF

(3) Establish the AUTO positioning status.

STOP: ON

Perform an external START signal input.

### Note

The (1) and (2) inputs shown at left are not required when Initial Setting No.81 is set to "3" (VS-T12 or VS-T12B).

| Parameter setting                                       | Setting | Target position select: SEL |              |
|---------------------------------------------------------|---------|-----------------------------|--------------|
|                                                         | data    | OFF                         | ON           |
| Target position<br>input selection<br>(Parameter No.40) | 0       | VS-12PB(P0)                 | VS-12PB (P1) |
|                                                         | 1       | Communication input         |              |
|                                                         | 2       | External BCD input          |              |

It is required 100ms or longer time period from the point when the STOP input is switched ON, until the point when the start input is switched ON.

(4) Operation start.

 $\mathsf{START}:\mathsf{OFF}\to\mathsf{ON}$ 

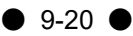

## 9-5-2. JOG Operation

●TEST mode

[1] Select the TEST mode.

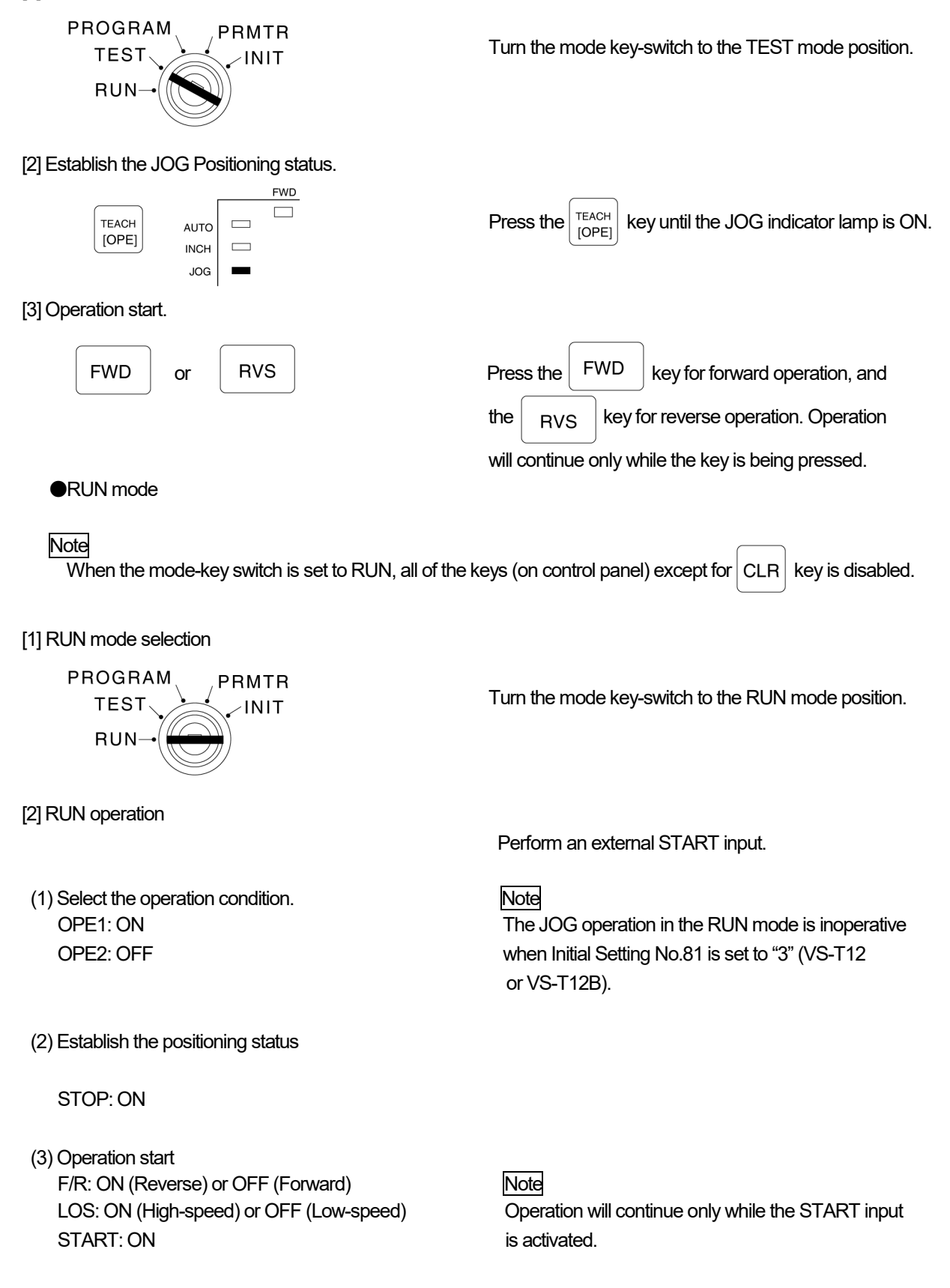

• 9-21 •
# 9-6. Limit Switch Output Settings

The limit switch output setting procedure is described below.

#### ●Limit Switch Output Setting Conditions

(1) Detection range = Minimum current position value to Minimum current position value + Scale length - 1

| (2) |                 | No. of Programs | No. of Channels | No. of Dogs (per CH.) |
|-----|-----------------|-----------------|-----------------|-----------------------|
|     | No. of settings | 1               | 8               | 10                    |

(3) Dog output are designated in ON/OFF pairs.

# 9-6-1. Limit Switch Settings

### Note

When the selected switch No. is protected, cancel the protected switch function.

[1] Select the PROGRAM mode.

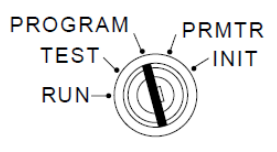

Turn the mode key-switch to the PROGRAM mode position.

[2] Designate the program No.1

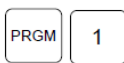

Press the PRGM key, then enter "1"

The program No. can be selected from either 0 or 1, but the setting value of Program No.0 cannot be stored. Use the program No.0 for checking the communication data.

[3] Designate the desired Channel No. (01-08)

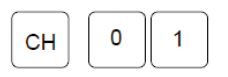

Press the CH key, then enter the desired Channel No. Note A digit input is required. To designate Channel No.1, for example, enter "01".

### [4] ON position setting.

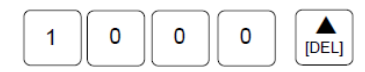

After ON position setting, press the  $\begin{bmatrix} \bullet \\ \square EL \end{bmatrix}$  key to enter the OFF position setting. At this time, the ON LED begins flashing, and the OFF LED is switched ON.

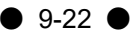

#### [4'] ON position setting by Teaching

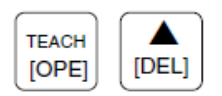

Move the machine to the desired ON position, then press [[OPE]] the key. The current position value will then be adopted as the ON position setting value.

Press the  $\begin{bmatrix} \bullet \\ PF \end{bmatrix}$  key to enter the OFF position. At this time, the ON LED begins flashing and the OFF LED is switched ON.

Enter the OFF position setting value.

[5] OFF position setting by numeric input.

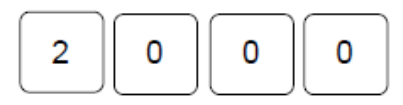

[5'] OFF position setting by Teaching

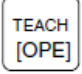

Move the machine to the desired OFF position, then press the  $\begin{bmatrix} TEACH \\ OPE \end{bmatrix}$  key. The current position value will then be adopted as the OFF position setting value.

[6] Resister the ON/OFF position settings.

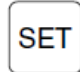

Press the SET key to register the designated ON/OFF position settings. At this time, the MULTI display will be changed from "0" to "1", and the Dog No.1 ON position setting status will be established.

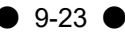

- O Precaution of Limit Switch Output In the TEST mode
  - A parameter No. 68 setting is required so that the Limit Switch function is operative in the TEST mode.
    - Limit Switch Output Status in each mode: TEST, PROGRAM, PRMTR, INIT

| MODE                                | RUN             | TEST                                                                                | PROG. PRMTR. INIT         | Setting value |
|-------------------------------------|-----------------|-------------------------------------------------------------------------------------|---------------------------|---------------|
|                                     |                 | OFF                                                                                 | OFF                       | 0             |
| Limit<br>Switch<br>Output<br>Status | Output<br>valid | Switch output HOLD status                                                           | Switch output HOLD status | 1             |
|                                     |                 | $\text{OFF} \rightarrow \text{Press}\left[\text{SET}\right] \text{key} \rightarrow$ | OFF                       | 2             |
|                                     |                 | Switch output valid                                                                 | UFF                       |               |
|                                     |                 | HOLD status $\rightarrow$ Press [SET]                                               | Switch output HOLD status | 3             |
|                                     |                 | key $\rightarrow$ Switch output valid                                               | Switch Oulput HOLD Status |               |

Press the

Press

СН

2

or

[1] Select the PRMTR mode.

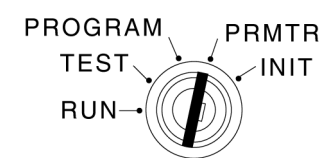

[2] Designate the Parameter No.68.

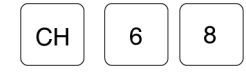

[3] Designate "2" or "3".

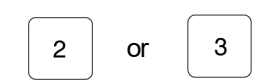

[4] Register the setting.

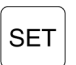

Press the SET key to register the designated setting.

3

Turn the mode key-switch to the PRMTR mode position.

key and press

6

8

[5] Select the TEST mode.

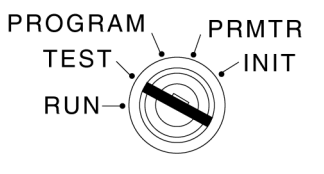

Turn the mode key-switch to the TEST mode position.

[6] Select the operation condition by pressing the

[OPE] key.

9-24

In addition to AUTO positioning, INCHING, and JOG operations, a limit switch output operation is also possible in the TEST mode.

[7] Switch to a limit switch output mode

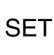

# 9-6-2. Protected Switch Function

As protected switch settings cannot be changed or deleted by normal operation procedures, the following special procedure is used.

[1] Select the PRMTR mode.

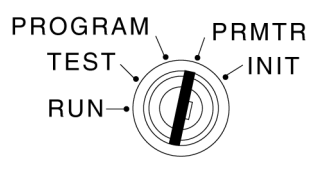

Turn the mode key-switch to the PRMTR mode position.

[2] Designate Parameter No.67.

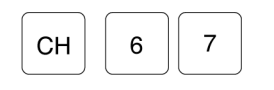

| Note                                               |  |  |  |  |  |
|----------------------------------------------------|--|--|--|--|--|
| Parameter No. 67 can not be designated by pressing |  |  |  |  |  |
| the [DEL] [COPY] keys.                             |  |  |  |  |  |
| Press the $CH$ key, then key in "67".              |  |  |  |  |  |
|                                                    |  |  |  |  |  |

[3] Designate the "No. of Protected Switches" setting (A setting of "5" will be designated in this example)

| 5     | - FWD RVS HIS LOS BRK IN P ERR RDV/SET          | Press 5 key to designate the number of protected switches.                                    |
|-------|-------------------------------------------------|-----------------------------------------------------------------------------------------------|
|       |                                                 | Press the SET key to register (provisional) the setting.                                      |
| SET   |                                                 | Press the $\begin{bmatrix} \mathbf{A} \\ [DEL] \end{bmatrix}$ key to check the setting value. |
| (DEL) | <br>Previous New setting value<br>setting value | At this time, the previous and new setting values will both flash.                            |
|       |                                                 | Press the SET key to register the setting.                                                    |

[4] Resister the setting data.

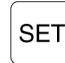

#### Notes

- Switch settings for Nos. 0 to 5 cannot be changed or deleted by normal operation.
- To cancel the protected switch settings, enter "0" as number of protected switches at Step [3] above.

At this time, the system will automatically proceed to Parameter No. 68.

# 9-6-3. Dog Output Delete

The Dog output deletion procedure is described below. Note

This Dog output deletion is not operative at protected switch channel.

[1] Select the PROGRAM mode.

PROGRAM

TES

Rl

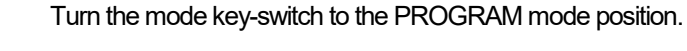

[2] Designate the Channel with Dog setting to be deleted.

PRMTR

INIT

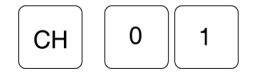

[3] Designate the Dog No. to be deleted.

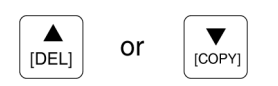

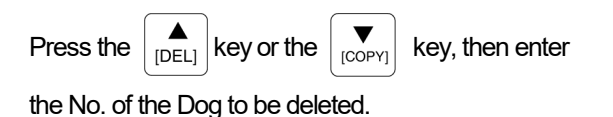

[4] Designate the Dog's ON/OFF position setting as "0".

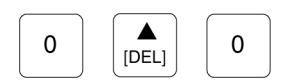

Designate the ON position setting as "0", then

press the key to register (provisional) this

setting. Next, designate the OFF position setting as "0".

#### [5] Delete the ON/OFF settings.

SET

Press SET the key to delete the designated Dog No.

settings. After the settings are deleted, the settings for the next Dog No. will automatically be displayed.

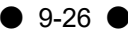

# 9-6-4. Dog Output Insert

The procedure for inserting a Dog output is described below.

To insert a new Dog output setting, simply enter the desired ON/OFF position settings for that Dog. The No. of that Dog will automatically be determined according to the size the setting value entered.

#### < Ex. >

| Dog OutputNo.    | Setting value |           |  |
|------------------|---------------|-----------|--|
|                  | ON            | 10        |  |
| Dog output No.U  | OFF           | 20        |  |
| Degrauteut Na 1  | ON            | 50        |  |
| Dog output No. 1 | OFF           | 60        |  |
|                  | ON            | Nosetting |  |
| Dog output No.2  | OFF           | Nosetting |  |

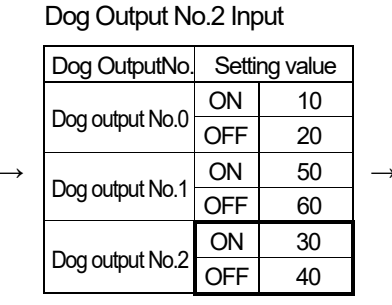

| After | Insertion |
|-------|-----------|
|       |           |

| Dog OutputNo.   | Setting value |    |  |
|-----------------|---------------|----|--|
|                 | ON            | 10 |  |
| Dog output No.0 | OFF           | 20 |  |
|                 | ON            | 30 |  |
| Dog output No.1 | OFF           | 40 |  |
|                 | ON            | 50 |  |
| Dog output No.2 | OFF           | 60 |  |

### [Operation Procedure]

Dog insertions are executed by the procedure as that described for the limit Switch Output settings.

# 9-6-5. Channel Delete

Limit switch output settings can be deleted in Channel units.

### Note

This Channel deletion is not operative at protected switch channel.

[1] Select the PROGRAM mode.

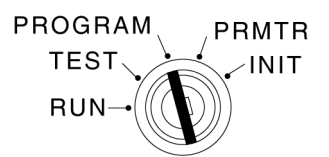

Turn the mode key-switch to the PROGRAM mode position.

[2] Designate the Channel No. where deletion is desired.

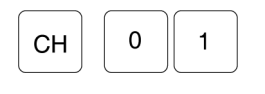

Press the CH key, then enter the No. of the Channel

where deletion is desired.

Note

[3] Establish the "Channel delete" mode.

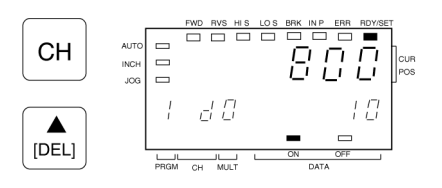

Press the CH key again to establish the Channel Delete mode. Press the A

The Channel No. designation must be a 2-digit input.

Channel No. where deletion is to occur.

### [4] Delete the designated Channel No.

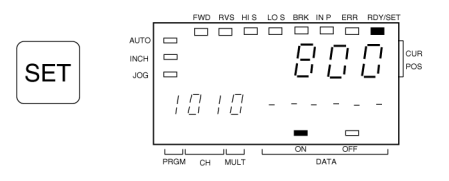

Press the SET key to execute the deletion.

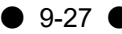

# 9-6-6. Program Batch Delete

With this function, batch deletion of Limit switch outputs can be executed in Program units.

### Note

This operation will be impossible if a protected status is in effect.

[1] Select the PROGRAM mode.

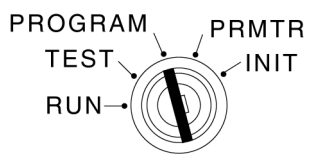

Turn the mode key-switch to the PROGRAM mode position.

[2] Designate the Program No. where the deletion is desired.

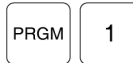

Press the PRGM key, then enter the No. of the Program where the deletion is to occur.

[3] Establish the "Program Delete" mode.

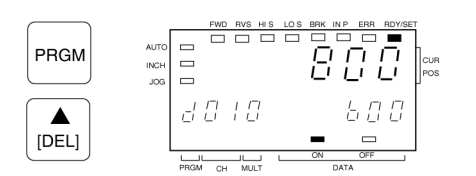

| Press the [DEL] | key again to establish the Program       |  |  |  |  |
|-----------------|------------------------------------------|--|--|--|--|
| Delete mode.    |                                          |  |  |  |  |
| Press the PRGM  | key to verify the Program to be deleted. |  |  |  |  |

[4] Delete the designated Program.

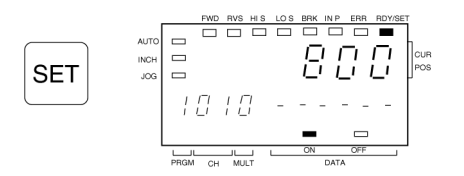

Press the SET key to execute the batch deletion at

that Program.

# 9-6-7. Program Batch Copy

With this function, Program data settings can be read/written in batch, to and from the Host Controller.

### Note

This function is operative regardless of the "Protect" status.

[1] Select the PROGRAM mode.

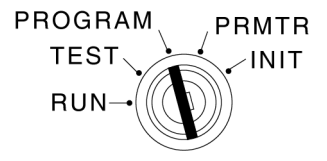

Turn the mode key-switch to the PROGRAM mode position.

[2] Designate the Program No. where copy is desired.

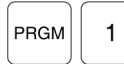

Press the PRGM key, then enter the number of the Program where copy is desired.

[3] Establish the "Program Copy" mode.

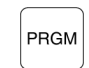

Press the PRGM key to establish the Program copy mode.

[4] Designate the copy destination Program No.

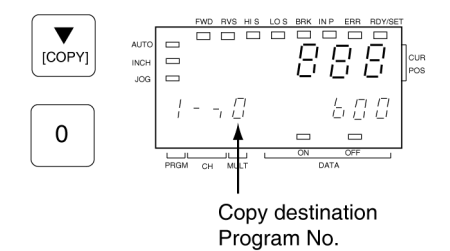

Press the  $\mathbf{\nabla}_{[\text{COPY}]}$  key, then enter the copy destination

Program No. (Program No.1 - Program No.0)

[5] Copy the Program.

SET

Press the SET

key to copy the Program.

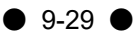

# 9-7. Other Operations

# 9-7-1. Use of Password to Protect Data

The VS-12PB features a password function to protect the Initial and Parameter setting data. When the password function is used, the Initial and Parameter setting data cannot be changed without first entering the password. The password input procedure is described below.

### Note

The password input should be executed before setting the Initial and Parameter data.

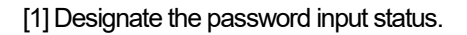

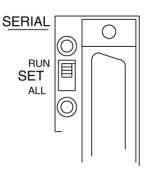

Set the "SET" switch at the rear of the VS-12PB to the RUN position to enable the password function. Once designated, settings cannot be made without first entering the password.

#### [2] Designate the desired mode.

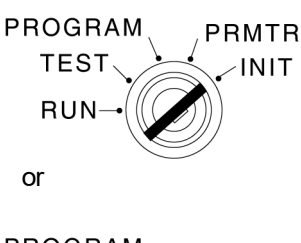

PROGRAM PRMTR TEST RUN- Turn the mode key switch to the desired mode (INIT or PRMTR) position.

## Note

Once this mode is changed, setting changes will be impossible by normal procedures.

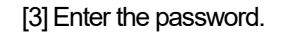

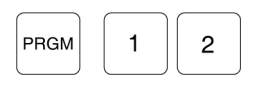

Press the PRGM key, then enter the password

# 2

1

#### [4] Resister the password.

SET

Press the SET key to register the password.

[5] Designate the Initial or Parameter setting.

# 9-7-2. All Data Delete (Initialize)

This function is used to delete all data settings which have been designated at the VS-12PB. When executed, the VS-12PB will be restored to its initial status, and all user-designated settings will be deleted.

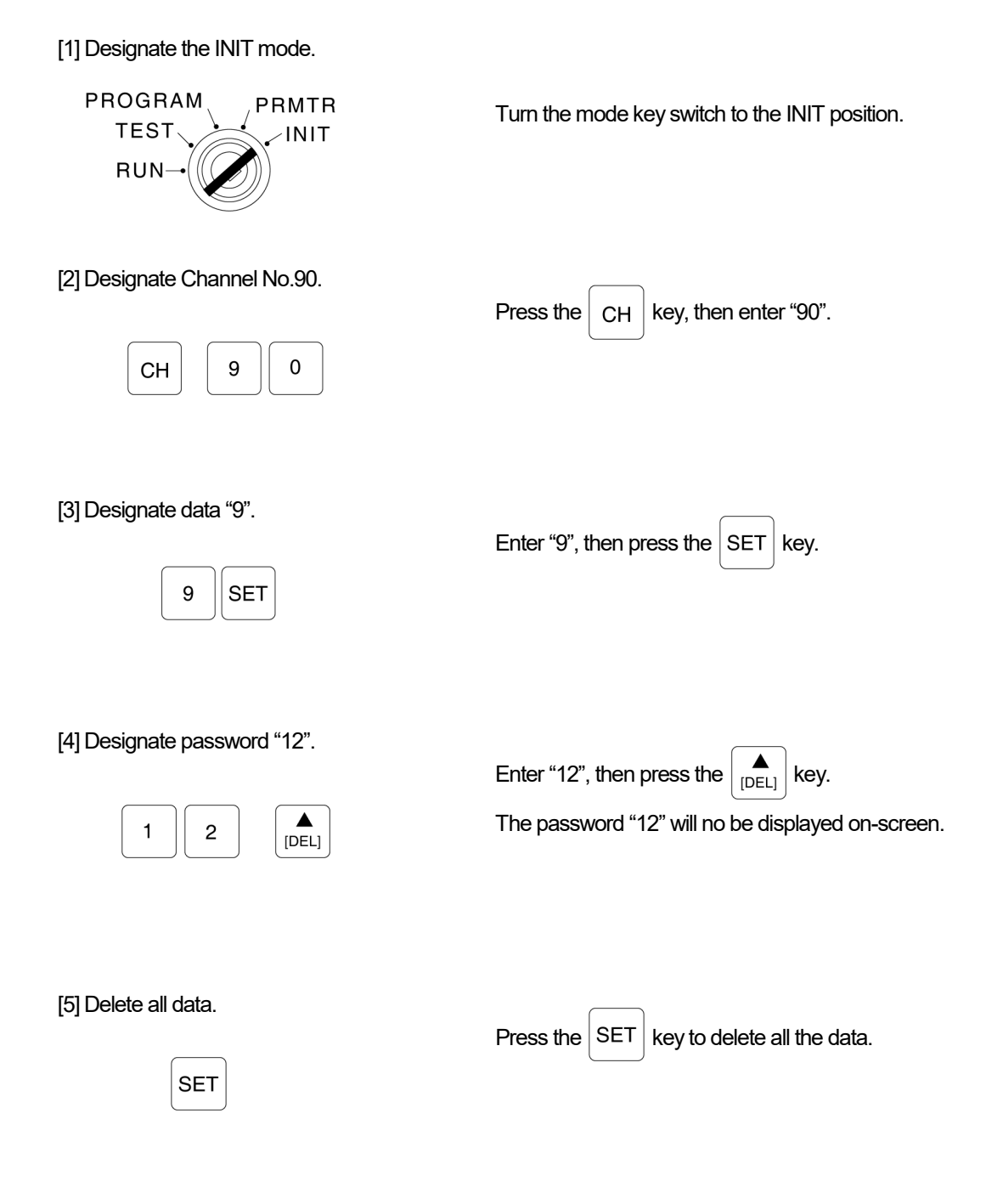

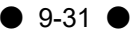

# MAINTENANCE SECTION

10. Troubleshooting APPENDIX

# 10. Troubleshooting

Error causes and countermeasures are described in this section.

# 10-1. Error Display & Countermeasures

An error code is output at the VS-12PB when a Controller or ABSOCODER sensor error occurs. When this happens, refer to the Table below to determine the cause and the appropriate countermeasure.

| Error<br>Code | Name                                       | Output Status          | Detection<br>timing                                                             | Cause                                                                                                    | Countermeasure                                                                                                    |
|---------------|--------------------------------------------|------------------------|---------------------------------------------------------------------------------|----------------------------------------------------------------------------------------------------|----------------------------------------------------------------------------------------------------|
| 10            | Error in<br>communication<br>from Slave    | Normal output          | During<br>communicating<br>with Master                                          | <ul> <li>An error is found in<br/>communication data from<br/>Slave VS- 12PB.</li> <li>1) Framing error</li> <li>2) overrun error</li> <li>3) Parity error</li> <li>4) BCC error</li> <li>(Check sum error)</li> <li>5) Command error</li> <li>(undefined command input)</li> <li>6) END command mismatch</li> <li>7) Answer data mismatch</li> </ul> | - Correct the communication data.                                                                                                    |
| 20            | Upper limit<br>overtravel                  | Operation<br>error OFF | In RUN and<br>TEST mode                                                         | - Current pos. value exceeds upper limit.                                                                                                    | <ul> <li>Move the machine back into the<br/>lower limit to upper limit range.</li> <li>Correct the positioning setting<br/>data.</li> <li>Correct the upper / lower limit<br/>setting.</li> </ul>                                                   |
| 21            | Lower limit<br>overtravel                  |                        |                                                                                 | - Current pos. value is below<br>lower limit.                                                                                                    |                                                                                                    |
| 22            | Sensor error                               | System<br>Ready OFF    | Always                                                                          | <ul> <li>ABSOCODER sensor is<br/>disconnected.</li> <li>Sensor cable is severed.</li> <li>Wires inside ABSOCODER<br/>sensor is severed.</li> <li>Malfunction at VS-12PB's<br/>internal position detection circuit</li> </ul>                                                                                                    | <ul> <li>Connect the ABSOCODER<br/>sensor.</li> <li>Check the cable's continuity.</li> <li>Replace the ABSOCODER<br/>sensor.</li> <li>Contact your NSD representative.</li> </ul>                                                                   |
| 23            | Excessive<br>correction<br>amount          | Operation<br>error OFF | - During<br>PRE operation<br>- During<br>machine<br>position check<br>operation | <ul> <li>ABSOCODER sensor<br/>position deviation is caused by<br/>machine slippage, backlash, etc</li> <li>Deviation of the PRE (current<br/>pos. preset) input signal reading<br/>position.</li> <li>Incorrect "max. current amount"<br/>setting (parameter setting)</li> <li>Incorrect "current position<br/>preset value" setting.</li> </ul>      | <ul> <li>Adjust the machine.</li> <li>Re-designate the "max. correction<br/>amount" parameter setting<br/>(parameter No.66)</li> <li>Re-designate the "current position<br/>preset value" parameter setting<br/>(parameter No.71 to 74).</li> </ul> |
| 24            | Excessive<br>current<br>position<br>change | Operation<br>error OFF | Always                                                                          | <ul> <li>ABSOCODER sensor<br/>rotation speed was detected in<br/>each 20ms is too fast.</li> <li>Incorrect "max. current pos.<br/>change" setting (parameter<br/>setting)</li> <li>The ABSOCODER sensor<br/>rotation exceeded the<br/>absolute detection range.</li> </ul>                                                                            | <ul> <li>Check the ABSOCDER sensor's rotation (travel) speed.</li> <li>Re-designate the "max. current pos. change" parameter setting (parameter No.65).</li> </ul>                                                                                  |

#### Error Display Causes & Countermeasures Table

● 10-1 ●

| Error<br>Code | Name                                         | Output Status          | Detection<br>timing                | Cause                                                                                                    | Countermeasure                                                                                                    |
|---------------|----------------------------------------------|------------------------|------------------------------------|----------------------------------------------------------------------------------------------------|----------------------------------------------------------------------------------------------------|
| 25            | STOP zone<br>error                           | Operation<br>error OFF | At positioning<br>END              | <ul> <li>STOP zone adjustment by<br/>learning function exceeds the<br/>permissible change amount.</li> <li>Brake life has expired.</li> </ul>                                                                                                    | - Re-designate the STOP zone<br>upper / lower limit setting at<br>parameter Nos. 63 and 64.                                                                                                    |
| 26            | Overshoot<br>amount error                    | Operation<br>error OFF | In RUN mode                        | - Incorrect "overshoot amount"<br>setting (parameter No.43)                                                                                                    | <ul> <li>Correct the "overshoot amount" setting.</li> <li>In the case of the learning function is operative;</li> <li>[STOP zone] + [travel amount within STOP zone] &lt; [Overshoot amount]</li> <li>In the case of the learning function Is inoperative;</li> <li>[STOP zone]&lt;[Overshoot amount]</li> </ul> |
| 30            | Program No.<br>error                         | System<br>Ready OFF    | In RUN mode                        | - Incorrect Program No.<br>designated by the<br>communication input.                                                                                                    | - Designata the Program No. as 0 or 1.                                                                                                    |
| 31            | Operation<br>switching during<br>positioning | Operation<br>error OFF | In RUN mode                        | - The operation selection signal was changed while positioning was in progress.                                                                                                    | - Restore the setting which exist during the positioning operation.                                                                                                    |
| 32            | Program No.0<br>data error                   | System<br>Ready OFF    | In RUN mode                        | - An error exists in the Program<br>No.0 (communication) data.                                                                                                    | - Correct the data.                                                                                                    |
| 40            | Invalid START<br>input                       | Operation<br>error OFF | At positioning<br>START            | <ul> <li>Another error except error code<br/>10 and 46 is detected.</li> <li>STOP input is OFF</li> <li>Communication is offline.</li> <li>The operation input is<br/>changed within a period of<br/>100ms before or after the<br/>operation START</li> </ul> | - Clear other errors occurred.     - Turn ON the STOP input.     - Establish the communication to     online.     Note     Switch the sequence ready ON     when the communication control     is designated to be possible     (Parameter setting No.82-5).                                                     |
| 41            | Target stop<br>position setting<br>error     | Operation<br>error OFF | At positioning<br>START            | <ul> <li>Target stop position is outside<br/>the detection range.</li> <li>Target stop position is outside<br/>the upper/lower limit range.</li> </ul>                                                                                                    | <ul> <li>Correct the target stop position<br/>setting.</li> <li>Correct the "scale length", "min.<br/>current pos. value", and "overshoot<br/>amount" settings.</li> </ul>                                                                                                    |
| 42            | Motion error<br>detection                    | Operation<br>error OFF | During<br>positioning<br>operation | - The current position value isn't<br>changed (traveled) when the<br>operation output is executed.                                                                                                    | <ul> <li>Check the operation output connections.</li> <li>Check the motor control unit.</li> <li>Re-designate the "motion non-detection timer" setting (parameter No.49).</li> </ul>                                                                                                    |
| 43            | Motion direction<br>error                    | Operation<br>error OFF | During<br>positioning<br>operation | The current position value is<br>changed to opposite from<br>command direction when the<br>operation output was executed.     The number of braking                                                                                                    | Check the operation output<br>connections.     Check the motor control unit.     Re-designate the "motion<br>mis-direction non-detection timer"<br>setting (parameter No.50).     Set the Initial No.96 (Irreling)                                                                                               |
| 44            | Max. brake<br>count value<br>detection       | Operation<br>error OFF | At positioning<br>END              | operations has exceeded the<br>limited value designated by the<br>Initial setting No.87.                                                                                                    | <ul> <li>Count) to "0".</li> <li>Change the "max. braking count value" setting at the Initial setting No.87.</li> <li>Replace the brake.</li> </ul>                                                                                                    |

• 10-2 •

|    | Error<br>Code | Name                                  | Output Status          | Detection<br>timing                | Cause                                                                                                    | Countermeasure                                                                                                    |
|----|---------------|---------------------------------------|------------------------|------------------------------------|----------------------------------------------------------------------------------------------------|----------------------------------------------------------------------------------------------------|
|    | 45            | INCHING error                         | Operation<br>error OFF | At positioning<br>END              | <ul> <li>Inching positioning has ended,<br/>but the machine is not<br/>positioned at the target stop<br/>position.</li> <li>The difference between the<br/>current position value prior to<br/>the INCHING operation, and<br/>the target stop position value<br/>was too great.</li> </ul> | - Re-designate the target stop position setting.                                                                                                    |
|    | 46            | INCHING<br>direction input<br>error   | Positioning<br>STOP    | During<br>positioning<br>operation | - The INCHING direction was<br>different from that designated<br>by the external direction input<br>(F/R).                                                                                                    | - Set external direction input so that<br>it matches the Initial setting No.42<br>direction.<br>Note An error reset is not required.                               |
|    | 50            | PRE data error                        | Operation<br>error OFF | During PRE<br>operation            | - A value designated by the<br>current position PRE input was<br>outside the detection range.                                                                                                    | <ul> <li>Correct the current position PRE input value.</li> <li>Correct the "scale length" and "min. current pos. value" settings.</li> </ul>                      |
|    | 51            | No initial setting                    | System<br>Ready OFF    | In RUN and<br>TEST modes           | - Initial setting and/or parameter setting has not been designated.                                                                                                    | - designate the Initial settings.                                                                                                    |
|    | 52            | Operation<br>selection input<br>error | System<br>Ready OFF    | In RUN mode                        | - Both the OPE1 and OPE2<br>operation selection signals<br>(external inputs) are OFF.                                                                                                    | - Correct the operation selection<br>input.<br>Note<br>An error reset is not required.                                                                             |
|    | 60            | Parameter data<br>error               | System<br>Ready OFF    | At power ON,<br>program<br>changes | - Parameter setting data is incorrect.                                                                                                    | - Correct the parameter setting<br>data.<br>- Check all the data.                                                                                                  |
|    | 61            | Program No.1<br>data error            | System<br>Ready OFF    | At power ON,<br>program<br>changes | - Program No.1 setting data is<br>incorrect.                                                                                                    | - Correct the Program No.1 setting data.                                                                                                    |
|    | 69            | Current pos.<br>data error            | System<br>Ready OFF    | At power ON                        | - One of the following setting is<br>Incorrect: Currentpos.value,<br>FWD STOP zone, RVS STOP<br>zone, brake count, target stop<br>position.                                                                                                    | - Check the settings, and re-designate the error data.                                                                                                    |
|    | 70            | Data reading<br>error                 | System<br>Ready OFF    | At internal data change            | - Data has not been written correctly.                                                                                                    | - Re-designate the setting data.                                                                                                    |
| 80 |               | External output<br>error              | System<br>Ready OFF    | In RUN and<br>TEST modes.          | <ul> <li>An output malfunction at one of<br/>the following: forward (FWD),<br/>reverse (RVS), operation error<br/>(ERR), System Ready (READY).</li> <li>External 24V power supply is<br/>disconnected.</li> </ul>                                                                          | <ul> <li>Check 4 output signals of the<br/>external line shown in left column.</li> <li>VS-12PB has a malfunction.<br/>Contact your NSD representative.</li> </ul> |

# 10-2. Error Reset Procedure

After the error cause has been corrected (see section 10-1 Table), reset the error status by one of the following methods.

| Reset method 1 | Switch the external reset input ON. |
|----------------|-------------------------------------|
| Reset method 2 | Press the key at the control panel. |

# APPENDIX APPENDIX 1. Initial Setting Data Sheet

Be sure to specify the following initial settings (initial Nos. 90 to 95) before beginning VS-12PB operation. Failure to do so will result in Error 51 when the TEST or RUN mode is selected.

| Init. No. | ltem                           | Description                                                                                                    | Setting Data                                                                                                    | Setting<br>value |
|-----------|--------------------------------|----------------------------------------------------------------------------------------------------|----------------------------------------------------------------------------------------------------|------------------|
| 90        | Sensor rotation                | CW: 0                                                                                                    |                                                                                                    |                  |
| 00        | direction selection            | Multi-turn type Linear type                                                                                            |                                                                                                    |                  |
|           |                                |                                                                                                    |                                                                                                    |                  |
|           |                                | Current position value is<br>CW increased by CW increased by rightward<br>rotation. direction travel.                  |                                                                                                    |                  |
|           |                                | CCCurrent position value is<br>increased by CCWCurrent position value is<br>decreased by leftward<br>direction travel. |                                                                                                    |                  |
| 91        | Decimal point<br>setting       | Designates the decimal point position.                                                                                 | 000000.:0<br>00000.0:1<br>0000.00:2<br>000.000:3<br>00.0000:4                                                                                                    |                  |
| 92        | Sensor selection               | Designates the sensor which is to be used.                                                                             | MRE       : 0         VLS-256PWB       : 3         VLS-512PWB       : 4         VLS-1024PW       : 5         VLS-512PYB       : 6         VLS-1024PYB       : 7         VLS-2048PY       : 8 |                  |
| 93        | Scale length                   | Designates the maximum distance over which position detection is possible.                                             | Setting range<br>[100 ~ 999999]                                                                                                    |                  |
| 94        | Minimum current position value | Designates the minimum current position value which will be displayed.                                                 | Setting range<br>[-99999 ~ 1000000<br>-scale length]                                                                                                    |                  |
| 95        | Current position<br>value      | Designates the point within the actual detection range where<br>the machine is currently positioned.                   | Setting range<br>[Min. current pos.<br>value to (Min. current<br>pos. value + scale<br>length -1)]                                                                                           |                  |

Setting data designated at the Controller should be recorded at Setting Value section above.

### Important

If Error 51 displays when the TEST or RUN mode is selected, key in the setting data using the ten-key pad and the SET key, even if the entered setting data is the same as the displayed data.

The initial settings shown below are required in order to use special functions. If such functions are not being used, these settings should be left at their default (factory set) values.

| Init. No. | Item                                          | D                                                                                                    | escriptio                                         | n                                                                                               | Setting Data                                                                                                    | Setting value |
|-----------|-----------------------------------------------|----------------------------------------------------------------------------------------------------|---------------------------------------------------|-------------------------------------------------------------------------------------------------|----------------------------------------------------------------------------------------------------|---------------|
| 80-1      | Multi-drop<br>communication<br>selection      | Designate whether c<br>communication form<br>between VS-12PB u                                                                                                    | r not mu<br>at (RS-4<br>nits.                     | Iltidrop<br>85) is to be used                                                                   | NO: [<br>YES:                                                                                                    |               |
| 80-6      | Slave No. selection                           | Specifies the unit No<br>multiple units. Set to<br>controller.                                                                                                    | . commu<br>"0" if cor                             | unication with<br>nected to the host                                                            | 0~31                                                                                                    |               |
| 81        | Communication<br>specifications<br>selection  | Selects the commun<br>systems where com<br>host controller. (Select<br>connected to the pos<br>See Note 1.)                                                                        | ication s<br>municati<br>ct "3: VS<br>sitioning s | pecifications in<br>on is to occur with a<br>-T12 (VS-T12B)" if<br>setting display unit.        | NO: [<br>RS-232C: 7<br>RS-422: 2<br>VS-T12 (VS-T12B): 3                                                                                                    | 2             |
| 82        | Permissible<br>communication<br>setting range | Selects the setting<br>change range in<br>systems where<br>settings can be<br>changed from a host<br>controller.<br>* Settings changed in<br>this manner are lost<br>at power OFF. | 82-1<br>82-2<br>82-3<br>82-4                      | Initial settings<br>Parameter 1<br>(PRMTR:60 ~ 75)<br>Parameter 2<br>(PRMTR:40 ~ 55)<br>Program | NO         1           NO:         1           YES:         2           NO:         1           YES:         2           NO:         1           YES:         2           NO:         1           YES:         2 |               |
| 82-5      | Command communication                         | Designates whether control is possible.                                                                                                    | or not a                                          | ommunication                                                                                    | NO:<br>YES:                                                                                                    | 2             |
| 83        | Communication format selection                | Designates the forma<br>with Host Controller.                                                                                                    | at for cor                                        | mmunication                                                                                     | Personal computer:                                                                                                    |               |
| 85        | Brake monitor                                 | Designates whether<br>will be detected base                                                                                                    | or not ar<br>ed on the                            | n operation error<br>braking count.                                                             | NO:<br>YES:                                                                                                    |               |
| 86        | Braking count display<br>& 0 set              | The braking count is possible by entering                                                                                                    | displaye<br>passwoi                               | ed. Reset is<br>rd as follows:                                                                  | The actual braking count value is the displayed value × 1000.                                                                                                    |               |
| 87        | Max. braking count setting                    | Sets the maximum n                                                                                                    | umber o                                           | of brake operations.                                                                            | Setting range<br>[1 ~ 999999] 999999<br>The actual braking count value<br>is the displayed value × 1000.                                                                                                    |               |
| 89        | Downloading enabled selection                 | Designates whether<br>communication form<br>Note<br>"1" must be design<br>operation.                                                                                               | NO: [<br>YES:                                     |                                                                                                 |                                                                                                    |               |

Note 1 When "3: VS-T12 (VS-T12B)" is selected, the setting data at initial setting Nos. 80-1, 82, 83, and at parameter No.40 become invalid, and the VS-T12 (VS-T12B) is enable in the controller.

● APPX-2 ●

# **APPENDIX 2. Parameter Setting Data Sheet**

Parameter settings are used in positioning operations to determine such things as the low- speed range and the braking timing, etc. They also determine the function settings for the various functions which are used (e.g. the limit switch output function). Be sure to check the functions which are to be used before specifying the parameter settings. If such functions are not being used, these settings should be left at their default (factory set) values.

| Parameter<br>No. | Item                                         | Description                                                                                                    | Setting Data                                                              | Setting<br>value |
|------------------|----------------------------------------------|----------------------------------------------------------------------------------------------------|---------------------------------------------------------------------------|------------------|
| 40               | Target stop pos. input selection             | Designates where the target stop positions are to be entered from.                                                                                                    | VS-12PB(P0): 0<br>Communication input: 1<br>External BCD input: 2         |                  |
| 41               | Learning function<br>selection               | Designates whether or not the Learning function is to<br>be used during AUTO positioning. A "retry" function<br>can also be designated together with the Learning<br>function.                                                                                                    | OFF :         0           ON :         1           ON + Retry :         2 |                  |
| 42               | Positioning direction                        | Designates the positioning direction for AUTO positioning operations.                                                                                                    | CW: 0<br>CCW: 1                                                           |                  |
| 43               | Overshoot amount                             | As the VS-12PB features a unidirectional positioning<br>format, opposite direction positioning is<br>executed by first overshooting the target stop<br>position, then making a U-turn. This setting<br>designates the overshoot amount.<br>Note<br>For bidirectional positioning, designate a setting of "0". | Setting range: [0 ~ 999999]<br>100                                        |                  |
| 44               | Medium-speed zone                            | When the "speed-stepping" format is used, this setting designates the medium-speed zone for the positioning operation.                                                                                                    | Setting range: [0 ~ 999999]<br>1000                                       | 00               |
| 45               | Low-speed zone                               | Designates the zone where low-speed positioning is to occur.                                                                                                    | Setting range: [0 ~ 999999]<br>1000                                       | 3                |
| 46-1             | CW STOP zone                                 | Designate the distance between the target stop<br>position and the braking point for CW positioning<br>operations.                                                                                                    | Setting range: [0 ~ 999999]<br>100                                        | ]                |
| 46-2             | CCW STOP zone                                | Designate the distance between the target stop<br>position and the braking point for CCW positioning<br>operations.                                                                                                    | Setting range: [0 ~ 999999]<br>100                                        | 3                |
| 47               | In-Position zone                             | Designate the zone which serves as the criterion<br>for determining whether positioning has stopped<br>at the target stop position.                                                                                                    | Setting range: [0 ~ 999999]<br>100                                        |                  |
| 48               | Travel amount for<br>START from STOP<br>zone | When positioning is started from within the STOP<br>zone, this setting designates how far out of the STOP<br>zone travel is to occur before repositioning is<br>executed.<br><u>Note</u><br>If a setting of 0 is designated, the "START from<br>STOP zone" function will be inoperative.                      | Setting range: [0 ~ 999999]<br>1000                                       |                  |
| 49               | Motion non-detection<br>timer                | Designates the time period from the point when positioning is started, until the point when motion error monitoring begins. Note If a setting of "0" is designated, the motion nondetection timer function will be inoperative.                                                                               | Setting range: [0.00 ~ 99.99s]                                            |                  |
| 50               | Motion mis-direction<br>non-detection timer  | Designates the time period from the point when<br>positioning is started, until the point when direction<br>error monitoring begins.<br>Note<br>If a setting of "0" is designated, the motion misdirection<br>non-detection timer function will be inoperative.                                               | Setting range: [0.00 ~ 99.99s]                                            | 00               |

APPX-3

| Parameter<br>No. | ltem                                   | Description                                                                                                    | Setting Data                                 | Setting<br>value |
|------------------|----------------------------------------|----------------------------------------------------------------------------------------------------|----------------------------------------------|------------------|
| 51               | Positioning END<br>detection timer     | Designates the delay time period from the point<br>when the operation output switches OFF, until the<br>point when the RUN signal switches OFF.                                                                                                    | Setting range: [0.00 ~ 99.99s]<br>0.10       |                  |
| 52               | INCHING zone                           | Add the INCHING zone to the target stop positon<br>when using the INCH function.<br>Designates this adding INCHING zone.                                                                                                    | Setting range: [-999999 ~ 999999]<br>100     |                  |
| 53               | INCHING ON time                        | Designates the INCHING ON time during<br>Inching operation.                                                                                                    | Setting range: [1 ~ 9999ms]<br>100           |                  |
| 54               | INCHING OFF time                       | Designates the INCHING OFF time during<br>Inching operation.                                                                                                    | Setting range: [1 ~ 9999ms]<br>100           |                  |
| 55               | INCHING In-Position zone               | Designates the INCHING In-position zone which<br>serves as the criterion for determining whether<br>positioning has stopped at the target stop position.                                                                                                    | Setting range: [0 ~ 999999]<br>100           |                  |
| 60               | Speed control format selection         | Designates either the "speed-switching" or the<br>"speed stepping" format.                                                                                                    | Speed-switching:ISpeed-stepping:1            |                  |
| 61               | Upper limit                            | Designates the plus direction limit.                                                                                                    | Setting range: [-999999 ~ 999999]<br>9999999 |                  |
| 62               | Lower limit                            | Designates the minus direction limit.                                                                                                    | Setting range: [-99999 ~ 999999]<br>-99999   |                  |
| 63               | STOP zone max.<br>value                | Designates the Learning function's maximum STOP zone correction value.                                                                                                    | Setting range: [0 ~ 999999]<br>999999        |                  |
| 64               | STOP zone min.<br>value                | Designates the Learning function's minimum STOP zone correction value.                                                                                                    | Setting range: [0 ~ 999999]                  |                  |
| 65               | Permissible current pos. change amount | The ABSOCODER sensor checks the amount of<br>change in the current position every 20 ms. This<br>setting designates the maximum amount of change<br>which is to be permissible.                                                                                                    | Setting range: [0 ~ 999999]<br>999999        |                  |
| 66               | Permissible<br>correction amount       | Designates the maximum current position<br>correction which is to be permitted during current<br>position PRE operations.                                                                                                    | Setting range: [0 ~ 999999]<br>999999        |                  |
| 67               | Number of protected switches           | Designates the number of "protected" channels.<br>If no channels are to be protected, designate a<br>setting of "0".                                                                                                    | Number of channels<br>0 ~ 8<br>0             |                  |
| 68               | Limit SW output<br>status<br>selection | Designates the limit SW statuses for the TEST,         PROGRAM, PRMTR, and INIT modes.         TEST       INIT, PRMTR, PROG         All points OFF       All points OFF         HOLD       HOLD         HOLD       1         All points OFF       2         utput       0         HOLD       3         Note       When a setting of "2" or "3"is designated,         limit SW outputs can be designated by pressing         the [SET] key in the TEST mode. | 0<br>1<br>2<br>3                             |                  |

● APPX-4 ●

| Parameter<br>No. | ltem                   | Description                                             | Setting Data                      | Setting<br>value |
|------------------|------------------------|---------------------------------------------------------|-----------------------------------|------------------|
| 60               | Off-line output status | Designates the switch output status when the            | All points OFF : 0                |                  |
| 69               | selection              | RUN mode is off-line.                                   | HOLD: 1                           |                  |
| 70               | Current position PRE   | Determines whether or not the "current position preset" | None : 0                          |                  |
| 70               | function selection     | and "machine position confirmation" functions are to be | Current position PRE function : 1 |                  |
|                  |                        | used. The "machine position confirmation" function uses | Machine position check : 2        |                  |
|                  |                        | preset input 2 as the machine position confirmation     |                                   |                  |
|                  |                        | input. Preset input 1 is used as the "current position  |                                   |                  |
|                  |                        | preset" function.                                       |                                   |                  |
| 74               | CW Current             | Designates the preset value for input 1 during          | Setting range                     |                  |
| 11               | pos.PRE1               | CW travel (current position preset value).              | [Min.current pos. value to (Min.  |                  |
|                  |                        |                                                         | current pos. value + scale        |                  |
|                  |                        |                                                         | length-1)]                        |                  |
|                  |                        |                                                         | 0                                 |                  |
| 70               | CCW Current            | Designates the preset value for input 1 during          | 0                                 |                  |
| 12               | pos.PRE1               | CCW travel                                              |                                   |                  |
| 70               | CW Current             | Designates the preset value for input 2 during          | 0                                 |                  |
| 73               | pos.PRE2               | CW travel                                               |                                   |                  |
|                  | CCW Current            | Designates the preset value for input 2 during          | 0                                 |                  |
| /4               | pos. PRE2              | CCW travel                                              |                                   |                  |
| 75               | Current pos.output     | Designate the current pos. output and latch pulse       | Setting range: [0 ~ 64]           |                  |
| 15               | time                   | timing.                                                 |                                   |                  |
|                  |                        | [time setting] n × 4 ms                                 |                                   |                  |
|                  |                        | n =1 ~ 64                                               |                                   |                  |
|                  |                        | Note                                                    |                                   |                  |
|                  |                        | A setting of "0" should be designated if the current    |                                   |                  |
|                  |                        | pos. output is to be updated by a DTC input.            |                                   |                  |
|                  |                        | Refer to section 8-1-3 for details regarding the        |                                   |                  |
|                  |                        | DTC input                                               |                                   |                  |

# APPENDIX 3. Limit Switch Output Setting Data Sheet

| Limit |    |     | Dog No. |     |    |     |    |     |    |     |    |     |    |     |    |     |    |     |    |     |
|-------|----|-----|---------|-----|----|-----|----|-----|----|-----|----|-----|----|-----|----|-----|----|-----|----|-----|
| SW    |    | 0 1 |         | 2   |    | 3   |    | 4   |    | 5   |    | 6   |    | 7   |    | 8   |    | 9   |    |     |
| No.   | ON | OFF | ON      | OFF | ON | OFF | ON | OFF | ON | OFF | ON | OFF | ON | OFF | ON | OFF | ON | OFF | ON | OFF |
| 1.    |    |     |         |     |    |     |    |     |    |     |    |     |    |     |    |     |    |     |    |     |
| 2.    |    |     |         |     |    |     |    |     |    |     |    |     |    |     |    |     |    |     |    |     |
| 3.    |    |     |         |     |    |     |    |     |    |     |    |     |    |     |    |     |    |     |    |     |
| 4.    |    |     |         |     |    |     |    |     |    |     |    |     |    |     |    |     |    |     |    |     |
| 5.    |    |     |         |     |    |     |    |     |    |     |    |     |    |     |    |     |    |     |    |     |
| 6.    |    |     |         |     |    |     |    |     |    |     |    |     |    |     |    |     |    |     |    |     |
| 7.    |    |     |         |     |    |     |    |     |    |     |    |     |    |     |    |     |    |     |    |     |
| 8.    |    |     |         |     |    |     |    |     |    |     |    |     |    |     |    |     |    |     |    |     |

### Program No. 0 (Input method: communication)

# Program No. 1 (Input method: panel key input on VS-12PB)

| Limit |    |     |    |     |    |     |    |     |    | Dog | No. |     |    |     |    |     |    |     |    |     |
|-------|----|-----|----|-----|----|-----|----|-----|----|-----|-----|-----|----|-----|----|-----|----|-----|----|-----|
| SW    |    | 0   |    | 1   | 2  |     | 3  |     | 4  |     | 5   |     | 6  |     | 7  |     | 8  |     | 9  |     |
| No.   | ON | OFF | ON | OFF | ON | OFF | ON | OFF | ON | OFF | ON  | OFF | ON | OFF | ON | OFF | ON | OFF | ON | OFF |
| 1.    |    |     |    |     |    |     |    |     |    |     |     |     |    |     |    |     |    |     |    |     |
| 2.    |    |     |    |     |    |     |    |     |    |     |     |     |    |     |    |     |    |     |    |     |
| 3.    |    |     |    |     |    |     |    |     |    |     |     |     |    |     |    |     |    |     |    |     |
| 4.    |    |     |    |     |    |     |    |     |    |     |     |     |    |     |    |     |    |     |    |     |
| 5.    |    |     |    |     |    |     |    |     |    |     |     |     |    |     |    |     |    |     |    |     |
| 6.    |    |     |    |     |    |     |    |     |    |     |     |     |    |     |    |     |    |     |    |     |
| 7.    |    |     |    |     |    |     |    |     |    |     |     |     |    |     |    |     |    |     |    |     |
| 8.    |    |     |    |     |    |     |    |     |    |     |     |     |    |     |    |     |    |     |    |     |

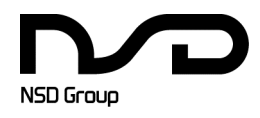

Manufacturer NSD Corporation 3-31-28, OSU, NAKA-KU, NAGOYA, JAPAN 460-8302

 Distributor

 NSD Trading Corporation
 3-31-23, OSU, NAKA-KU, NAGOYA, JAPAN 460-8302

 Phone: +81-52-261-2352
 Facsimile: +81-52-252-0522

 URL: www.nsdcorp.com
 E-mail: foreign@nsdcorp.com

 Copyright©2021 NSD Corporation All rights reserved.